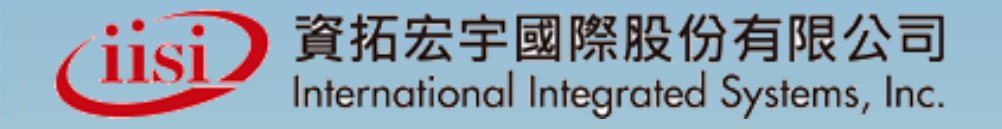

# 兒童健康管理系統 [特約醫事機構] 教育訓練簡報 [衛生行政機關]

※相關經費由國民健康署 菸品健康福利捐支應※ 日期:2017年8月

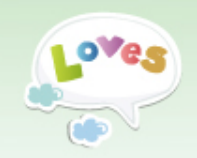

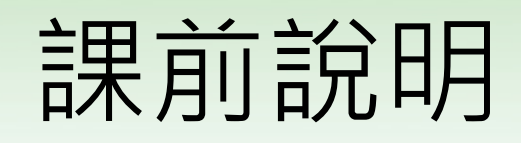

▶課程時間 ✓二小時 ▶ 訓練簡報編寫 ✓ 期儘可能完整、逐步驟呈現作業畫面(操作指引) ✓ 公告於網站上供下載 請留意各頁操作提醒 ▶ 課程講述重點 ✓ 攸關權益 ✓ 今年異動 ▶ 課前、後測驗 ▶ 課後請交回 ✔ 課後核心能力測驗、系統滿意度調查表

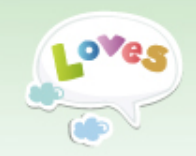

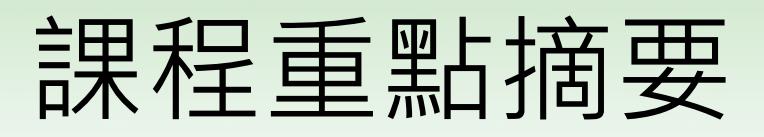

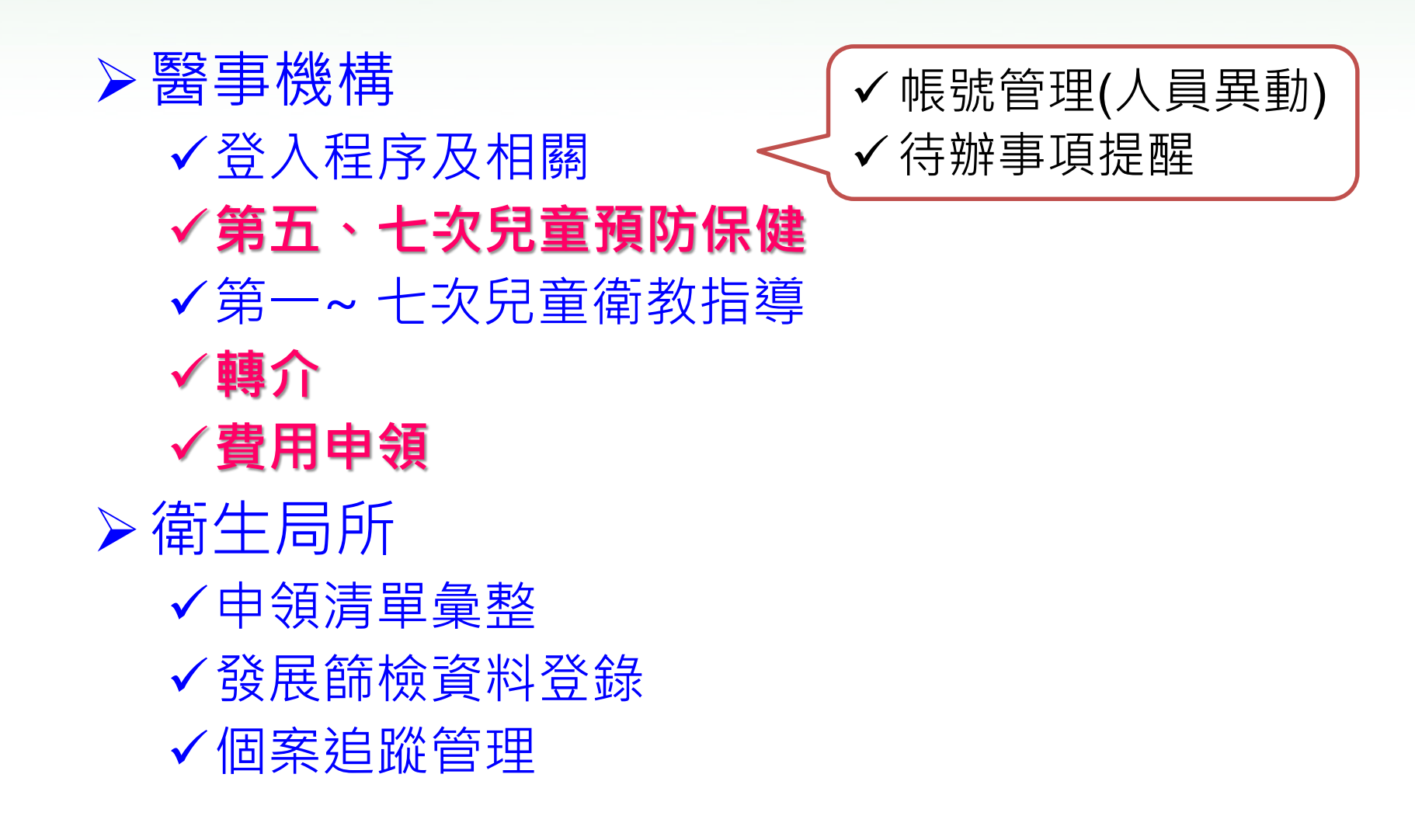

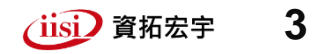

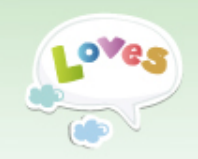

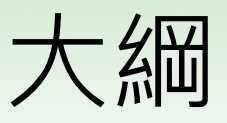

▶系統全覽

# ▶系統操作說明 [特約醫事機構]▶系統操作說明 [衛生行政機關]

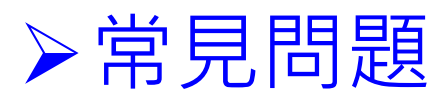

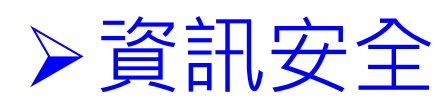

✓ 留意左下方印章戳記✓ 了解彼此作業關係

▶客服聯絡資訊▶O&A

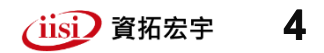

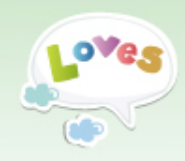

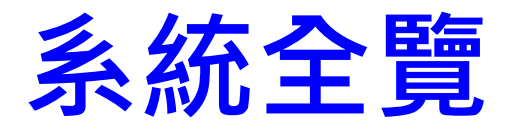

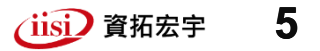

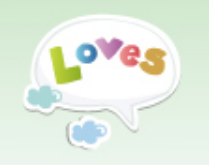

### 使用者權責-醫事機構

### 預防保健資料作業

- 第1~7次兒童預防保健結果登錄、 杳詢
- 個案跨院兒童預防保健、衛教指 導服務序次杳詢
- 第1~7次衛教指導紀錄登錄
- 高風險因子杳詢、追蹤

### 發展遲緩管理作業

• 轉介、杳詢、追蹤

### 重要疾病管理作業

• 轉介、杳詢、追蹤

轉介確診費用申領

|             | ◀評估中心(醫院)         |
|-------------|-------------------|
| 待辦事項提醒      | < 衛生行政機關(衛生局/衛生所) |
| 系統通知提醒信     |                   |
| 報表作業        |                   |
| • 個案清單      |                   |
| • 報表查詢      |                   |
| 資料下載專區      |                   |
| 系統管理        |                   |
| • 帳號資料/密碼修改 |                   |
| • 活動資訊      |                   |
| • 滿意度問卷填寫   |                   |
|             |                   |

振證登入(醫事機構卡)

< 特約醫事機構</p>

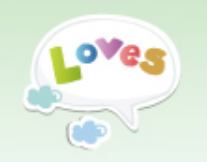

## 使用者權責-聯評中心

▲ 憑證登入(醫事機構卡)

.........

< 衛生行政機關(衛生局/衛生所)

◆特約醫事機構

<評估中心(醫院)

#### 聯合評估作業

- 個案到診登錄
- 綜合報告書登錄
- (新/舊版)綜合報告書上傳
- (新/舊版)綜合報告書上傳 查詢
- 綜合報告書統計資訊
- 到診個案查詢、追蹤

待辦事項提醒

系統通知提醒信

報表作業

- 個案清單
- 報表查詢

資料下載專區

#### 系統管理

- 帳號資料/密碼修改
- 活動資訊
- 滿意度問卷填寫
- 進入兒童管考系統

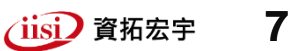

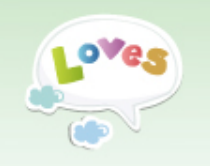

## 使用者權責-衛生局/所

▲ 憑證登入(醫事機構卡)

▲ 特幼醫事機構

### 預防保健資料作業

#### 發展遲緩管理作業

- 衛生所發展篩檢資料登錄
- 衛生所發展篩檢資料 查詢(衛生局/衛生所)
- 個案追蹤管理 •
- 個案追蹤管理 -結案複核(衛生局)

重要疾病管理作業

高風險個案管理作業

申領清單彙整(衛生局)

|             | C - CONTRACTOR - CONTRACTOR - 1 |
|-------------|---------------------------------|
|             | ◄ 評估中心(醫院)                      |
| 待辦事項提醒      | ▲ 衛生行政機關(衛生局/衛生所)               |
| 系統通知提醒信     |                                 |
| 報表作業        |                                 |
| • 個案清單      |                                 |
| • 報表查詢      |                                 |
| 資料下載專區      |                                 |
| 系統管理        |                                 |
| • 帳號資料/密碼修改 |                                 |
| • 活動資訊      |                                 |
| • 滿意度問卷填寫   |                                 |
|             |                                 |

#### 特約醫事機構(診所/醫院)

聯合評估中心

### 衛生行政機關(衛生局/所)

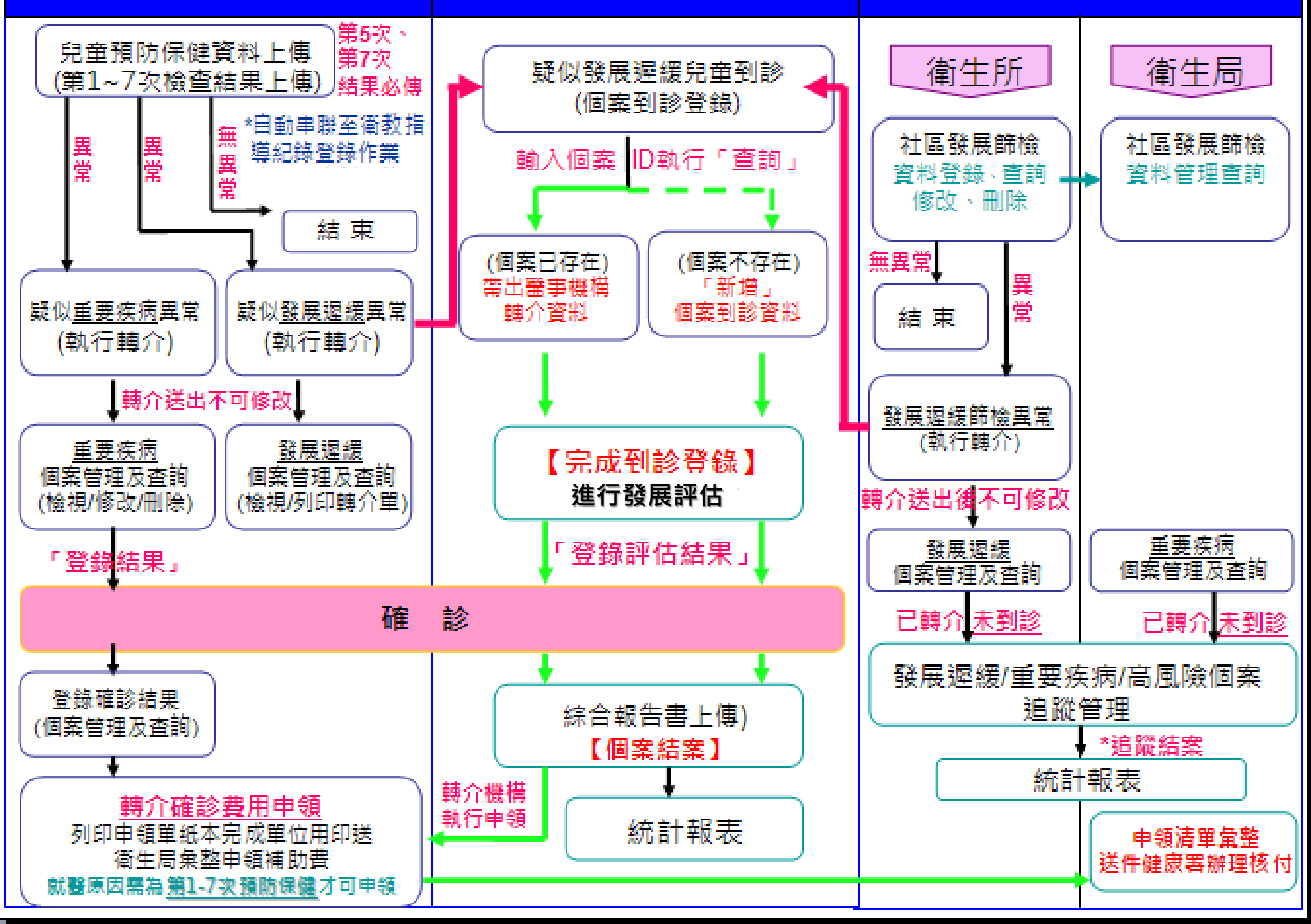

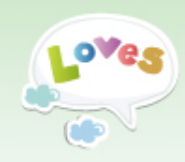

# 操作說明 [特約醫事機構]

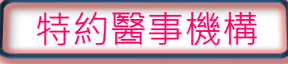

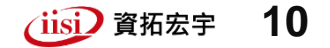

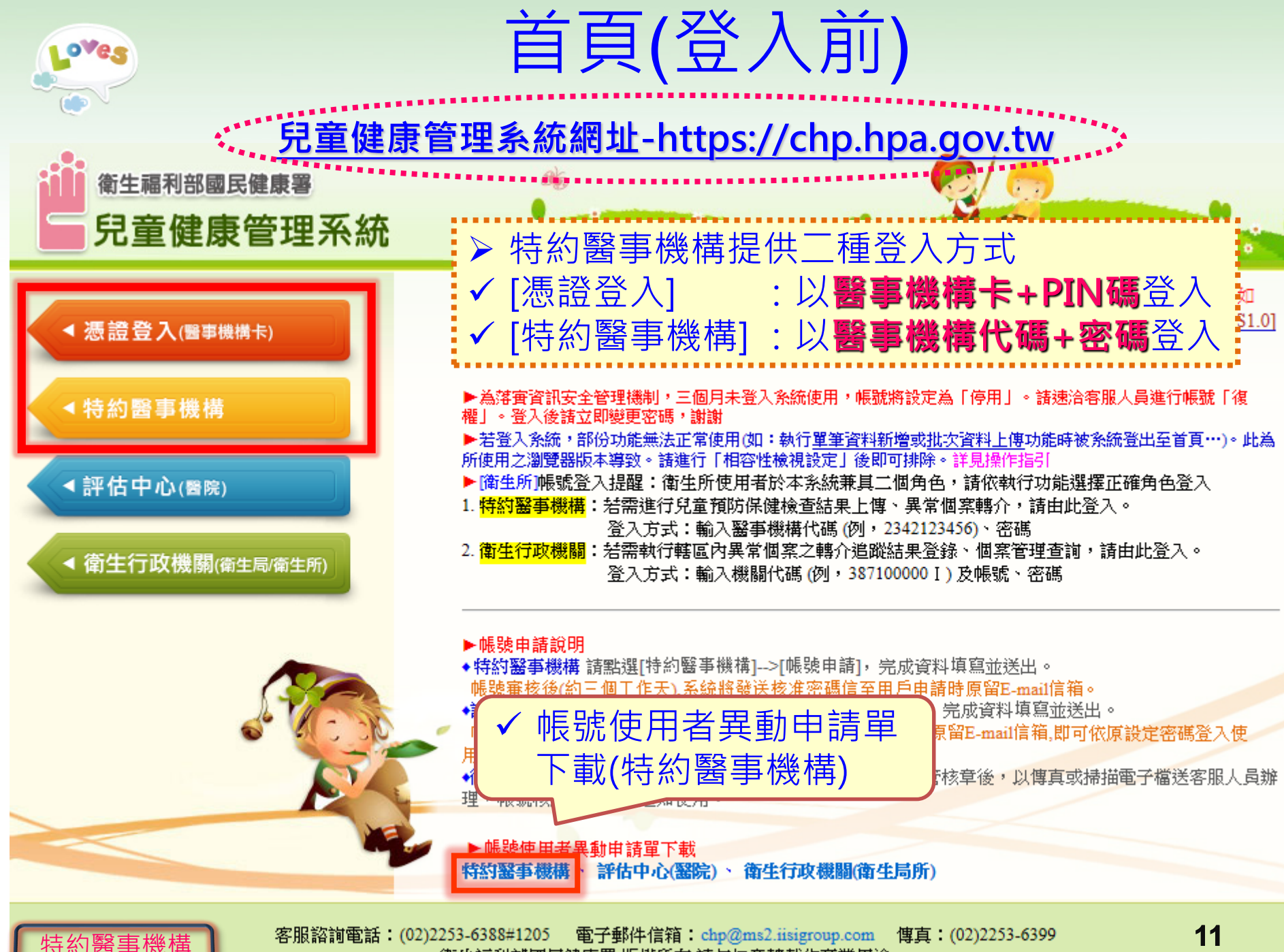

衛生福利部國民健康署 版權所有 請勿任意轉載作商業用途

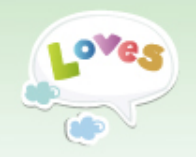

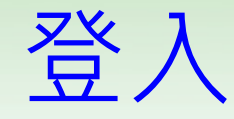

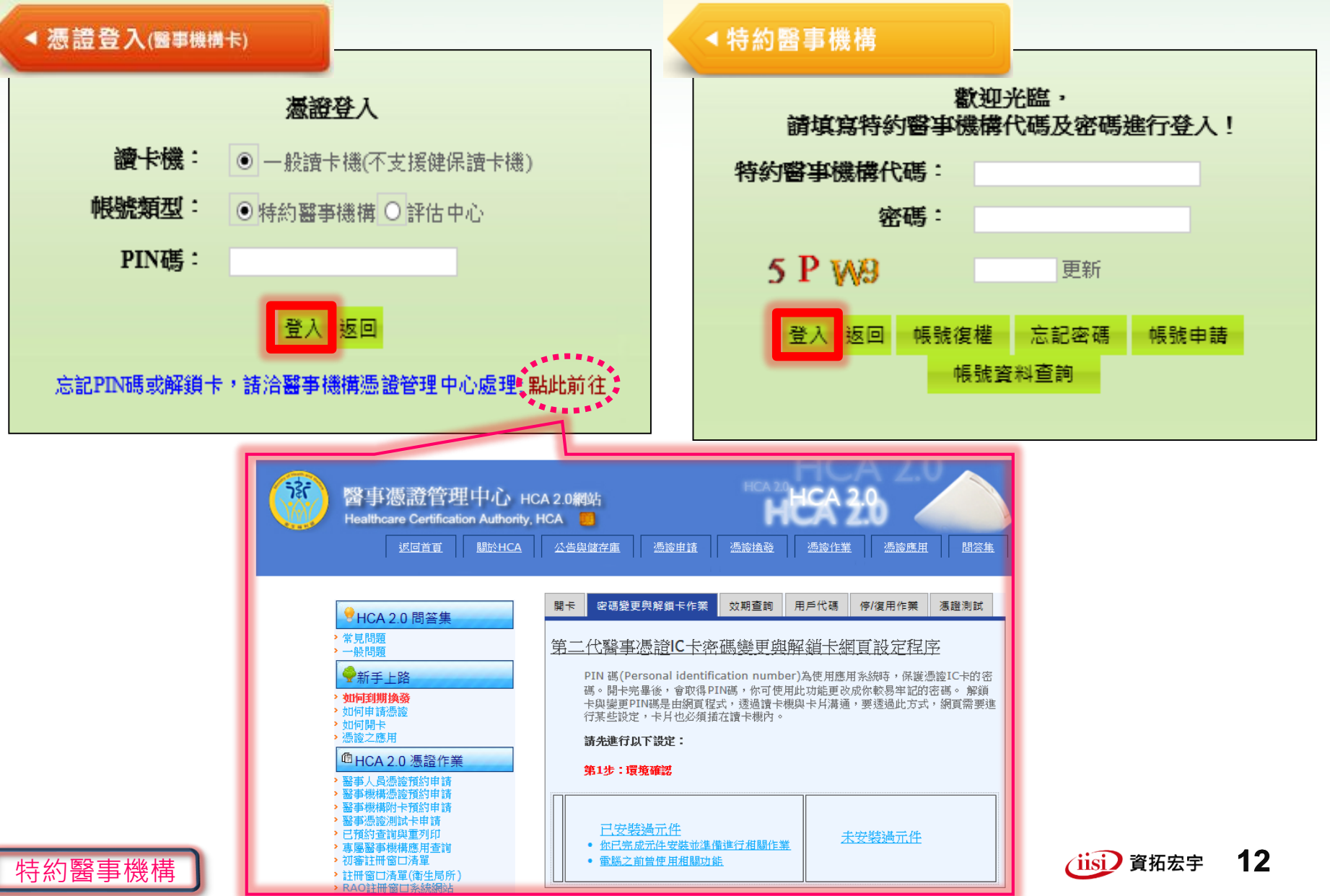

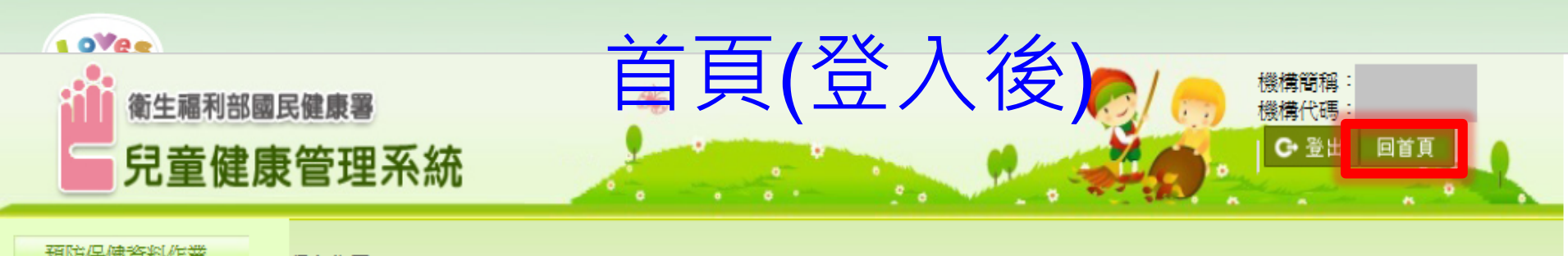

刊登日期

待辦個案清單

報表

報表

報表

報表

報表

× ~

| JANJUK DE RAMIER          | 現在位置         | :登人資訊                 |              |              |                     |                 |       |            |             |         |
|---------------------------|--------------|-----------------------|--------------|--------------|---------------------|-----------------|-------|------------|-------------|---------|
| ●單筆資料新增->發展異常<br>轉介(預防保健) |              |                       | 前一次          | 登入資訊         | Ŧ                   |                 |       |            |             |         |
| • 資料管理及查詢(含跨院)            |              |                       | 登入成功         | 1:您上次旅       | \$2017£             | <b>羊07月18日1</b> | 3時54  | 分登入成       | 功           |         |
| • 批次資料上傳                  |              |                       |              |              |                     |                 |       |            |             |         |
| ● 上傳紀錄查詢                  | 序號           | 訊息公台                  | 当區           |              | 桴                   | 展題              |       | <u> </u>   |             | <b></b> |
| 暫無強制執行作業                  | 1            | 106年兒童健康管理            | 【系統分區教育語     | 川練現已開放幸      | <mark>2</mark> (107 | 的項提醒 和百多        | 揺     | 待辦員        | <b></b> 身俱提 | 酲       |
| • 資料管理及查詢(衛教)             | 2            | 【檔案下載】106年            | 5兒童健康管理1     | 系統「綜合報告      |                     | 法确证             | EITE  | <b>捍</b> 顧 |             |         |
| 🎐 個案管理及查詢(高風險)            | 3            | 【檔案下載】106年            | 4兒童發展聯合諸     | 平估中心服務約      |                     |                 | न्यस् |            |             |         |
| • 衛教指導紀錄上傳                | 4            | 國民健康署106年5            | 月3日公告修正      | 「兒童衛教指導      |                     | (點選後            | 待辦事項  | 頁<br>相關作業) | 虔案          | 待       |
| ▶ 成功登入後                   | ,才           | 「上角顯示                 | ₹ <u>機構ぞ</u> | 稱            | 兒健也                 | 會查結果未上傳         |       |            | 0           |         |
| 及機構代碼                     |              |                       |              | 告            | <u>9.624</u>        | 吉果「建議轉介」        | ,未線上  | 韓介         | 0           |         |
| ▶ 正上方顯示                   | 前一           | -次登入資                 | 至訊           |              | 疑似者                 | 後展遲緩已轉介,        | 尚未到診  | 並待追蹤       | 8           |         |
|                           | 5計に長<br>ロ2留9 | 烈公古區<br>业法竝坦副         | 限油密          | ₩ 」<br>-/# Z | 疑似言                 | 重要疾病已轉介,        | 尚未確診  | L.         | 2           |         |
|                           | 」<br>写露      | 11寸刑11年8<br>11月後,劉    | 连税函<br>;狴门回è | 百1           | 尚未回                 | 申領轉介確診費用        | 5     |            | 0           |         |
| 即可重                       | 新開           | ]<br>啟<br>待<br>辦<br>提 | 醒視窗          | ュニ」 (股       |                     |                 |       | 關閉視音       |             |         |

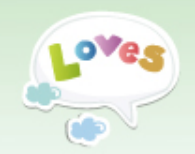

帳號復權(1/2)

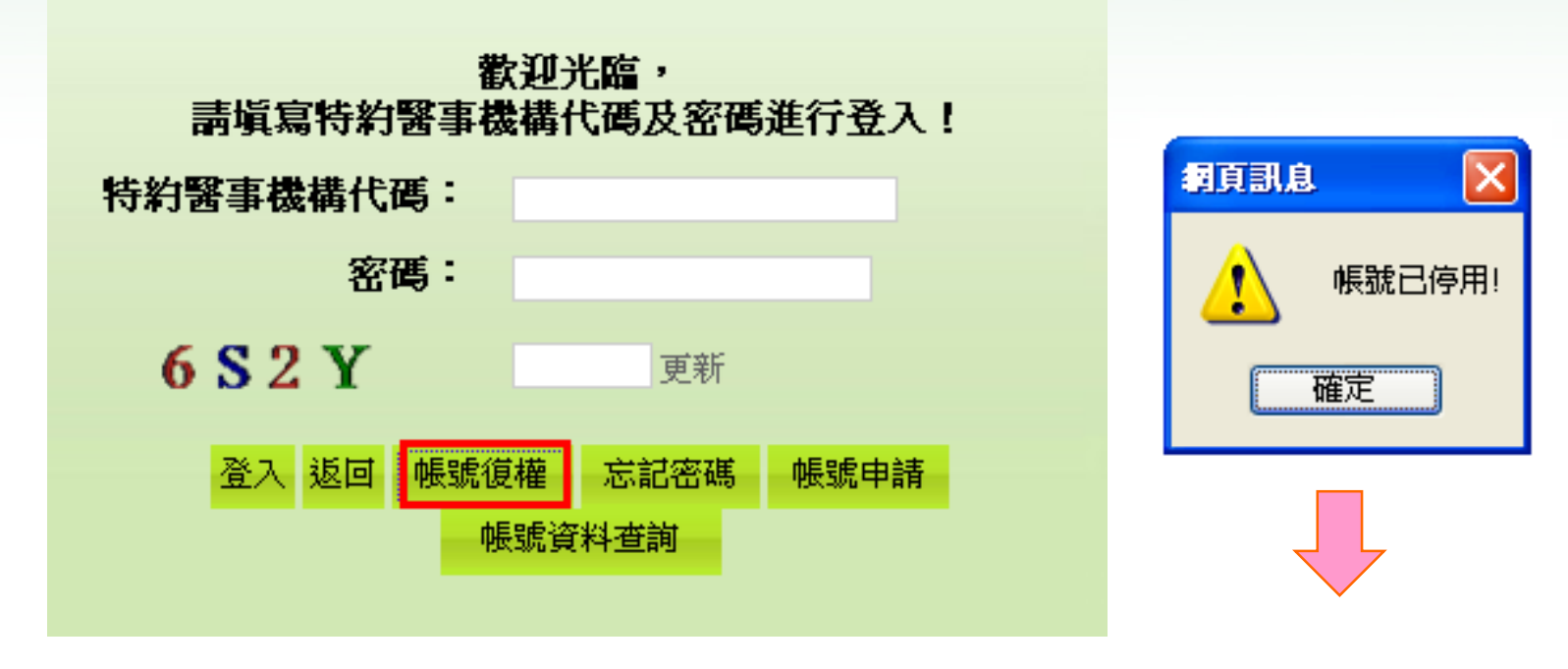

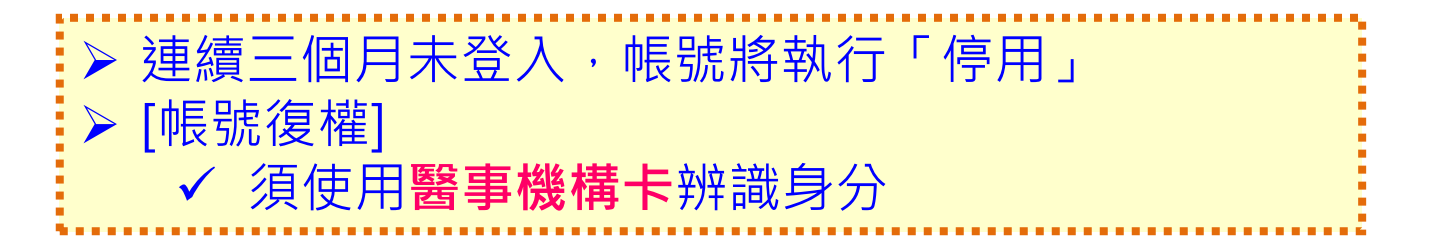

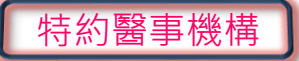

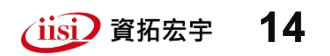

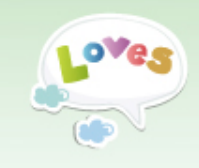

特約醫事機構

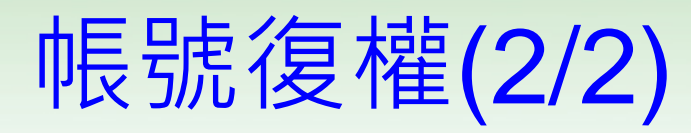

🥡 這個網站想要執行下列附加元件: 來自 'Changing Information Technology Inc.'的 HCAAPI ActiveX Component V1.0.11.103'。 如果您信任該網站及附加元件,而且要讓它執行,請按這裡...

這個網站想要執行下列附加元件:來自......

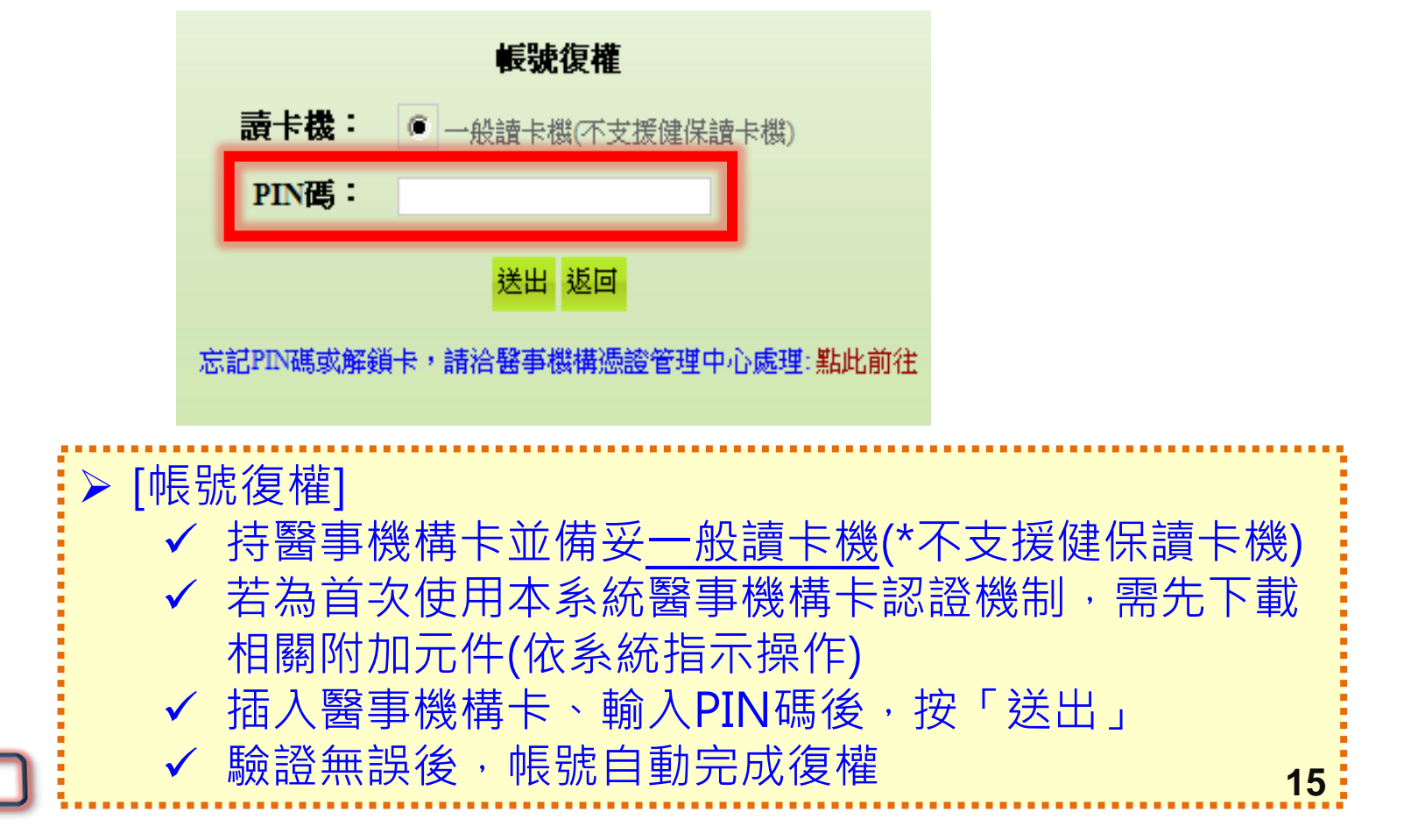

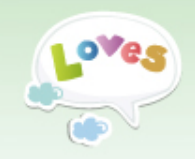

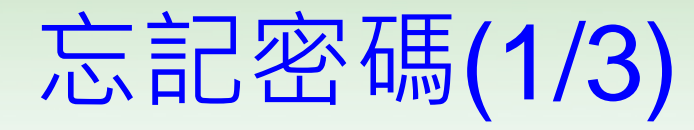

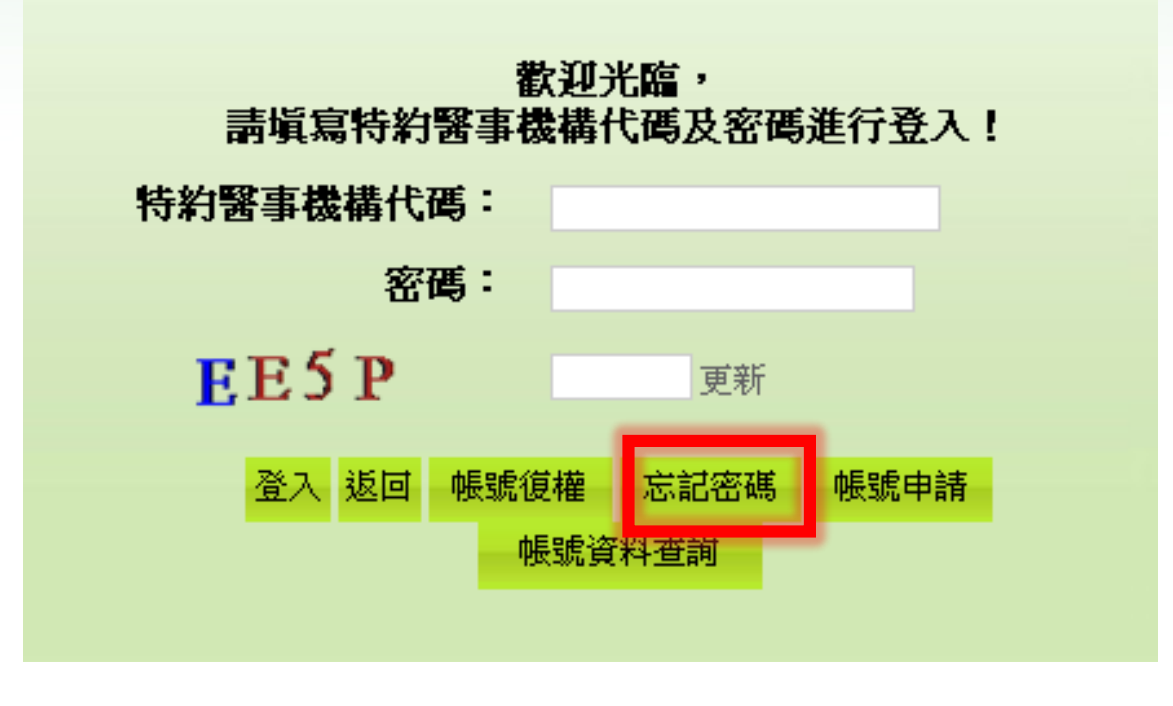

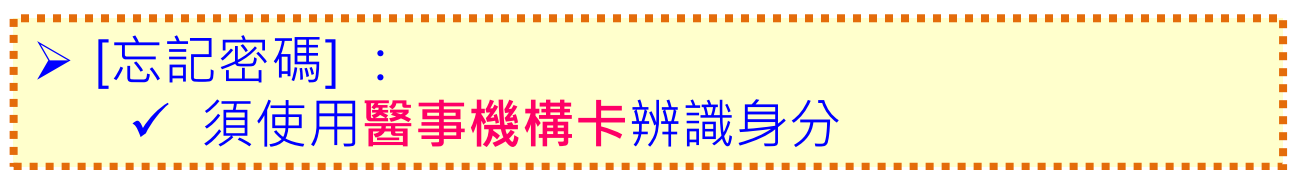

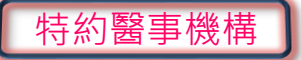

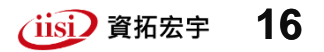

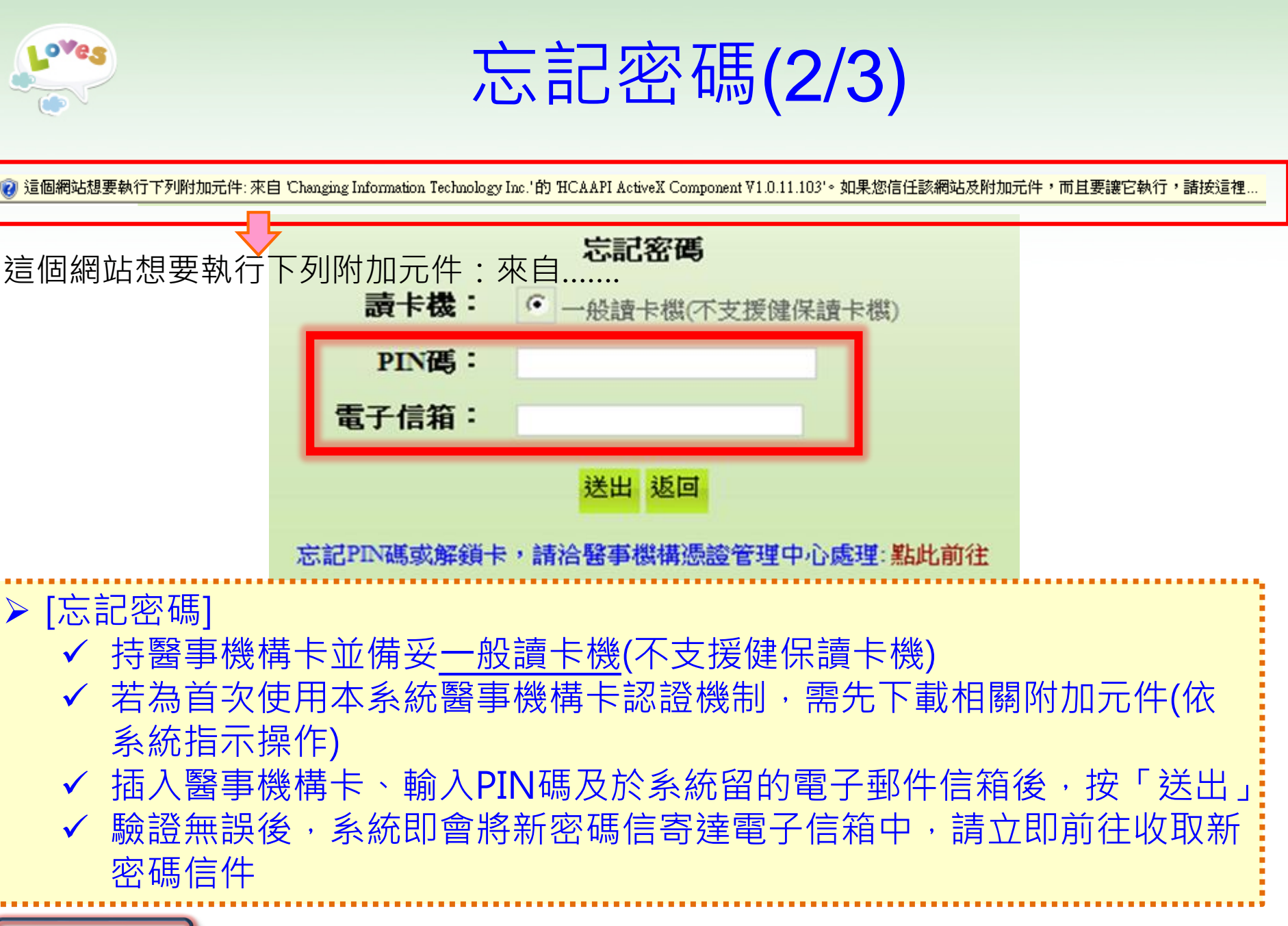

特約醫事機構

智慧財產權屬資拓宏宇國際(股)公司,複製或轉載必究

(iisi) 資拓宏宇 17

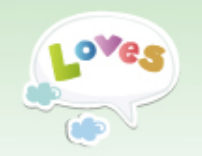

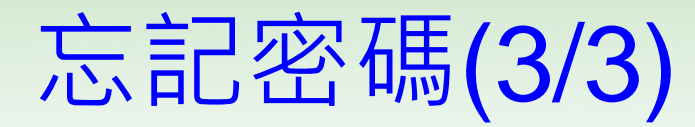

| 寄件者:<br>收件者:     | 兒童健康管理系統 <chp@hpa.gov.tw></chp@hpa.gov.tw>                                 | 寄    | 件日期  | : 20 | )17/6/: | 15 (週) | 四)上  | 午 10:40        |
|------------------|----------------------------------------------------------------------------|------|------|------|---------|--------|------|----------------|
| 副本:              |                                                                            |      |      |      |         |        |      |                |
| 主旨:              | 兒童健康管理系統-新密碼函                                                              |      |      |      |         |        |      |                |
|                  |                                                                            | 1341 | 1361 | 1381 | 1401    | 1421 1 | 1441 | 146 <u>4</u> 🖏 |
| 您y<br>衛生<br>2017 | 子,<br>您於兒童健康管理系統的登入代碼為:,新密碼為:<br>請於成功登錄系統後,立即進行密碼修改。<br>福利部國民健康署<br>/06/15 |      |      |      |         |        |      |                |

### ▶ 系統寄發[新密碼函]

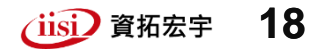

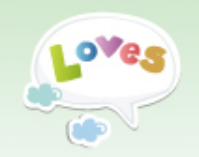

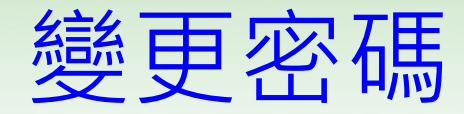

### ➤ 三個月需變更密碼

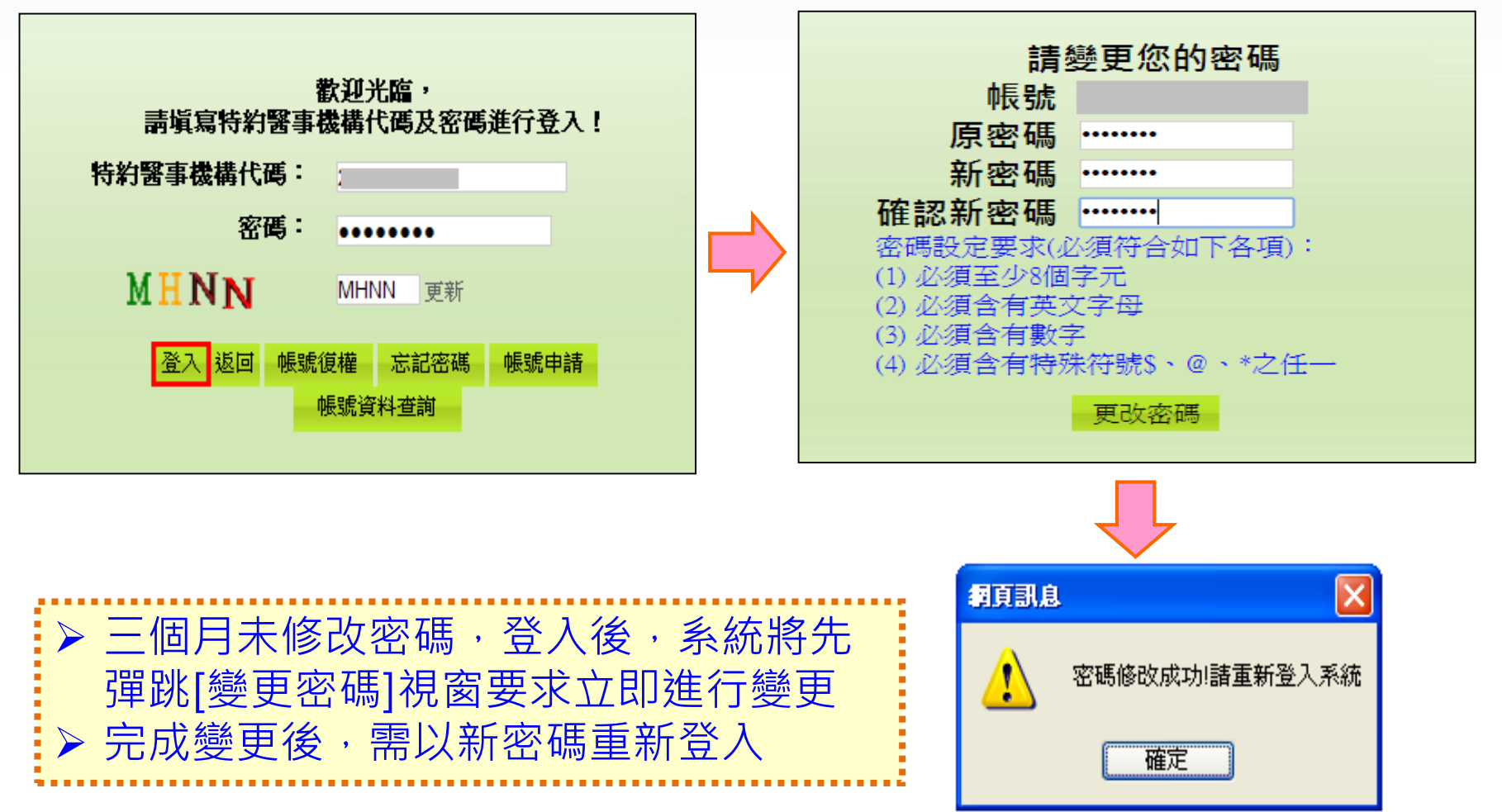

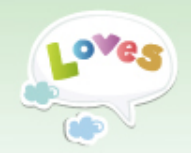

### 帳號將停權通知

| 寄件者: 兒童健康管理系統 <chp@hpa.gov.tw><br/>收件者:<br/>副本:</chp@hpa.gov.tw>          | 寄件日期:                  | 2017/6/8 (週日 | 四) 上午 04:00 |
|---------------------------------------------------------------------------|------------------------|--------------|-------------|
| 主旨:                                                                       |                        |              |             |
|                                                                           | 1 1361 138             | 1 1401 1421  | 1441 1461 🔯 |
| 你好!                                                                       |                        |              |             |
| 您於兒童管理系統的帳號【<br>若您仍需使用本系統,請盡快再次登入 <u>兒童健康管理系統</u> 。<br>逾期後系統將自動停權此帳號。     |                        |              |             |
| 相關問題請洽<br>客服專線:(02)2253-6388#1205<br>電子郵件信箱: <u>chp@ms2.iisigroup.com</u> |                        |              |             |
| 衛生福利部國民健康署<br>兒童健康管理系統                                                    |                        |              |             |
| ▶ 達[三個月]未登入系統之帳號,將予停權。 困擾,系統將於帳號停權期限前兩週寄發                                 | <sup>,</sup> 為避<br>提醒垂 | 免使用<br>3件    | 者           |

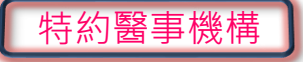

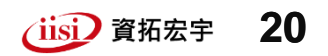

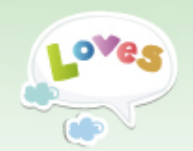

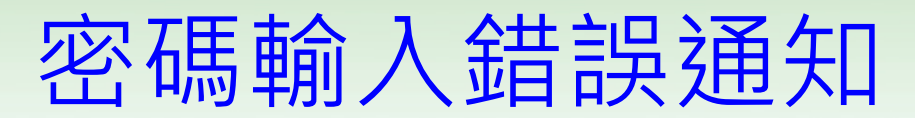

| 寄件者: 5<br>收件者:<br>副本· | 記童健康管理系統 <chp@hpa.gov.tw> 寄件日期: 2017/7/24 (週一) 上<sup>4</sup></chp@hpa.gov.tw> | <del>†</del> 11:12 |
|-----------------------|-------------------------------------------------------------------------------|--------------------|
| 主旨: 5                 | 兒童健康管理系統-登入失敗通知函                                                              |                    |
| 121 121               |                                                                               | - <u>-</u> -       |
| 您好,                   |                                                                               |                    |
|                       |                                                                               |                    |
| 您的帳                   |                                                                               |                    |
| 於[20                  | )17/07/24 11:12:08】嘗試登入系統,密碼錯誤達【2】次。<br>1927年4月第22章,NAA開時連次用文字。               |                    |
| 前堆設                   | \$P\$\$P\$\$P\$\$P\$\$P\$\$P\$\$P\$\$P\$\$P\$\$P\$\$P\$\$P\$\$P\$             |                    |
| 如有任                   | -<br>何疑義,請聯繫:系統諮詢服務專線 (02)2253-6388 # 1205                                    |                    |
| 糸統諮                   | 指制服務信箱 <u>chp@ms2.iisigroup.com</u>                                           |                    |
| (******               |                                                                               |                    |
| 衛生福<br>  日音協          | 計1部國民健康者<br>東受理系統                                                             |                    |
| 76里网                  |                                                                               |                    |
|                       |                                                                               | 2                  |
| $\succ$               | 若密碼連續2次輸人錯誤,系統即奇發通知信                                                          |                    |
| $\succ$               | 提醒留意帳號是否為他人冒用(若單位人員有異動,務                                                      |                    |
| Í                     | 這一面的(Main)(一個)(一個)(一個)(1000000000000000000000000000000000000                  |                    |
|                       |                                                                               |                    |
|                       | 密碼若建續3次輸入錯誤,將被鎖定30分鐘,請於30                                                     |                    |
|                       | 分鐘後再行登入                                                                       | ÷                  |
| <u></u>               |                                                                               |                    |
| <b></b>               | 知慧財產權屬咨坛史中國廖(卿)公司,旗制武輔載心空                                                     | 資拓宏宇               |

21

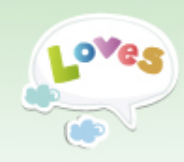

# 預防保健資料作業

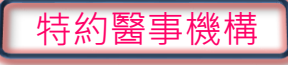

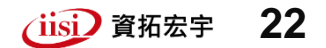

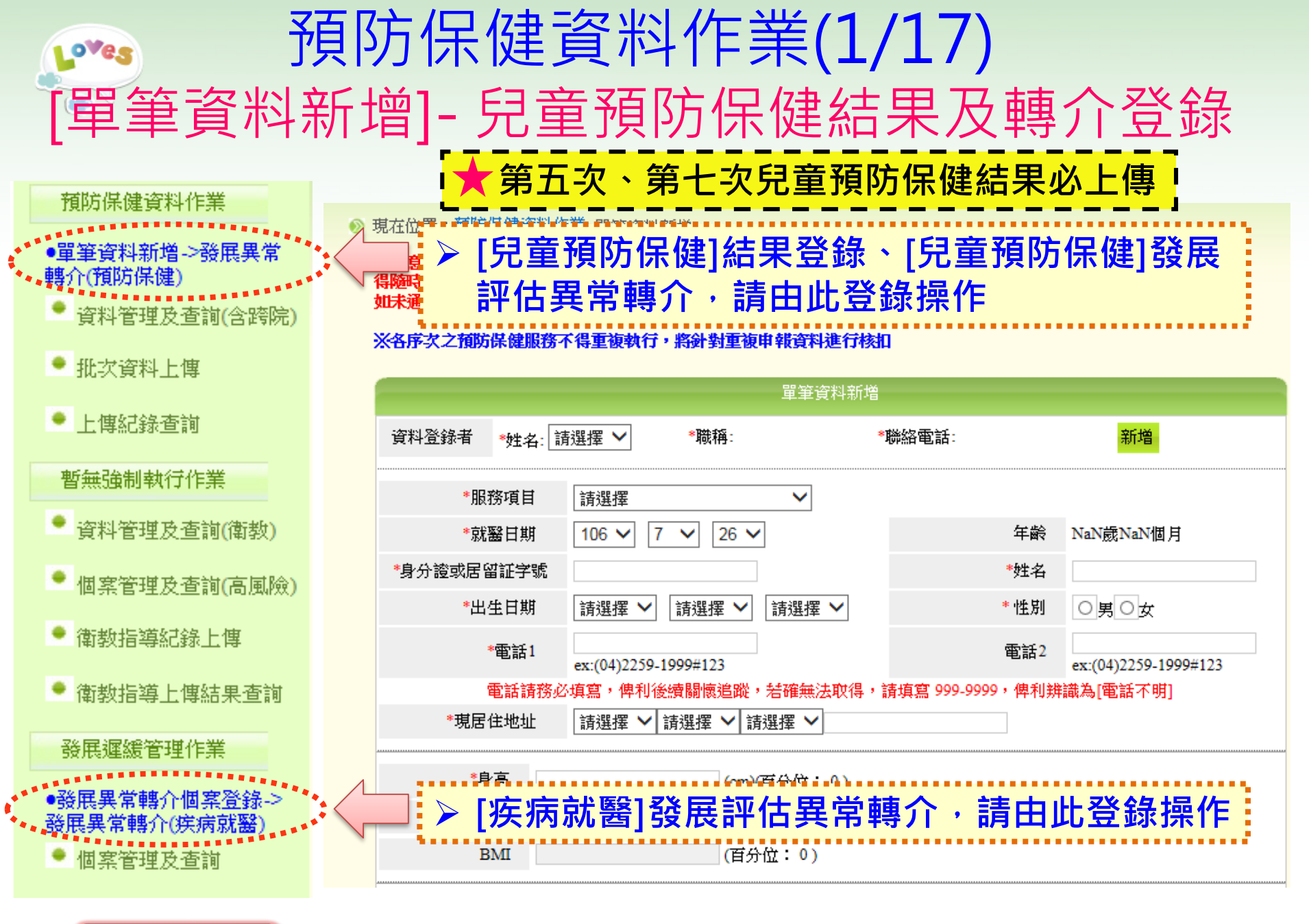

特約醫事機構

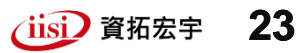

| Loves                       | 予                     | <b>顾</b> 际保健                   | <b>建</b> 資料(           | 作業(2,                      | /17)                 |          |
|-----------------------------|-----------------------|--------------------------------|------------------------|----------------------------|----------------------|----------|
| [單章]                        | <b>資料</b>             | 斗新增]                           | - [資料                  | <b> 登錄</b>                 | <b>旨]資</b> 制         | 料匯集      |
|                             |                       | 單筆資                            | 料新増                    |                            |                      |          |
| 資料登錄者 *姓名                   | ╬: 請選擇 ✔              | *職稱:                           | *聯絡電話:                 | <b>1</b> <sub>新增</sub>     |                      |          |
| *服務項目                       | 請選擇                   | ~                              |                        |                            |                      |          |
| *就醫日期                       |                       |                                | <b>85</b> bb           |                            |                      |          |
| *身分證或居留証字                   |                       | 2.                             | 単筆                     | 資料新増                       | 3                    | 3.       |
| *出生日期                       | 資料登錄者                 | <b>*</b> 姓名: <mark>王</mark> 小明 | *職稱: 醫師                | *聯絡電話: 02-1                | 12345678             | 儲存 返回    |
| *電話1                        | ex:(04)2259           | _1999#123                      |                        | ченн - ex:(04)2259_1       | 1000#123             |          |
| <b>電話請</b><br>*現居住地址        | 務必填寫,俾利<br>: 請選擇 🖌    | 後續關懷追蹤,若確無法<br>┃請選擇 ∨┃請選擇 ∨┃   | :取得,請填寫 999-999        | 9,俾利辨 <mark>識為[電話不明</mark> | Ħ)                   |          |
| *身高                         |                       | (cm)(百分位:                      | 0)                     |                            |                      |          |
| *體重                         |                       | (kg)(百分位:                      | 0)                     |                            |                      |          |
| BMI                         |                       | (百分位: 0 )                      |                        |                            |                      |          |
| 高風險因子(介接<br>尚無介接資料          | ;)                    | 個穿 ≽                           | ·首次操作<br>料填入。<br>執行[儲存 | 本功能,需约<br>清點選[新增<br>1後,再開始 | 先完成第1<br>]鈕<br>≹進行兒@ | L 位登錄者資  |
| □ 早產兒 □ 低出生<br>出生體重低於2500公式 | 注體重 □ 極低出<br>乞為低體重,出生 | 生體重<br>2.體重低於1500公克=           | ·續新增第2<br>動帶入,2        | 2筆兒健資料<br>不需重覆登去           | □建门冗候<br>↓,[資料聲<br>汀 | 登錄者]將自   |
| 特約醫事機構                      | <b></b>               | 智慧財產權屬資拓的                      | 宏宇國際(股)公司              | 複製或轉載必究                    | فأن                  | 了资拓宏学 24 |

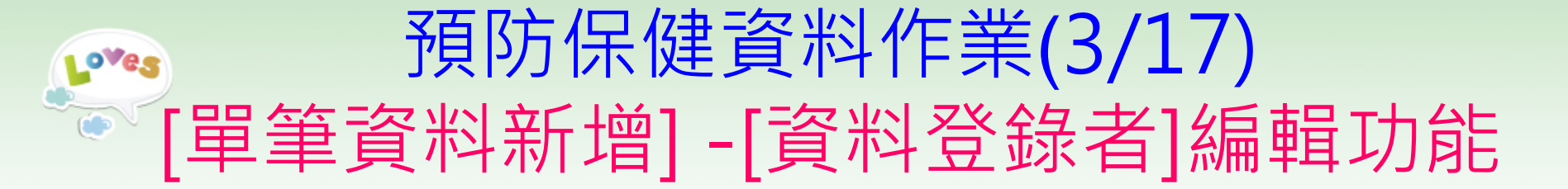

#### 1.新增第2位登錄者資訊,請點選[新增];若要修改已存在登錄者資訊,請點選[修改]

| "如果你们的你们,你们们就是你们的你们,你们们就是你们的你们。"<br>第二章 "我们们的你们,你们们们们们们们们们们们们们们们们们们们们们们们们们们们们们们们们 |           |                    |                                                            |  |  |  |  |  |
|-----------------------------------------------------------------------------------|-----------|--------------------|------------------------------------------------------------|--|--|--|--|--|
| *姓名: 王小明 💙                                                                        | *職稱:醫師    | *聯絡電話: 02-12345678 | 新增修改                                                       |  |  |  |  |  |
|                                                                                   | •姓名:王小明 💙 | 單筆;<br>•姓名: 王小明 ✔  | □ 單筆資料新增<br>●姓名: 王小明 ✔ ● ● ● ● ● ● ● ● ● ● ● ● ● ● ● ● ● ● |  |  |  |  |  |

#### 2.完成編輯後,點選[儲存]

| 2011年1月1日日前1月1日日日日日日日日日日日日日日日日日日日日日日日日日日日日 |        |                   |                 |       |  |  |  |  |
|--------------------------------------------|--------|-------------------|-----------------|-------|--|--|--|--|
| 資料登錄者                                      | *姓名: C | <b>*職稱</b> : 行政人員 | *聯絡電話: 02-11111 | 儲存 返回 |  |  |  |  |
|                                            |        |                   |                 |       |  |  |  |  |

### 3.連續新增兒健資料,可以下拉表選擇,不需重覆登打登錄者資訊

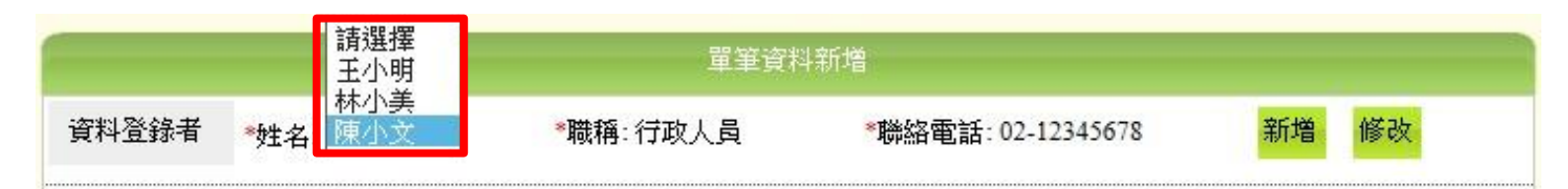

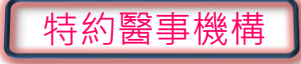

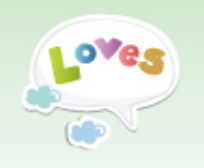

### 預防保健資料作業(4/17) [單筆資料新增]-基本資料填寫

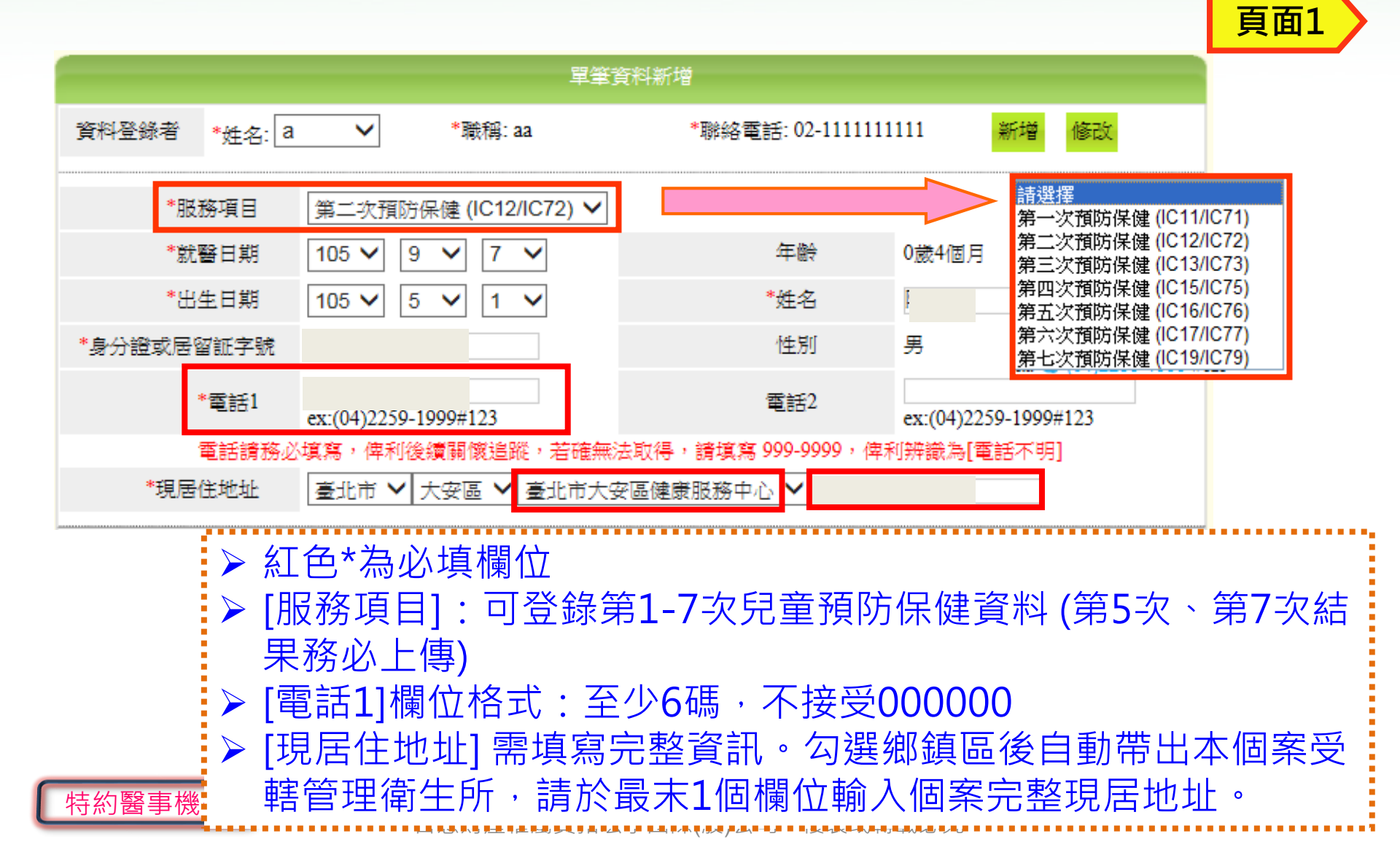

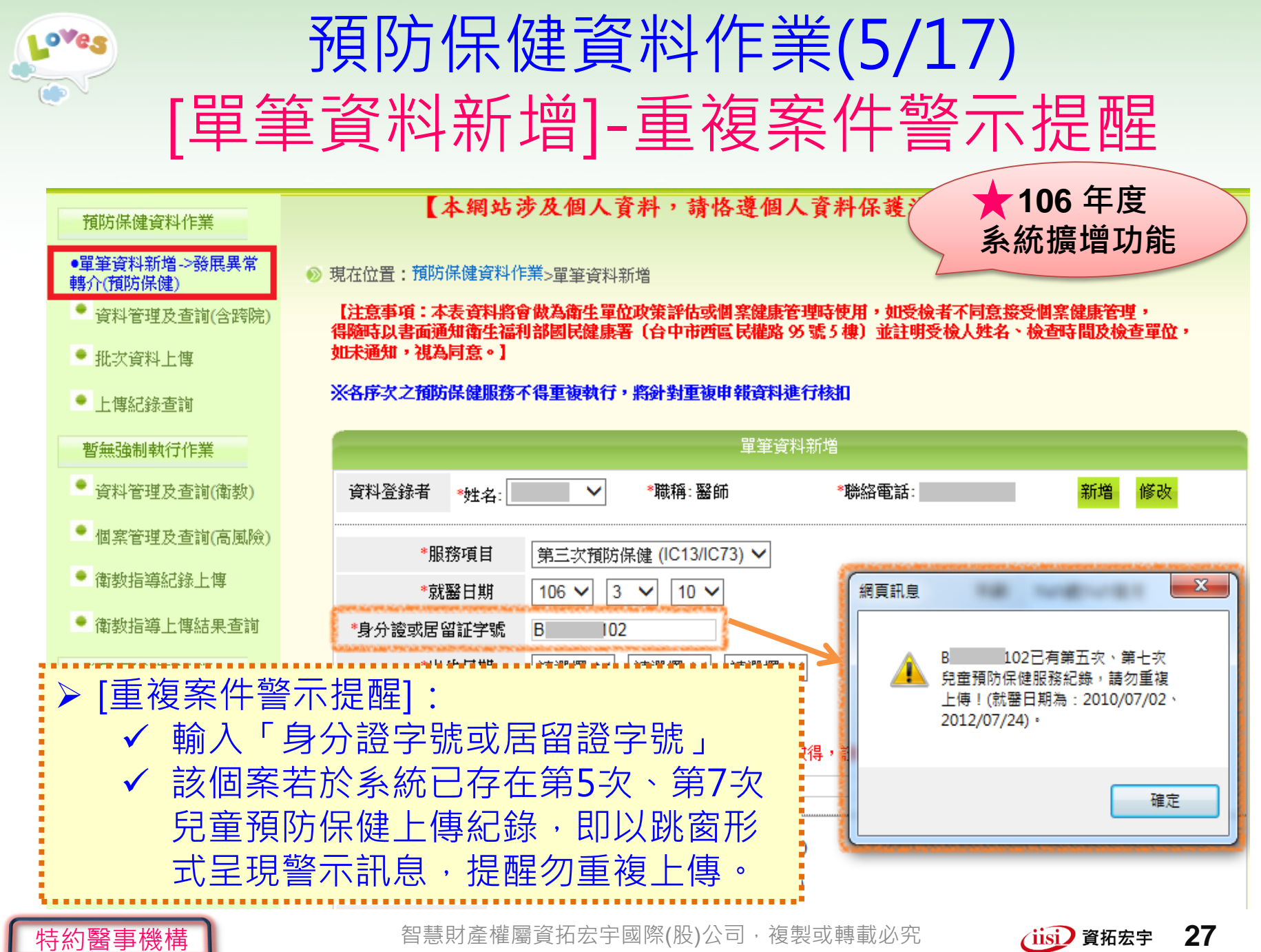

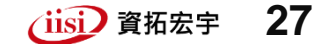

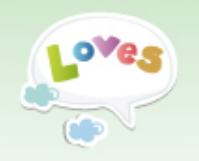

### 預防保健資料作業(6/17) [單筆資料新增]-基本資料填寫

포포

| *身高       66       (cm)(百分位: 0-1)         *欄重       10.5       (kg)(百分位: 75-85)         *領圖       47       (cm)(百分位: 85-95)         BM       24.1047       (百分位: 99-100         BM       24.1047       (百分位: 99-200         BM       24.1047       (百分位: 99-200         BM       24.1047       (百分位: 99-200         BM       24.1047       (百分位: 99-200         BM       24.1047       (百分位: 99-200         BM       24.1047       (百分位: 99-200         BM       24.1047       (百分位: 99-200         BM       24.1047       (百分位: 99-200         BM       24.1047       (百分位: 99-200         BM       24.1047       (百分位: 99-200         BM       24.1047       (百分位: 99-200         BM       (百分在)       (日本)         BM       (日本)       (日本)         BM       (日本)       (日本)         BM       (日本)       (日本)         BM       (日本)       (日本)         BM       (日本)       (日本)         BM       (日本)       (日本)         BM       (日本)       (日本)         BM       (日本)       (日本) <t< th=""><th></th><th></th><th></th><th></th><th></th><th>月回」</th></t<>                                                                                                    |             |                                                                                                    |                       |               |                             | 月回」     |
|----------------------------------------------------------------------------------------------------|-------------|----------------------------------------------------------------------------------------------------|-----------------------|---------------|-----------------------------|---------|
| *體工       10.5       (kg)(百分位: 75~85)         *顧國       47       (cm)(百分位: 85~95)         BMI       24.1047       (百分位: 99~10)         BMI超出標準範圍(肥胖)       個案高風險資訊         「個案高風險資訊       ● 106年度擴增:         「個案高風險資訊       ① 106年度擴增:         「個案高風險資訊へ接自       「出生通報系統」         「早年児       ● 輸入[身高/體重], 自動計算BMI, 若有異常則出現提醒文字         ● 輸入[身高/體重], 自動計算BMI, 若有異常則出現提醒文字         ● 「個案高風險資訊]: 介接自「出生通報系統」資訊,查有資料<br>系統將自動帶出,不開放院所填寫                                                                                                    | *身高         | 66                                                                                                    | (cm)(百分位: 0~1         | )             |                             |         |
| *頓圈       47       (m)(百分位: 85-95)         BMI       24.1047       (百分位: 99-100       BMI超出標準範圍(肥胖)         ////////////////////////////////////                                                                                                    | *體重         | 10.5                                                                                                    | (kg)(百分位: 75~8        | 35)           |                             |         |
| BM 24.047       (百分位: 90-00)       BMI超出標準範圍(肥胖)         個案高風險資訊          高風險因子(介持)<br>海东介接資料       (106年度擴增:<br>個案高風險資訊介接自<br>出生通報系統」         □ 早産兒       」低出生體重一極低出生體重         □ 生體重低於2500公克為低體重,出生體重低於1500公克者為極低體重         下一步         > 輸入[身高/體重],自動計算BMI,若有異常則出現提醒文字         > 「個案高風險資訊]:介接自「出生通報系統」資訊,查有資料<br>系統將自動帶出,不開放院所填寫         28                                                                                                    | *頭圉         | 47                                                                                                    | (cm)(百分位: 85~         | 95)           | _                           |         |
| 個案高風險資訊         高風險因子介榜)         尚無介接資料         □早産兒       ● 極低出生體重         世生體重低於2500公克為低體重,出生體重低於1500公克者為極低體重         レーナ         レーナ         ● 輸入[身高/體重]、自動計算BMI,若有異常則出現提醒文字         ● 輸入[身高/體重]、自動計算BMI,若有異常則出現提醒文字         ● 「個案高風險資訊]:介接自「出生通報系統」資訊,查有資料<br>系統將自動帶出,不開放院所填寫                                                                                                    | BMI         | 24.1047                                                                                                    | (百分位: 99~100)         | BMI超出標準範圍(肥胖) |                             |         |
| 高風險因子(介接)       ★ 106年度擴增:         商業高風險資訊介接自       「日本産兒」」「低出生體重         日本産兒」」「低出生體重」」」」」」」」」」」」       「日本通報系統」         日本産児」」」」」」」       「日本通報系統」         日本産児」」」」」」」       「日本通報系統」         日本健康工作       「日本通報系統」         「一本」       「一本」         ● 輸入[身高/體重]・自動計算BMI・若有異常則出現提醒文字       「「「接自」」」」」         ● 「個案高風險資訊]: 介接自「出生通報系統」資訊,查有資料       系統將自動帶出,不開放院所填寫         ● 警機構 <ul> <li></li></ul>                                                                                                    |             |                                                                                                    | 個案高風險資                | ₽îR           |                             |         |
| 前無介接資料       個案高風險資訊介接自<br>「出生通報系統」         □ 耳垂兒       □ 西田出生體重         ::::::::::::::::::::::::::::::::::::                                                                                                    | 高風險因子(介持    | <del>妾</del> )                                                                                                    |                       |               | 106年度攜憎                     |         |
| □ F ∉ R       □ K ⊞ L ∰ ∰       □ K ⊞ L ∰ ∰       □ K ⊞ L ∰ ∰       □ L Ш Ш Ш № № № №       □ L Ш Ш Ш № № №       □ L Ш Ш Ш № № №       □ L Ш Ш Ш № № №       □ L Ш Ш Ш № № №       □ L Ш Ш Ш № № №       □ L Ш Ш № № №       □ L Ш Ш № № №       □ L Ш Ш № № №       □ L Ш Ш № № №       □ L Ш Ш № № №       □ L Ш Ш № № №       □ L Ш Ш № № №       □ L Ш Ш № № №       □ L Ш Ш № № №       □ L Ш Ш № № №       □ L Ш № № №       □ L Ш № № № №       □ L Ш № № № №       □ L Ш № № № № №       □ L Ш № № № № №       □ L Ш № № № № № №       □ L Ш № № № № № №       □ L Ш № № № № № № № № № № № № № № № № № № | 尚無介接資料      |                                                                                                    |                       | 個案            | 「00平及源省<br>高国 <b>陆</b> 資訊介指 | ・<br>亲白 |
| 正生<br>生機重低於2500公克為低機重,出生機重低於1500公克者為極低機重<br>下ー步<br><br><br><br><br><br><br><br><br><br><br><br><br><br><br><br><br><br><br><br><br><br><br><br><br><br>                                                                                                    | □ 早産兒 □ 低出  | 生體重 □極低出                                                                                                    | 生體重                   |               | 出生通報系統」                     | хц<br>I |
| <ul> <li>▶ 輸入[身高/體重],自動計算BMI,若有異常則出現提醒文字</li> <li>▶ [個案高風險資訊]:介接自「出生通報系統」資訊,查有資料<br/>系統將自動帶出,不開放院所填寫</li> <li>&gt; 醫事機構 28</li> </ul>                                                                                                    | 出生體重低於2500公 | 克為低體重,出生                                                                                                    | 2. " 建丁酮 1500 公克者為極低的 | 體重            |                             |         |
| <ul> <li>▶ 輸入[身高/體重],自動計算BMI,若有異常則出現提醒文字</li> <li>▶ [個案高風險資訊]:介接自「出生通報系統」資訊,查有資料<br/>系統將自動帶出,不開放院所填寫</li> <li>&gt; 醫事機構 28</li> </ul>                                                                                                    |             |                                                                                                    |                       |               |                             |         |
| <ul> <li>▶ 輸入[身高/體重],自動計算BMI,若有異常則出現提醒文字</li> <li>▶ [個案高風險資訊]:介接自「出生通報系統」資訊,查有資料<br/>系統將自動帶出,不開放院所填寫</li> <li>&gt; 醫事機構 258</li> </ul>                                                                                                    |             |                                                                                                    | 下一步                   |               |                             |         |
| ▶ [個案高風險資訊]:介接自「出生通報系統」資訊,查有資料<br>系統將自動帶出,不開放院所填寫 醫事機構<br>智慧財產權屬資拓宏字國際(股)公司,複製或轉載必究 (ii) 資格房案 28                                                                                                    | ▶ 輸入        | 【身高/體                                                                                                    | 重1,自動計算B              | MI,若有異常則      | 川出現提醒文                      | 字       |
|                                                                                                    | ▶ [個奚       | ≥高風險管                                                                                                    | []・介接白「               | 出生诵報系統        | 资訊, 香有電                     | _       |
| 「「かい」「「「」」」「「」」「「」」」、「「」」」、「「」」」、「」」、「」」、「」                                                                                                    |             | 这方新姓                                                                                                    | 出,不開放院師               |               |                             | R 11    |
| ■<br>醫事機構        智慧財產權屬資拓宏宇國際(股)公司,複製或轉載必究      ↓iisi)資拓宏字 28                                                                                                    | 不利          | ・「「」」「二」(二)、「」                                                                                                    |                       | 央 勿           |                             |         |
|                                                                                                    | ] 醫事機構      | 2013年1月1日日本1月1日日本1月1日日本1月1日日本1月1日日本1月1日日本1月1日日本1月1日日本1月1日日本1月1日日本1月1日日本1月1日日本1月1日日本1月1日日本1月1日日本1月1日日本1月1日日本1月1日日本1月1日日本1月1日日本1月1日日本1月1日日本1月1日日本1月1日本1月1日本月月1日本月月1日本月月1月1月1月月1日本月月1日本月月1月1月月1日本月月1月1月月1日本月月1月1月月1月1月月1月1月月1月1月月1月1月1月1 | 財產權屬資拓宏宇國際(股          | )公司,複製或轉載必究   | (jisi) 資拓宏                  | <b></b> |

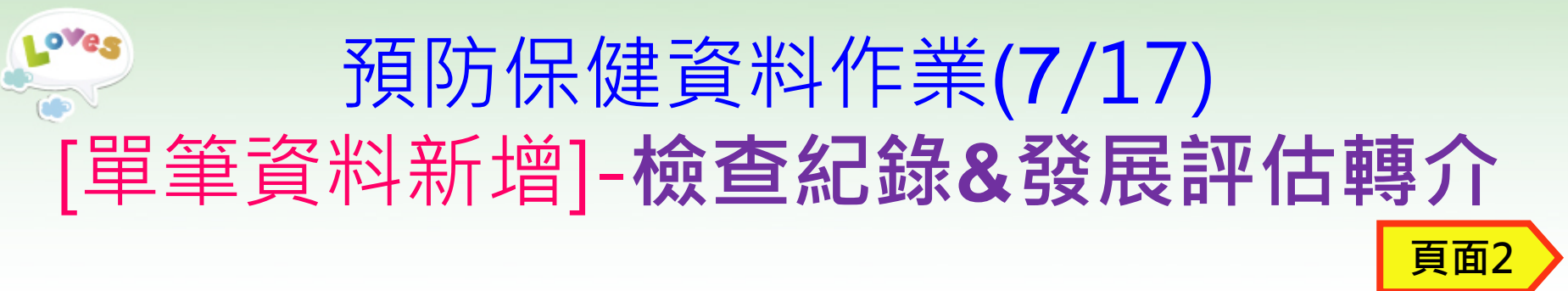

|                                                                                       | 單筆資料新增 - 檢查記錄                   |          |              |
|---------------------------------------------------------------------------------------|---------------------------------|----------|--------------|
| 姓名                                                                                    | 身分證或居留證勻                        | ≃號       |              |
| 健康評估及建議處置                                                                             | ○無明顯異常 ●需注意或異常項目                | > 如檢查結專  | 長為「須注意或異堂」・  |
| 生長評估                                                                                  | ○無○建議定期追蹤  建議進一步檢查              |          |              |
| 身體檢查                                                                                  | ○無○建議定期追蹤 • 建議進一步檢查             |          |              |
| 發展評估                                                                                  | ○無○建議定期追蹤 • 建議進一步檢查             | 步檢查』者    | 旨,點選[完成]後,系統 |
| 生長評估                                                                                  | ▶ 身高問題 ▶ 體重問題 ▶ 頭圍問題            | 將引導執行    | 亍[轉介作業]      |
| 身體檢查                                                                                  | □ 一般檢查 □ 眼睛檢查 □ 對聲音反應 □ 口腔檢查    | <u>F</u> |              |
| 發展異常題項                                                                                | ☑ 動作 □ 語言 □ 認知 □ 社會情緒 □ 其他      |          |              |
| 家長紀錄事項「發展<br>狀況」異常題項                                                                  | 【二歲至三歲】                         |          |              |
| <ul> <li>□ 會從樓梯的最後</li> <li>□ 會單腳站立一至</li> <li>□ 會畫圖形嗎?</li> <li>□ 會自己解開扣子</li> </ul> | :一階雙腳跳下嗎?<br>:數秒嗎?<br>- ,脫掉衣服嗎? |          |              |
| 特殊紀載                                                                                  | 用情形者,諸敘明。                       | 朝貢訊息     |              |
| 健保卡就醫序號                                                                               | IC79 特約醫事機構代碼                   | 🚺 送出成1   |              |
|                                                                                       | 上一步 完成                          |          |              |
| 特約醫事機構                                                                                | <u>——</u>                       | 確定       | 確定取消         |

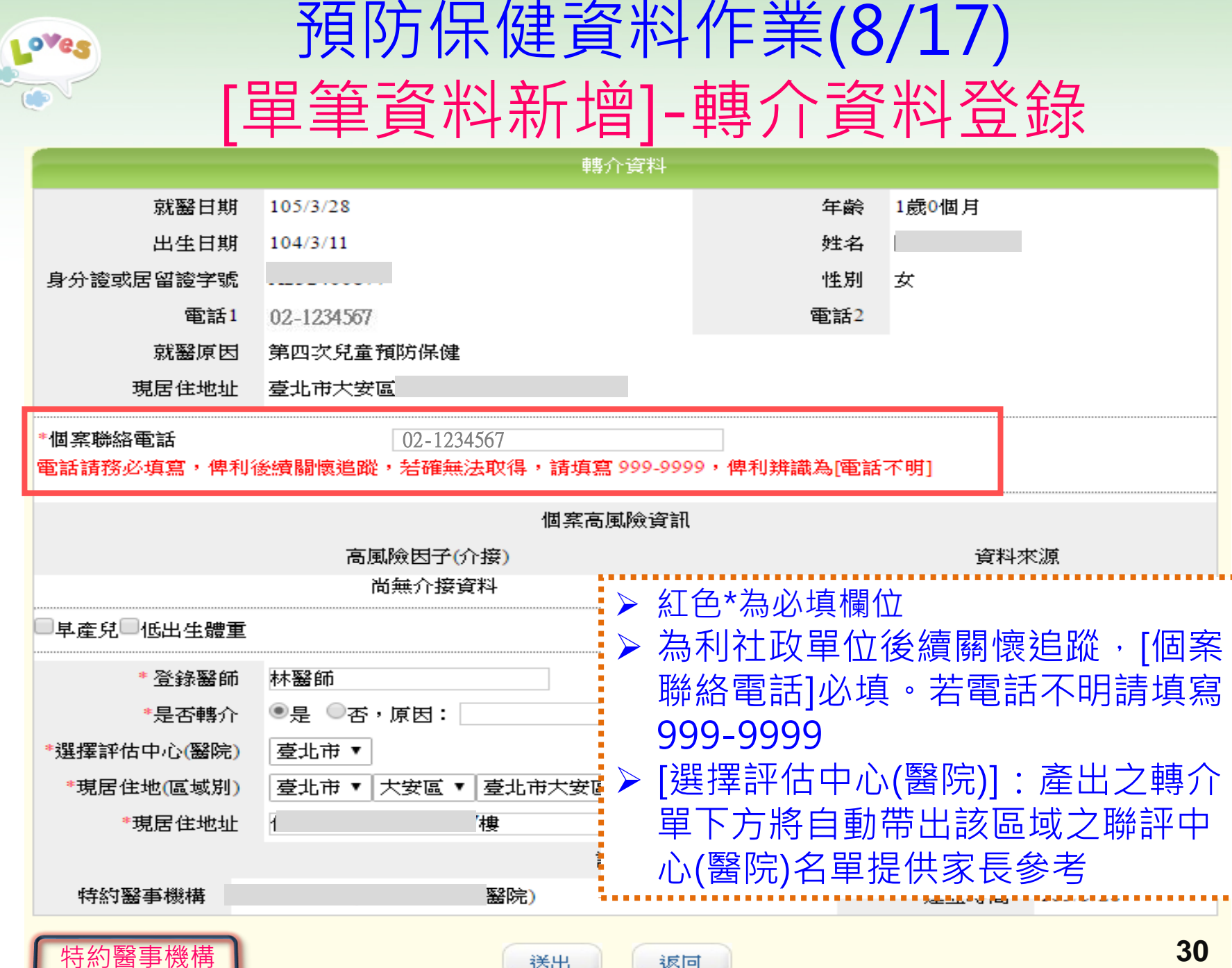

送出

返回

30

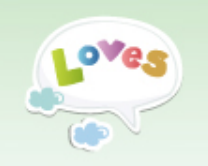

### 預防保健資料作業(9/17) [單筆資料新增]-產出轉介單

#### 兒童發展評估轉介單

親愛的家長

您好!您的寶寶已於 2016年 4月 12日 接受了第2次兒童預防保健服務,經初步檢查 動作 有疑似遲緩的情形。

為了持續關心寶寶的健康狀況,本院(診所)將依兒童及少年福利與權益保障法轉介寶寶的資 料,提供衛生局、 聯合評估中心(評估醫院)及社福單位進行追蹤管理;並請您儘速帶寶寶就 近至衛生福利部國民健康署委託之兒童發展聯合評估中心(見下表), 儘速就診,早期確 認寶寶的健康狀況。

> 醫事機構 : 轉介醫師 :林醫師 聯絡電話 :

> > 31

(iisi) 資拓宏宇

衛生福利部國民健康署102年委託設置「兒童發展聯合評估中心」

| 縣市 醫院名稱                                                                                              | 聯絡電話             | 縣市  | 醫院名稱             | 聯絡電話             |  |  |  |
|----------------------------------------------------------------------------------------------------|------------------|-----|------------------|------------------|--|--|--|
| 臺中市 童綜合醫院                                                                                            | 04-26581919*4845 | 臺中市 | 光田綜合醫院           | 04-26625111*2624 |  |  |  |
| 臺中市 台中榮民總醫院                                                                                          | 04-23592525*5936 | 臺中市 | 佛教慈濟綜合醫院台<br>中分院 | 04-36060666*3980 |  |  |  |
| 備註:各縣市衛生局委託或認可之聯合評估醫院,請還治各縣<br>如受檢者不同意接受個案健康管理,得隨時以書面通知<br>西區民權路95號5樓),並註明受檢人姓名、檢查時間及<br>介單(可列印提供家長) |                  |     |                  |                  |  |  |  |
| ● 下方帶出符合該區域之聯評中心<br>1990 (醫院)名單提供家長參考                                                                |                  |     |                  |                  |  |  |  |

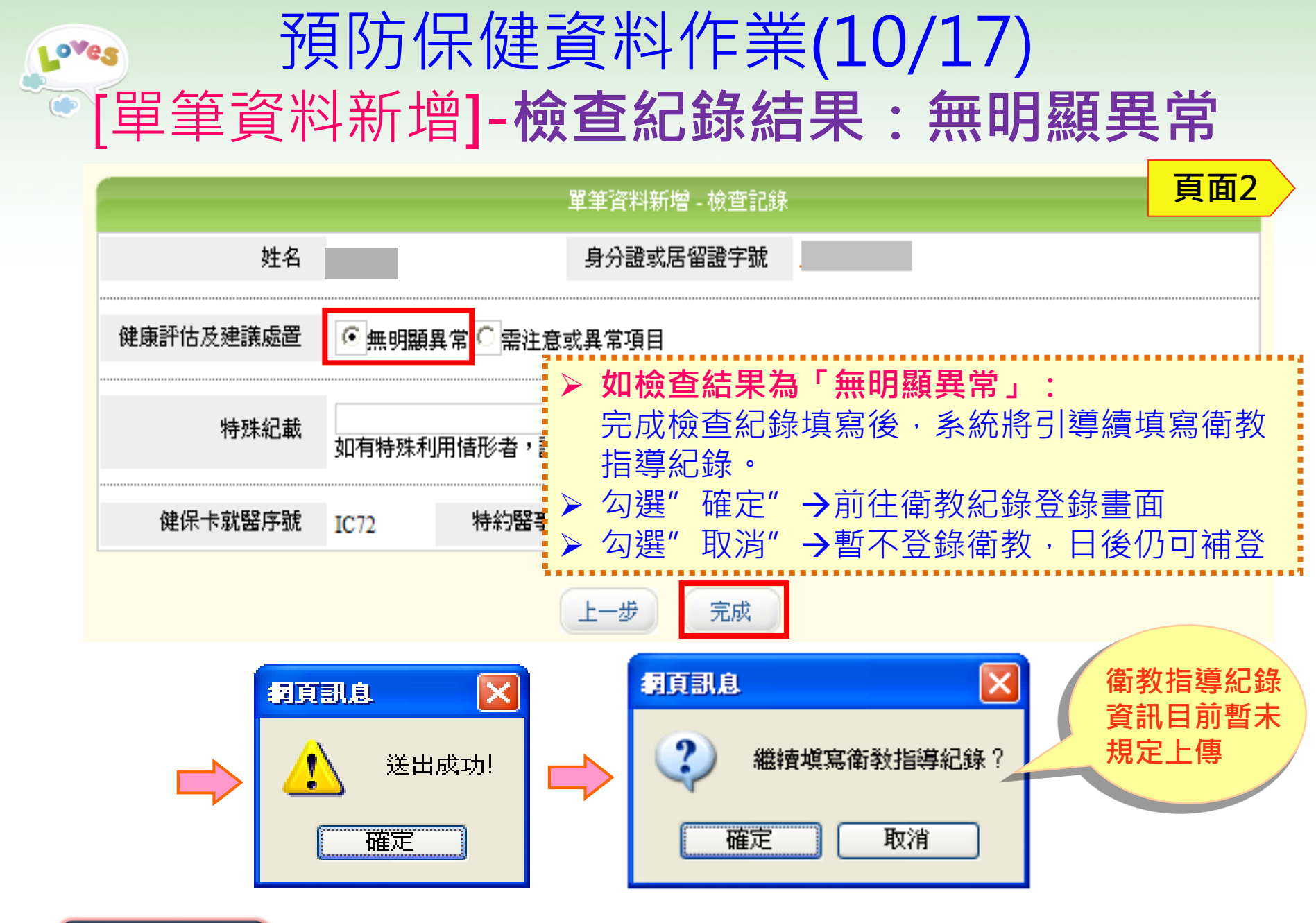

特約醫事機構

智慧財產權屬資拓宏宇國際(股)公司,複製或轉載必究

(iisi) 資拓宏宇 32

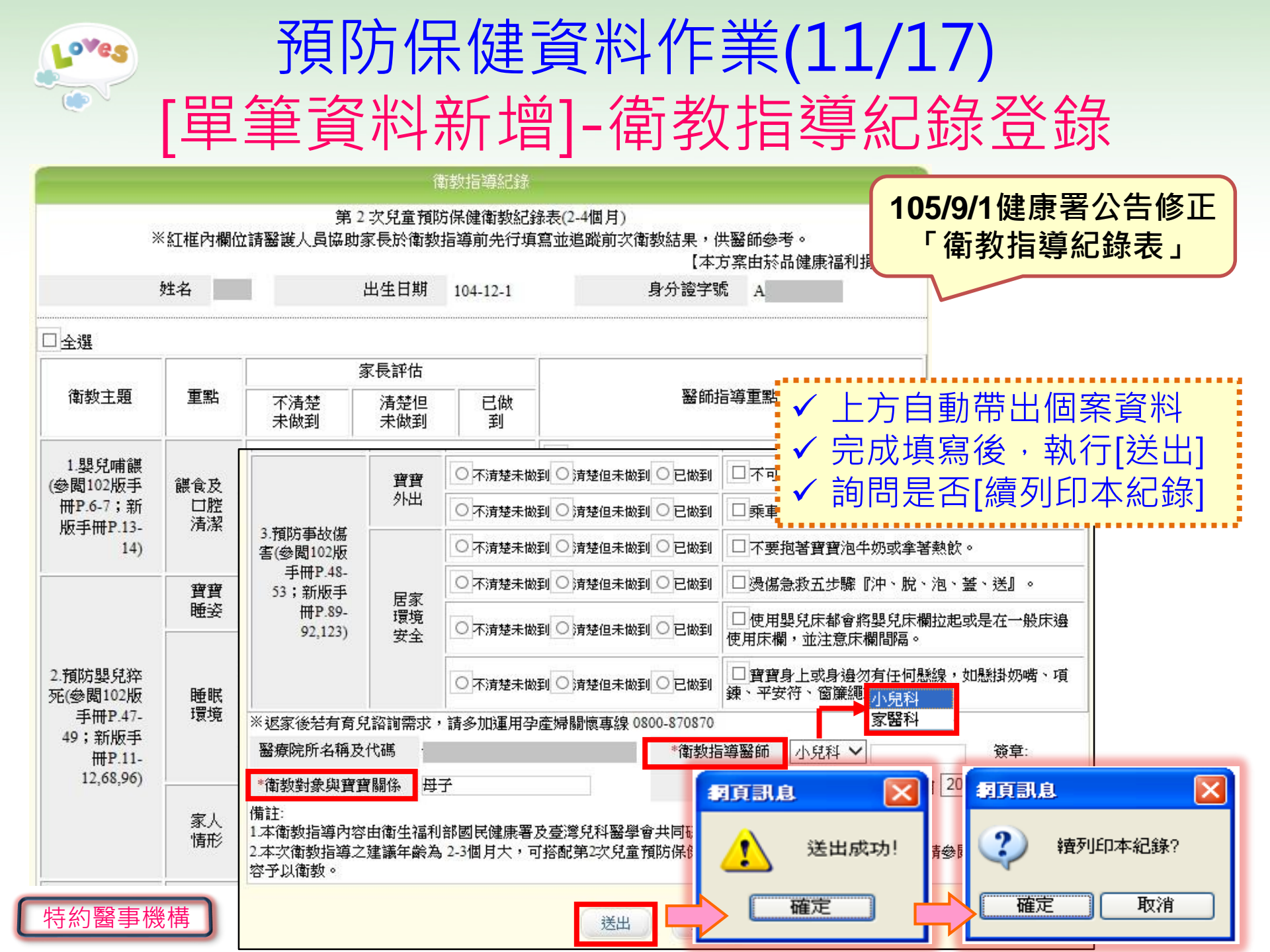

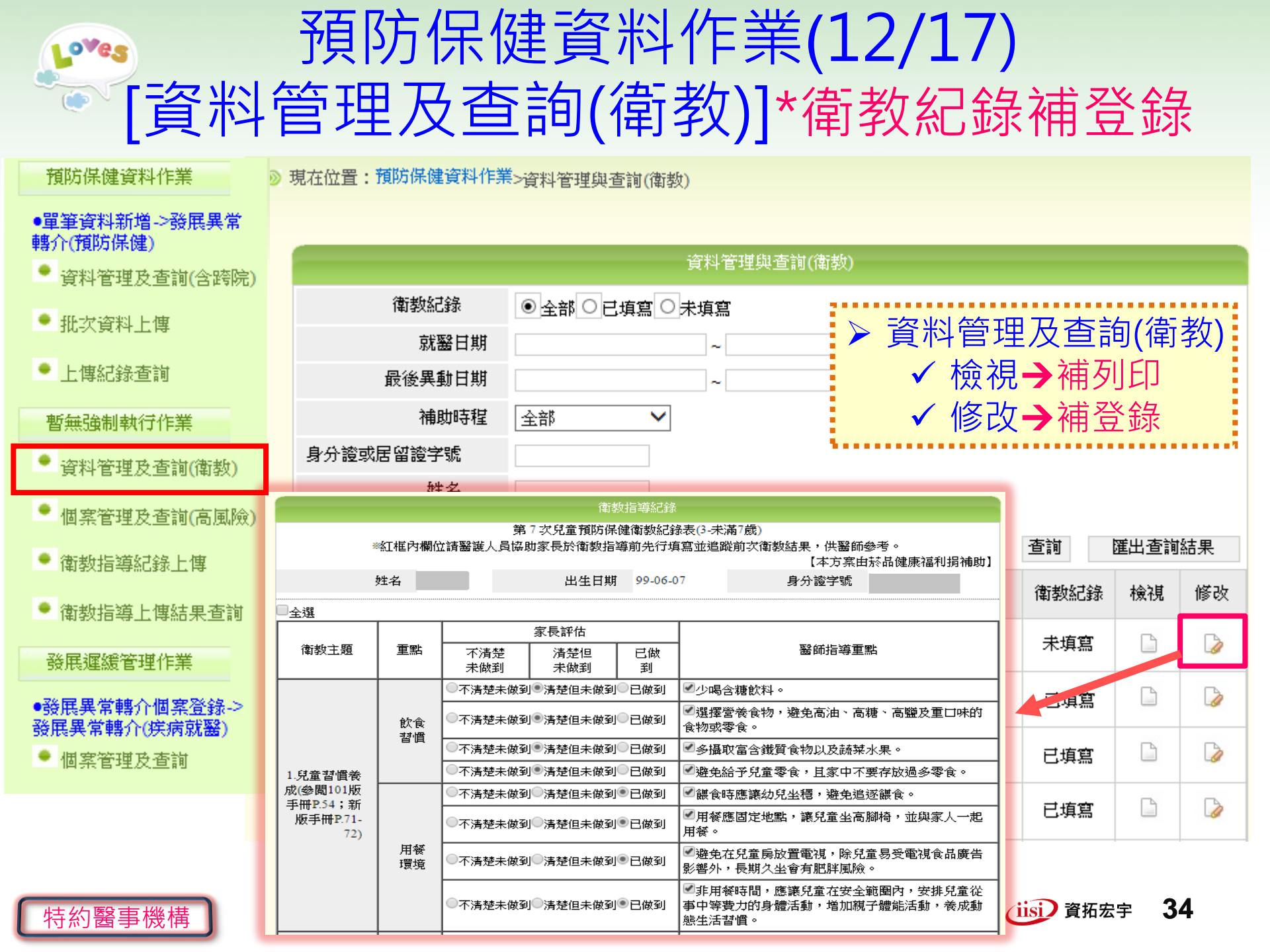

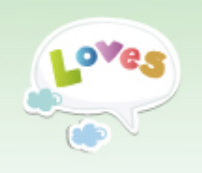

### 預防保健資料作業(13/17) [資料管理及查詢(含跨院)]

| 預防保健資料作業                              |            |    |     |                                               |           |    |           |    |    |    |
|---------------------------------------|------------|----|-----|-----------------------------------------------|-----------|----|-----------|----|----|----|
| ●單筆資料新増->發展異常<br>軸介(預防保健)             | 資料管理及查詢    |    |     |                                               |           |    |           |    |    |    |
| ● 資料管理及查詢(含跨院)                        |            | 上傳 | 區間  | ~                                             |           |    |           |    |    |    |
|                                       | 就醫日期       |    |     |                                               |           |    |           |    |    |    |
| 11. 认具件工序                             | 補助時程       |    |     | 全部 ∨                                          |           |    |           |    |    |    |
| ● 上傳紀錄查詢                              |            |    | 性別  | ●全部○男○女                                       |           |    |           |    |    |    |
| 暫無強制執行作業                              | 身分證或居留證字號  |    |     |                                               |           |    |           |    |    |    |
| • 資料管理及查詢(衛教)                         | 姓名         |    |     | で割した 2 10 10 10 10 10 10 10 10 10 10 10 10 10 |           |    |           |    |    |    |
| • 個案管理及查詢(高風險)                        | 【本院上傳資料查詢】 |    |     |                                               |           |    |           |    |    |    |
| • 衛教指導紀錄上傳                            | 序號         | 姓名 | 身分證 | 或居留證字號                                        | 補助時程      | 性別 | 「上傳日期     | 檢視 | 修改 | 刪除 |
| ● 衛教指導上傳結果查詢                          | 1          |    |     |                                               | 第七次預防保健服務 | 男  | 105-08-15 |    |    | ×  |
| 發展運緩管理作業                              | 2          |    |     |                                               | 第七次預防保健服務 | 男  | 105-08-15 |    |    | ×  |
| ●發展異常轉介個案登錄-><br>發展異常轉介(疾病就醫)         | 3          |    |     |                                               | 第七次預防保健服務 | 男  | 105-08-15 |    |    | ×  |
| ● 個案管理及查詢                             | 4          |    |     |                                               | 第七次預防保健服務 | 男  | 105-08-15 |    |    | ×  |
| ▶ 未輸入任何查詢條件,點選[查詢],<br>下方列出『本院』所有上傳資料 |            |    |     |                                               |           |    |           |    |    | 35 |

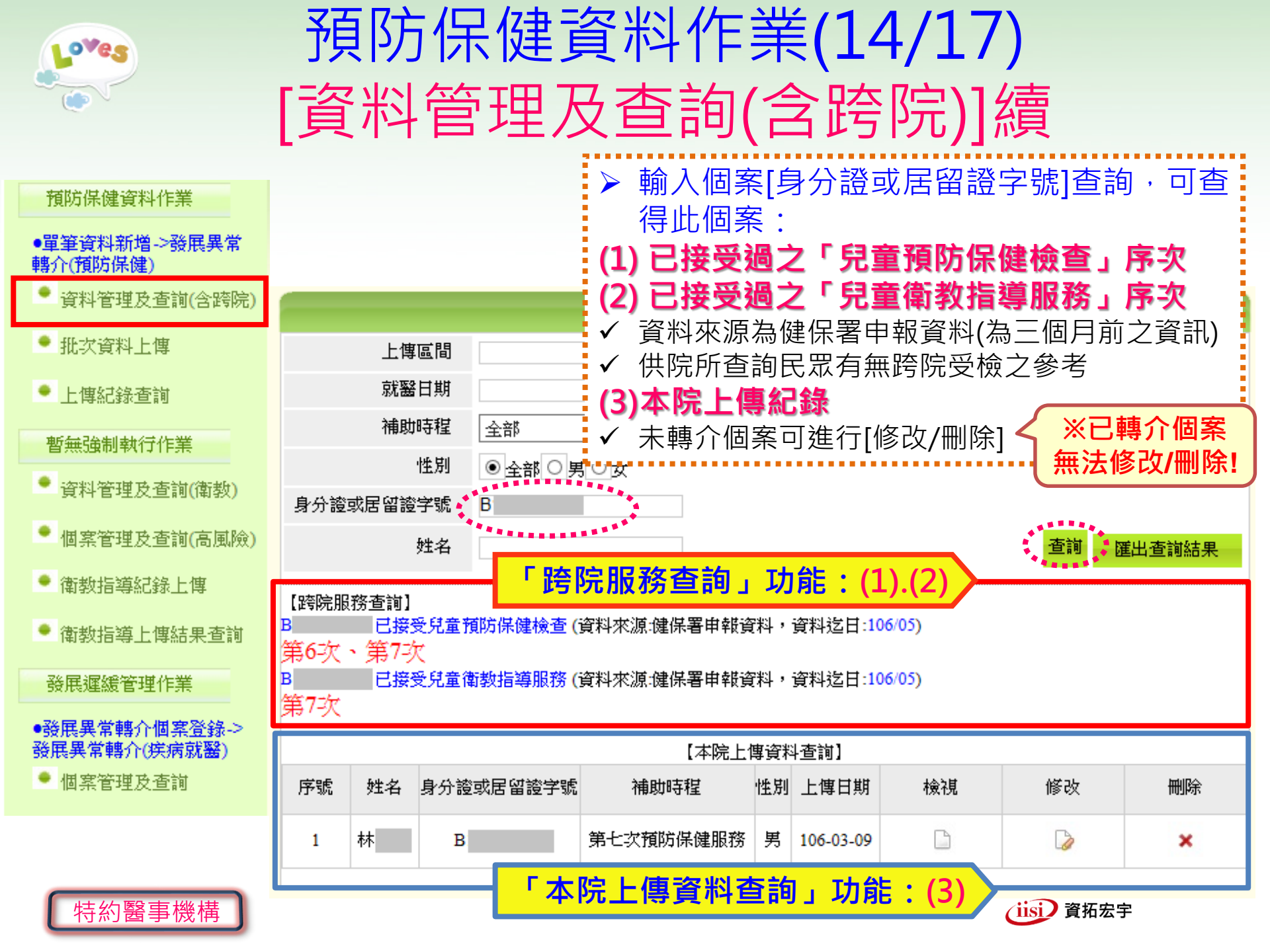
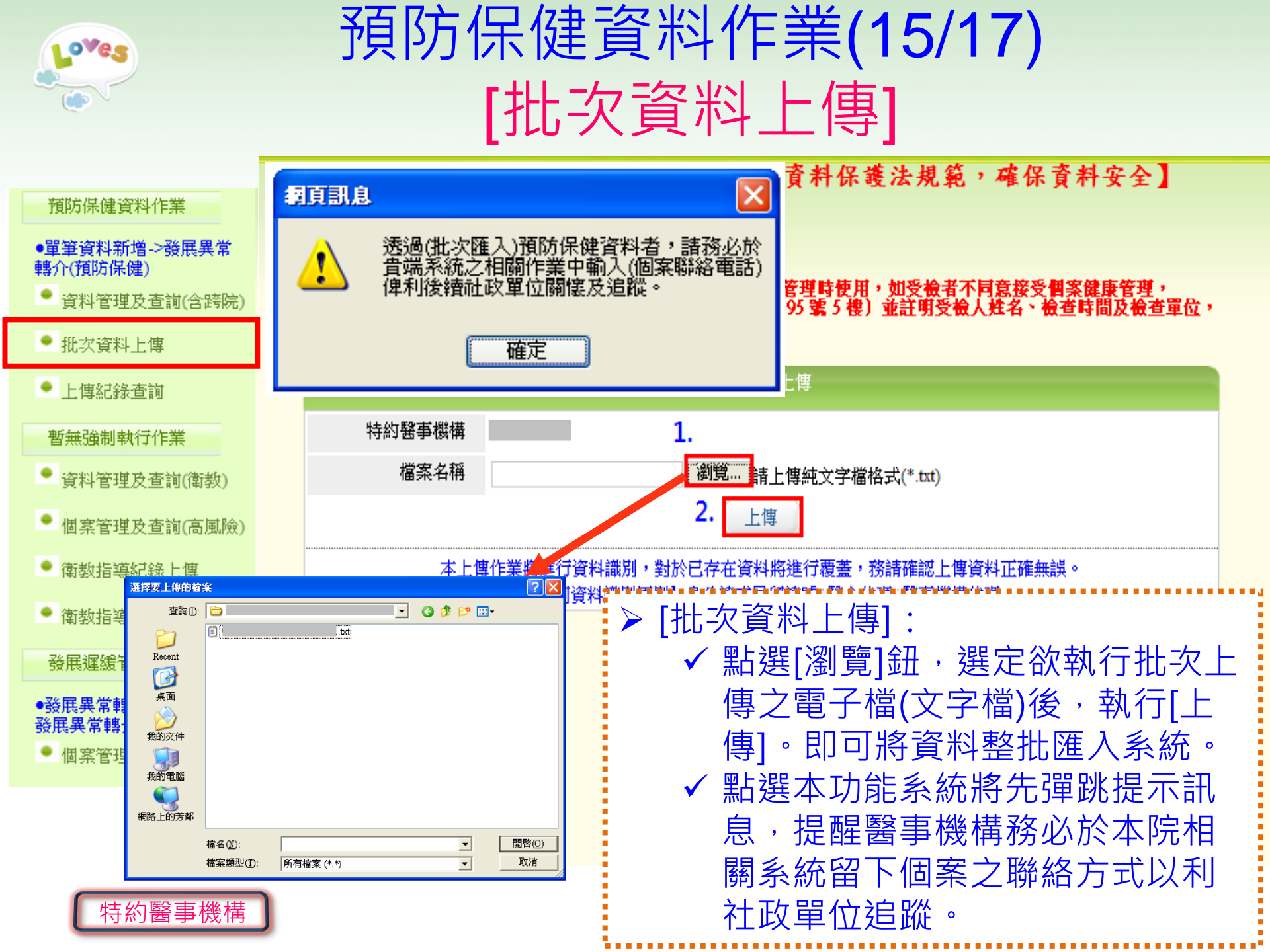

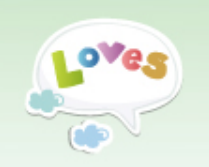

## 預防保健資料作業(16/17) [批次資料上傳]續

#### 批次資料上傳結果畫面

|      | 批次資料上傳 - 上傳結果                                                          |
|------|------------------------------------------------------------------------|
|      | 資料新増完成!<br>上傳成功:117筆<br>上傳失敗:5筆                                        |
|      | <b>梦][印</b>                                                            |
| 錯誤資料 | 10990301                                                               |
| 第8行  | 由第10位到第19位字元定義的身分證號或居留於格式不正確1:                                         |
| 錯誤資料 | ▶ 執门[上傳]後,畫面立印帝山員科進八編<br>10990329 ———————————————————————————————————— |
| 第9行  | 如果由第44位字元定義的健康評估為2 > 若有匯入失敗,則下方將帶出失敗資料<br>及錯誤訊自提供修正檢視                  |
| 錯誤資料 | 109903031 09707191102 (若不清楚訊息內容,可洽客服人員協助)                              |
| 第10行 | 由第119位到第122位字元定義的健保 > 批次上傳[相同資料識別原則]<br>自分證(民四證號)→ 整合代碼→醫事機構           |
| 錯誤資料 | 109903021 3000000000000000000000000000000000                           |
| 第11行 | 由第123位到132位字元定義的特約醫科 者覆蓋前者                                             |

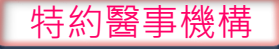

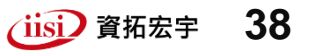

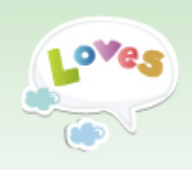

## 預防保健資料作業(17/17) [上傳紀錄查詢]

#### ≫ 現在位置:預防保健資料作業>上傳紀錄查詢

●單筆資料新增->發展異常 轉介(預防保健)

預防保健資料作業

- 🍷 資料管理及查詢(含跨院)
- 🍨 批次資料上傳

📍 上傳紀錄查詢

暫無強制執行作業

- 資料管理及查詢(衛教)
- 🌻 個案管理及查詢(高風險)
- 🍨 衛教指導紀錄上傳

🍨 衛教指導上傳結果查詢

發展運緩管理作業

●發展異常轉介個案登錄-> 發展異常轉介(疾病就醫)

🍷 個案管理及查詢

|     |        |                |         | 上傳紀錄查詢      |                |                     |  |  |
|-----|--------|----------------|---------|-------------|----------------|---------------------|--|--|
| 特約醫 | 醫事機構代碼 |                |         |             |                |                     |  |  |
|     | 上傳日期   |                |         | ~           |                |                     |  |  |
|     | 上傳類型   | 批次 ▼           | ]       |             | - <del>这</del> |                     |  |  |
| 序號  | 特約醫事機構 | 単印<br>単筆<br>批次 | 約醫事機構名稱 | 上慱狀態        | 上傳類型           | 上傳時間                |  |  |
| 1   |        |                |         | 成功:240,失敗:2 | 批次             | 2017/07/27 11:18:36 |  |  |
| 2   |        |                |         | 成功:240,失敗:2 | 批次             | 2017/07/27 11:16:37 |  |  |
| 3   |        |                |         | 成功:240,失敗:2 | 批次             | 2017/07/27 10:40:06 |  |  |
| 4   |        |                |         | 成功:238,失敗:4 | 批次             | 2017/07/26 17:18:33 |  |  |
| 5   |        |                |         | 成功:239,失敗:0 | 批次             | 2017/06/02 14:15:31 |  |  |
| 6   |        |                |         | 成功:237,失敗:2 | 批次             | 2017/06/02 14:02:52 |  |  |

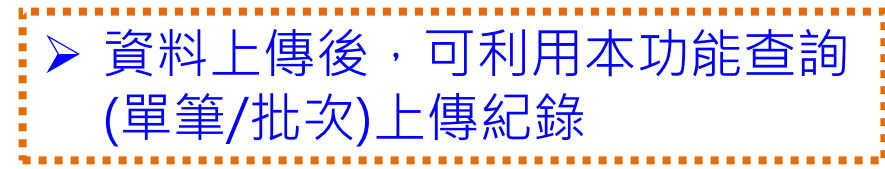

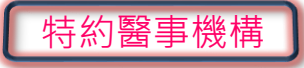

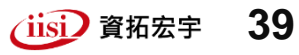

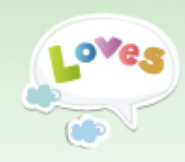

# 發展遲緩管理作業

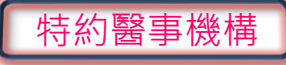

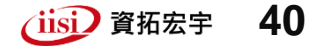

| Loves                                  | 發展遲緩管理作業                                            | (1/8)                  |
|----------------------------------------|-----------------------------------------------------|------------------------|
| [發展異常                                  | 常轉介個案登錄]-疾/                                         | <b> </b>               |
| 預防保健資料作業<br>●單筆資料新増->發展異常<br>●●一個防保健() | 現在位置:發展異常轉介個案登錄>發展遲緩管理作業                            | 共「疾病就醫」發展評估<br>常轉介資料登錄 |
| ● 資料管理改善調(今盛院)                         | 轉介個案登錄                                              |                        |
| ● 批次資料上傳                               | *就醫原因 疾病就醫 🗸                                        |                        |
| ● 上傳紀錄查詢                               | *身分證或居留證<br>字號                                      | 年齢 14歲1個月              |
| 新舞碟制耕行作業                               | * 就醫日期 106 ~ 7 ~ 1 ~                                | *姓名                    |
| 自然强助我们们开来                              | *出生日期 92 V 6 V 12 V                                 | *性別 ◉男○女               |
| 🍷 資料管理及查詢(衛教)                          | *電話1                                                | 電話2                    |
| ● 個案管理及查詢(高風險)                         | 電話請務必填寫,俾利後續關懷追蹤,若確無法取得,請填寫 999-9999<br>俾利辨識為[電話不明] | 3                      |
| ● 衛教指導紀錄上傳                             | *現居住地址 臺中市 > 大安區 > 臺中市大安區衛生所 >                      |                        |
| ● 衛教指導上傳結果查詢                           | 個案高風險資訊                                             | ★ 106年度擴增·             |
| 發展遲緩管理作業                               | 高風險因子(介接)                                           | <b>個案高風險資訊</b> 众接白     |
| ●發展異常轉介個案登錄-><br>發展異常轉介(疾病就醫)          | 尚無介接資料                                              | 「出生通報系統」               |
| ● 個案管理及查詢                              | □ 基產兒 □ 低出生體重 □ 極低出生體重                              |                        |
|                                        | 下一步 返回                                              |                        |
| 特約醫事機構                                 |                                                     | iisi)<br>資拓宏宇<br>41    |

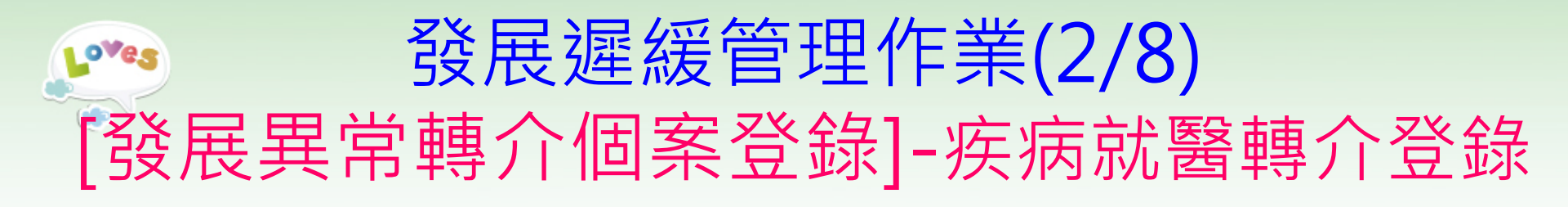

|            |          | 轉介      | 國家登錄    |                                                                  |                                                |
|------------|----------|---------|---------|------------------------------------------------------------------|------------------------------------------------|
| 姓名         |          | 身分證或居   | 留證字號    |                                                                  |                                                |
| 家長紀錄事項「發展狀 | 況」異常題項 🏾 | 疾病就醫 ∨  |         |                                                                  |                                                |
|            | 發展異常題項   | □動作 □語音 | □認知 □社會 | 情緒 □ 其他                                                          |                                                |
| □其他,請說明□   |          |         |         |                                                                  |                                                |
| 其它相關原因     | □聽力□視覺   | □早產兒□低出 | 生體重□其它  | (請說明:                                                            |                                                |
| 健保卡就醫序號    | 特約醫事機    | 構代碼     |         |                                                                  |                                                |
|            |          | 上一步     | 完成      | <ul> <li>▶ 發展異常題</li> <li>▶ 如有勾選[]</li> <li>▶ 展評估異常</li> </ul>   | 夏項需至少選填1項<br>其他],請續輸入發<br>的容,以利後續社             |
| 特約醫事機構     |          |         |         | <ul><li>○ 単位追離</li><li>&gt; 點選[完成]</li><li>予<br/>預防保健轉</li></ul> | ▲ <i>☞                                    </i> |

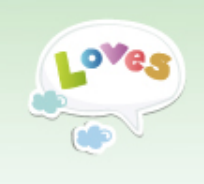

## 發展遲緩管理作業(3/8) [個案管理及查詢]-尚未轉介個案

| 預防保健資料作業                        |      |                                                                                                    |                    |         | 尚未轉介個案 |           |             |        |          |  |
|---------------------------------|------|----------------------------------------------------------------------------------------------------|--------------------|---------|--------|-----------|-------------|--------|----------|--|
| ●單筆資料新増->發展異常<br>轉介(預防保健)       | 轉介個界 | 【査詢:尚未轉/                                                                                                    | )個案                | 專介個案查詢: | 已轉介個緊  | 【 轉介個案查詢: | 無法轉介個案      | 轉介個案追蹤 |          |  |
| ● 資料管理及查詢(含跨院)                  |      | ex<br>京                                                                                                    | 1111日期<br>1111日期   |         |        | ~         |             |        |          |  |
| ● 批次資料上傳                        |      | 家                                                                                                    | 醫來源                | 全部      | ~      |           |             |        |          |  |
| ● 上傳紀錄查詢                        |      | 轉介個案查詢:尚未轉介個案<br>建立日期<br>就醫日期<br>就醫來源<br>性別<br>身分證或居留證字號<br>姓名          序號       姓名       身分證         1       1       1         2       1       1         3       1       1         4       1       1         5       [轉,介個案查請<br>查詢已登錄轉]       1         2       1       1         3       1       1         4       1       1         5       兒健資料若採<br>帶入本項功能         5       若要轉介送出 |                    | 全部 🗸    |        |           |             |        |          |  |
| 暫無強制執行作業                        |      | 身分證或居留                                                                                                    | 證字號<br>₩々          |         |        |           |             | 本物     | 医白 本治社 田 |  |
| <ul> <li>資料管理及查詢(衛教)</li> </ul> |      |                                                                                                    | 91- <del>1</del> 1 |         |        |           |             | 里調     | 進山道詞給未   |  |
| • 個案管理及查詢(高風險)                  | 序號   | 姓名                                                                                                    | 身分證                | 或居留證字號  | 性別     | 建立日期      | 修改          | 刪除     | 轉介       |  |
| • 衛教指導紀錄上傳                      | 1    |                                                                                                    |                    |         | 男      | 106-03-09 |             | ×      | ۵        |  |
| • 衛教指導上傳結果查詢                    | 2    |                                                                                                    |                    |         | 女      | 106-03-02 |             | ×      |          |  |
| 發展遲緩管理作業                        | 3    |                                                                                                    |                    |         | 男      | 106-02-04 |             | ×      |          |  |
| ●發展異常轉介個案登錄-><br>發展異常轉介(疾病就醫)   | 4    |                                                                                                    |                    |         | 女      | 105-12-08 |             | ×      | Da ,     |  |
| ● 個案管理及查詢                       |      | [轉介個系                                                                                                    | そ ( 古)             | 自:尚未    | 轉介個    | 国案]       |             |        |          |  |
|                                 |      | 查詢已登                                                                                                    | 錄轉                 | 介資料     | 旦尚未    | 執行轉介      | 送出個案        | 2      | L L      |  |
|                                 | > .  | 兒健資料                                                                                                    | 若採                 | 批次上的    | 專・檢    | 查結果有      | 評估異常        | 者・個案   | 將被       |  |
|                                 |      | 帶入本項                                                                                                    | [功能                | 中・務調    | 青再至    | 本項功能      | 中執行轉        | 介送出    |          |  |
| 特約醫事機構                          |      | 若要轉介                                                                                                    | ·送出                | ,請點到    | 矍[轉介   | )鈕・完成     | <b>戈資料登</b> | 錄後送出   | 轉介       |  |

| ·····································                                                                |                                                                                                    |                                                                                                    |  |  |  |  |  |  |
|----------------------------------------------------------------------------------------------------|----------------------------------------------------------------------------------------------------|----------------------------------------------------------------------------------------------------|--|--|--|--|--|--|
| [個案管理及查詢]-轉介資料登錄                                                                                     |                                                                                                    |                                                                                                    |  |  |  |  |  |  |
|                                                                                                    | • • • • • • • • • • • • • • • • • • •                                                                  | 料                                                                                                    |  |  |  |  |  |  |
| 就醫日期                                                                                                 | 106/3/9                                                                                                | 年齢 1歳0個月                                                                                                    |  |  |  |  |  |  |
| 出生日期                                                                                                 | 103/11/25                                                                                              | 姓名                                                                                                    |  |  |  |  |  |  |
| 身分證或居留證字號                                                                                            |                                                                                                    | 性別女                                                                                                    |  |  |  |  |  |  |
| 電話1                                                                                                  | 02-1234567                                                                                             | 電話2                                                                                                    |  |  |  |  |  |  |
| 就醫原因                                                                                                 | 第四次兒童預防保健                                                                                              |                                                                                                    |  |  |  |  |  |  |
| 現居住地址                                                                                                | 臺北市大安區                                                                                                 |                                                                                                    |  |  |  |  |  |  |
|                                                                                                    | 個案高風險                                                                                                  |                                                                                                    |  |  |  |  |  |  |
| 古甘欧田式(八埣                                                                                             |                                                                                                    | ▶ 私巴^為必項懶Ш                                                                                                    |  |  |  |  |  |  |
| 高風險因子(介接<br>尚無介接資料                                                                                   | )                                                                                                    | <ul> <li>▶ 私巴<sup>*</sup> 為必項欄位</li> <li>▶ 為利社政單位後續關懷追蹤,</li> </ul>                                                                                           |  |  |  |  |  |  |
| 高風險因子(介接<br>尚無介接資料                                                                                   | ▶<br>出生體重 □極低出生體重                                                                                      | <ul> <li>為利社政單位後續關懷追蹤,</li> <li>[個案聯絡電話]必填。若電話不明請填寫999-9999</li> </ul>                                                                                        |  |  |  |  |  |  |
| 高風險因子(介接<br>尚無介接資料<br>□早產兒 □低<br>*登錄醫師                                                               | ●<br>出生體重                                                                                              | <ul> <li>         A田*為必項欄位     </li> <li>         為利社政單位後續關懷追蹤,<br/>[個案聯絡電話]必填。若電話不<br/>明請填寫999-9999     </li> <li>         [選擇評估中心(醫院)]: 產出之     </li> </ul> |  |  |  |  |  |  |
| 高風險因子(介接<br>尚無介接資料<br>□ 早産兒 □ 低。<br>* 登錄醫師<br>*是否轉介                                                  | )<br>出生體重 □極低出生體重<br>林<br>●是 ○否・原因:                                                                    | <ul> <li>私巴*為必項欄位</li> <li>為利社政單位後續關懷追蹤,<br/>[個案聯絡電話]必填。若電話不<br/>明請填寫999-9999</li> <li>[選擇評估中心(醫院)]:產出之<br/>轉介留下方將自動帶出該區域</li> </ul>                          |  |  |  |  |  |  |
| 高風險因子(介接<br>尚無介接資料<br>□ 早産兒 □ 低。<br>* 登錄醫師<br>*是否轉介<br>*選擇評估中心(醫院)                                   | 山生體重 □極低出生體重<br>林<br>●是 ○否,原因:<br>臺北市 ✓                                                                | <ul> <li>為利社政單位後續關懷追蹤,<br/>[個案聯絡電話]必填。若電話不明請填寫999-9999</li> <li>[選擇評估中心(醫院)]:產出之<br/>轉介單下方將自動帶出該區域<br/>之際運中》(醫院)名開想供家馬</li> </ul>                             |  |  |  |  |  |  |
| 高風險因子(介接<br>尚無介接資料<br>回早產兒 回低。<br>* 登錄醫師<br>*是否轉介<br>*選擇評估中心(醫院)<br>*現居住地(區域別)                       | 出生體重 □極低出生體重<br>林<br>●是 ○否・原因:<br>臺北市 ✓<br>臺北市 ✓ 南港區 ✓ 臺北市南港區健                                         | <ul> <li>為利社政單位後續關懷追蹤,<br/>[個案聯絡電話]必填。若電話不明請填寫999-9999</li> <li>[選擇評估中心(醫院)]:產出之<br/>轉介單下方將自動帶出該區域<br/>之聯評中心(醫院)名單提供家長</li> </ul>                             |  |  |  |  |  |  |
| 高風險因子(介接<br>尚無介接資料<br>□ 早産兒 □ 低。<br>* 登錄醫師<br>*是否轉介<br>*選擇評估中心(醫院)<br>*現居住地(區域別)<br>*現居住地址           | 出生體重<br>一極低出生體重<br>林<br>・<br>・<br>原因:<br>-<br>-<br>-<br>-<br>-<br>-<br>-<br>-<br>-<br>-<br>-<br>-<br>- | <ul> <li>為利社政單位後續關懷追蹤,<br/>[個案聯絡電話]必填。若電話不明請填寫999-9999</li> <li>[選擇評估中心(醫院)]:產出之轉介單下方將自動帶出該區域之聯評中心(醫院)名單提供家長參考</li> </ul>                                     |  |  |  |  |  |  |
| 高風險因子(介接<br>尚無介接資料<br>□ 早産兒 □ 低。<br>* 登錄醫師<br>*是否轉介<br>*選擇評估中心(醫院)<br>*現居住地(區域別)<br>*現居住地址<br>特約醫事機構 | 出生體重<br>一極低出生體重<br>林<br>●是 ○否,原因:<br>臺北市 ><br>臺北市 ><br>南港區 > 臺北市南港區健<br>記錄                             | <ul> <li>為利社政單位後續關懷追蹤,<br/>[個案聯絡電話]必填。若電話不明請填寫999-9999</li> <li>[選擇評估中心(醫院)]:產出之<br/>轉介單下方將自動帶出該區域<br/>之聯評中心(醫院)名單提供家長<br/>參考</li> </ul>                      |  |  |  |  |  |  |

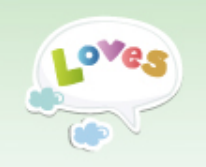

### 發展遲緩管理作業(5/8) [個案管理及查詢]-已轉介個案

|               |                  |               |                                                                       | 已轉介個案                                             |                                         |                                             |                                             |                                       |          |
|---------------|------------------|---------------|-----------------------------------------------------------------------|---------------------------------------------------|-----------------------------------------|---------------------------------------------|---------------------------------------------|---------------------------------------|----------|
| 轉介個界          | 【査詢:尚邞           | 影轉介個案 轉介個     | 固案查詢:已轉                                                               | 專介個案 轉介個案查                                        | <b>詢:</b> 無法轉介個                         | 案 轉介個等                                      | 電追蹤                                         |                                       |          |
|               | 轉介日期 ~           |               |                                                                       |                                                   |                                         |                                             |                                             |                                       |          |
|               | 身分證或居留證字號        |               |                                                                       |                                                   |                                         |                                             |                                             |                                       |          |
|               |                  |               |                                                                       |                                                   |                                         |                                             |                                             |                                       |          |
|               | 擬排序項目     轉介日期 ∨ |               |                                                                       |                                                   |                                         |                                             |                                             |                                       |          |
| 序號            | 姓名               | 身分證<br>或居留證字號 | 轉介日期                                                                  | 就醫原因                                              | 到診進度                                    | 到診日期                                        | 結案日期                                        | 列印轉介單                                 |          |
| 1             |                  |               | 106-06-26                                                             | 第五次預防保健                                           | 已到診聯合評<br>估中                            | 106-07-27                                   |                                             | ÷                                     |          |
| 2             |                  |               | 106-06-26                                                             | 第五次預防保健                                           | 已轉介未到診                                  |                                             |                                             |                                       |          |
| 3             |                  |               | 104-09-03                                                             | 第六次預防保健                                           | 已確診發展遲<br>缓                             | 104-09-24                                   | 104-11-10                                   |                                       |          |
| 選[姓名]<br>資料及評 | 可檢視              | 固案基<br>項目     | <ul> <li>▶ [轉/<br/>資料</li> <li>▶ [到計<br/>[結算</li> <li>▶ 點異</li> </ul> | 个個案查詢:<br>本個案經轉介<br>診進度]可檢視<br>診日期]個案到<br>案日期]評估中 | 已轉介個<br>資料即鎖<br>個案目前<br>」診評估中<br>心(醫院)等 | 案]:查<br><b>定無法(</b><br>到診狀)<br>心(醫院<br>完成綜合 | 詢所有[<br><b>§改/刪</b><br>態・提(<br>€)日期<br>合報告書 | 已轉介個<br><mark>除</mark><br>供追蹤參<br>書日期 | [案]<br>考 |

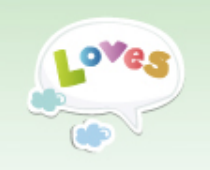

#### 發展遲緩管理作業(6/8) [個案管理及查詢]-無法轉介個案

|      |           |           | 無法       | 轉介個案       |           |          |
|------|-----------|-----------|----------|------------|-----------|----------|
| 轉介個案 | 查詢:尚未轉介個案 | 轉介個案查詢:已轉 | 馰個案      | 轉介個案查詢:無法轉 | 專介個案 轉介個案 | 追蹤       |
|      | 建立日       | 期         | ~        |            |           |          |
|      | 就醫日       | 期         | ~        |            |           |          |
|      | 就醫來       | 源 全部 、    | <b>~</b> |            |           |          |
|      | 性         | 別 全部 🖌    |          |            |           |          |
|      | 個案狀       | 態 全部 💙    |          |            |           |          |
|      | 身分證或居留證字  | 號         |          |            |           |          |
|      | 妙生        | 名         |          |            | 查讀        | 1 匯出查詢結果 |
|      |           |           |          |            |           |          |
| 序號   | 姓名        | 身分證或居留證字號 | 性別       | 創建日期       | 個案狀態      | 個案狀態     |
| 1    |           |           | 男        | 100-02-11  | 不轉介       | 不轉介      |
| 2    |           |           | 男        | 99-11-02   | 不轉介       | 不轉介      |

女

99-07-01

 ▶ [轉介個案查詢:無法轉介個案]查詢所有無法 轉介個案,原因包括:
 ✓ 此個案於系統上已有轉介或確診紀錄
 ✓ 於轉介單資料勾選不轉介之個案

已有院所轉介

已有院所轉介

3

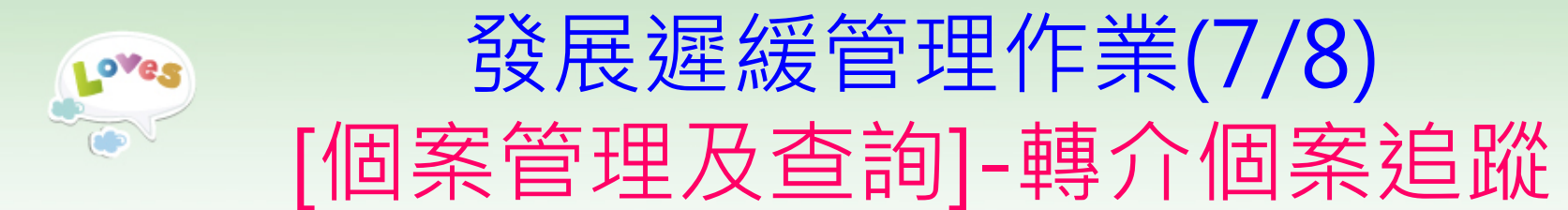

|              |                |              |            |                           | 轉介個案追蹤    | 從          |            |            |
|--------------|----------------|--------------|------------|---------------------------|-----------|------------|------------|------------|
| 轉介個          | 「案査詢:尚ォ        | <b>特轉介個案</b> | 轉介個緊       | ≹查詢 <b>:</b> 已轉介          | 個案 轉介個    | 案查詢:無法轉介個  | 圖案 轉介個案    | 追蹤         |
|              |                | 轉介日期         | 1          |                           | ~         |            | _          |            |
|              |                | 追蹤記錄         | €●未約       | 結案 🔾 無追蹤                  | ℃已追蹤(ヲ    | €結案) ◯暫定結案 | 2 〇已確認結為   | Ŧ          |
|              |                | 追蹤日期         | 1          |                           | ~         |            |            |            |
|              | 身分證或           | 成居留證字號       | 5          |                           |           |            |            |            |
|              |                | 姓名           | ŕ          |                           |           |            | 查詢         | 前 匯出查詢結果   |
| 序號           | 姓名             | 身分議<br>居留證:  | 躗或<br>字號   | 轉介日期                      | 追蹤日期      | 追蹤/核定      | 追蹤紀錄       | 象 核定意見     |
| [追蹤/         | /核定]提          | 供登錄轉         | 專介個        | 案 07-27                   |           |            | D (0       | )          |
| 之追路<br>[追蹤#  | 從結果(畫<br>紀錄]可檢 | 面詳下頭<br>說視個案 | 頁說明<br>歷次這 | ])<br>自蹤 <sup>06-30</sup> | 106-07-2: | 5          | _ (1       | )          |
| 結果(1<br>點選[t | 包含其他<br>姓名1可検  | 單位登錄<br>發視個案 | 錄內容<br>基本語 | 系) 01-16<br>答料 ——         | 106-07-25 | 5 😺        | <u> </u>   | )          |
| 及評估          | 古異常項[          |              | و* ۱ · صب  |                           |           |            | <b>V</b>   |            |
|              |                |              | 序號         | 追蹤單位                      | 單位代碼      | 追蹤方式       | 追蹤日期       | 追蹤結果       |
| 特約           | 的醫事機構          | ן נ          | 1          |                           |           | 電話         | 2017/07/25 | 家長表示想再觀察看看 |

| Love | ? <b>s</b>                 | 發展遲緩管                                                                                                    | 理们    | ≡業(8/                            | 8)               |                       |    |
|------|----------------------------|----------------------------------------------------------------------------------------------------|-------|----------------------------------|------------------|-----------------------|----|
|      | [個案管                       | 管理及查詢]-                                                                                                    | 追路    | 從結果                              | 公式               | 錄畫面                   |    |
|      |                            | ·····································                                                                                                    | 追蹤    |                                  |                  |                       |    |
|      | 訪視紀錄                       | 第1次追蹤訪視                                                                                                    |       |                                  |                  |                       |    |
|      | 就醫日期                       | 106/7/27                                                                                                    |       | 年齢                               | 2歲31             | 個月                    |    |
|      | 出生日期                       | 104/4/11                                                                                                    |       | 姓名                               |                  |                       |    |
|      | 身分證或居留證字號                  |                                                                                                    |       | 性別                               | 男                |                       |    |
|      | 電話1                        |                                                                                                    |       | 電話2                              |                  |                       |    |
|      | 現居住地址                      |                                                                                                    |       |                                  |                  |                       |    |
|      | *追蹤日期                      | 106-7-31                                                                                                    |       |                                  |                  |                       | a, |
|      | *追蹤方式                      | ● 雷話 〇 住 前 〇 其他:                                                                                                    | >     | 上方自動帶,                           | 入個               | 案資料                   |    |
|      | *追蹤結果                      | <ul> <li>已部診異常</li> <li>日確診異常</li> <li>無異常發現</li> <li>等待確診結果中</li> <li>其它:</li> <li>尚未到診</li> <li>已預約門診時間:</li> <li>京長表示再観察</li> <li>拒絕確診</li> <li>無法追蹤死亡、失蹤/失聯、人在</li> <li>其它:</li> <li>搬遷至外縣市 新居住地址</li> </ul> |       | 下方紅框請<br>※紅色*為必<br>點選[送出]後<br>刪除 | 登錄<br>\填梢<br>⋛,[ | 送追蹤結果<br>開位<br>即無法進行修 | 改/ |
|      |                            | 本個案之追蹤作業,是否已可結束?(即)                                                                                                    | 本個案無需 | 再追蹤,可視為 <mark>[追</mark> 蹤        | 結案])             | )                     |    |
|      | 1. 1. A. 100 - 1-1 (A) (A) | 記:                                                                                                    | 錄     | A.1-+                            | - #5             |                       |    |
|      | 特約醫爭機構                     |                                                                                                    |       | 創建                               | 日期               | 106/7/27              |    |
|      | "王王孝次 <del>任命</del> 日川     |                                                                                                    |       | 19年31                            | 디핏               | 106/7/27              |    |
|      | 持約醫事機構                     | 送出                                                                                                    | 返回    |                                  |                  | 48                    | \$ |

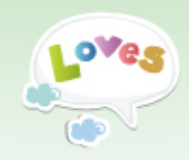

## 重要疾病管理作業

#### 「DDH(髖關節發育不良)、隱睪症、 膽道閉鎖」 轉介與追蹤

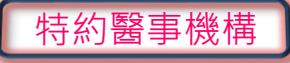

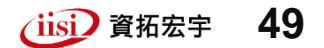

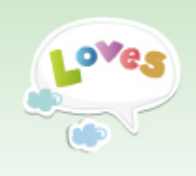

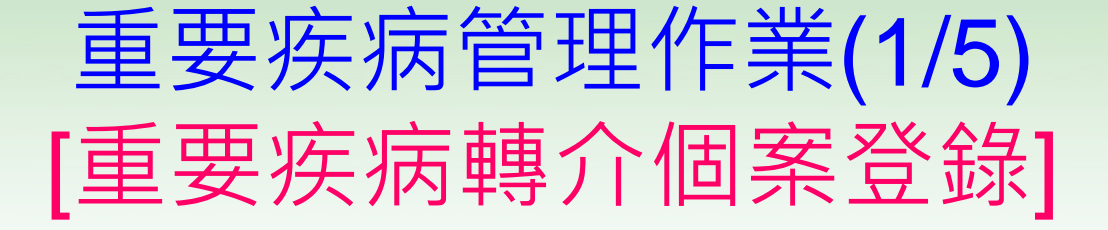

|   | 重要疾病管理作業                                     |              |                                        |                                                                            |                        |                |  |  |  |
|---|----------------------------------------------|--------------|----------------------------------------|----------------------------------------------------------------------------|------------------------|----------------|--|--|--|
| 1 | • 重要疾病轉介個案登録                                 | ÷            | 1000000000000000000000000000000000000  |                                                                            |                        |                |  |  |  |
| ł | • 重要疾病個案管理及                                  | 查詢           | <b>*</b> 姓名                            | 王小明                                                                        | 70里,和<br>*身分證或居留證書     | <b>≤</b> 號     |  |  |  |
|   | 轉介確診費用申領                                     |              | *出生日期                                  | 106 🗸 6 🖌 8 🗸                                                              | *h                     | は別 ● 男 ○ 女     |  |  |  |
|   | • 轉介確診費用申領                                   |              | *電話1                                   | 02-12345678                                                                | 電                      | 話2             |  |  |  |
|   |                                              |              | *現居住地址                                 | 臺中市 🗸 潭子區 🗸 臺                                                              | 中市潭子區衛生所 🖌 XX路         |                |  |  |  |
|   |                                              |              | *就醫日期                                  | 106 🗸 7 🖌 28 🗸                                                             | 白                      | ≌齢 0歲1個月       |  |  |  |
|   | 第一次兒童預防保                                     | 健            | *就醫原因                                  | 第一次兒童預防保健 🖌                                                                | *轉介日                   | 期 106-7-28     |  |  |  |
|   | 第二次兒童預防保<br>第二次母亲薪防促                         | 健。           | • • • • • • • • • • • • • • • • • • •  |                                                                            |                        |                |  |  |  |
|   | 第二次兄童預防保<br>第四次兒童預防保<br>第五次兒童預防保<br>第六次兒童預防保 | 健!<br>健<br>健 | *身體檢查異常                                | <ul> <li>✓ 疑似髋關節發育不良(筋</li> <li>✓ 疑似隱睪症</li> <li>□ 疑似膽道閉鎖(大便卡顏)</li> </ul> | [關節篩檢異常]<br>(色異常No1-6) |                |  |  |  |
|   | 第七次兒童預防保<br>疾病就醫                             | 健            | *原轉介醫院診所                               |                                                                            | ( 衛生所)                 |                |  |  |  |
|   | 醫事機構進款限戶                                     |              | *轉介醫師                                  | 林                                                                          | 本轉介資料有效日               | J期 106-8-11    |  |  |  |
|   | • 活動資訊                                       | ➤ 登          | <sup>8</sup> 錄轉介資料<br>「色* <b></b> 」が植物 | 調行                                                                         | 存檔 一 和耳                | ile 🔀          |  |  |  |
|   | ▪ 滿意度問卷填寫                                    |              | 10 約25次前<br>身體檢查異常                     | 創可複選                                                                       |                        | 新增資料成功!        |  |  |  |
|   |                                              | > 點          | 」選[存檔]即刻                               | 送出轉介                                                                       |                        | <b>一</b><br>確定 |  |  |  |
|   | 特約醫事機                                        | 冓            | 智慧財                                    | 產權屬資拓宏宇國際(股                                                                | と)公司·複製或轉載必究           | 50             |  |  |  |

#### 重要疾病管理作業(2/5) oves [重要疾病個案管理及查詢]-已轉介個案 轉介個案查詢:已轉介個案 重要疾病管理作業 重要疾病轉介個案查詢 重要疾病轉介個案登錄 轉介個案查詢:已轉介個案 轉介個案追蹤 重要疾病個案管理及查詢 就醫日期 轉介確診費用申領 就醫類型 🗆 第一次 🗆 第三次 🗆 第三次 🗆 第四次 🗆 第五次 🗔 第六次 🗆 第七次 🗆 疾病就醫 ● 轉介確診費用申領 身分證或居留證字號 匯出查詢結果 杳詢 姓名 報表作業 個案清單 身分證或 塡寫 序號 姓名 就醫類型 就醫日期 修改 刪除 確診結果 轉介原因 確診結果 居留證字號 報表杳詢 第三次預防保健 **簡關節發音**不良 資料下載專區 × 尚未塡寫 2015/08/03 1 系統管理 第三次預防保健 膽道閉鎖 2 尚未塡寫 2015/08/03 × 醫事機構管理 第六次預防保健 隱睪症 尚未塡寫 f. 3 2015/03/02 × 醫事機構匯款帳戶 Ę 第五次預防保健 隱睪症 持續追蹤 2014/06/04 B × 4 活動資訊 重要疾病已轉介個案資料修改、刪 第五次預防 🖡 > 滿意度問卷填寫 5 큅 除及確診結果登錄。 確診結果登錄送出後,則資料鎖定 無法進行修改/刪除。 特約醫事機構 智慧財產權屬資拓宏字國際

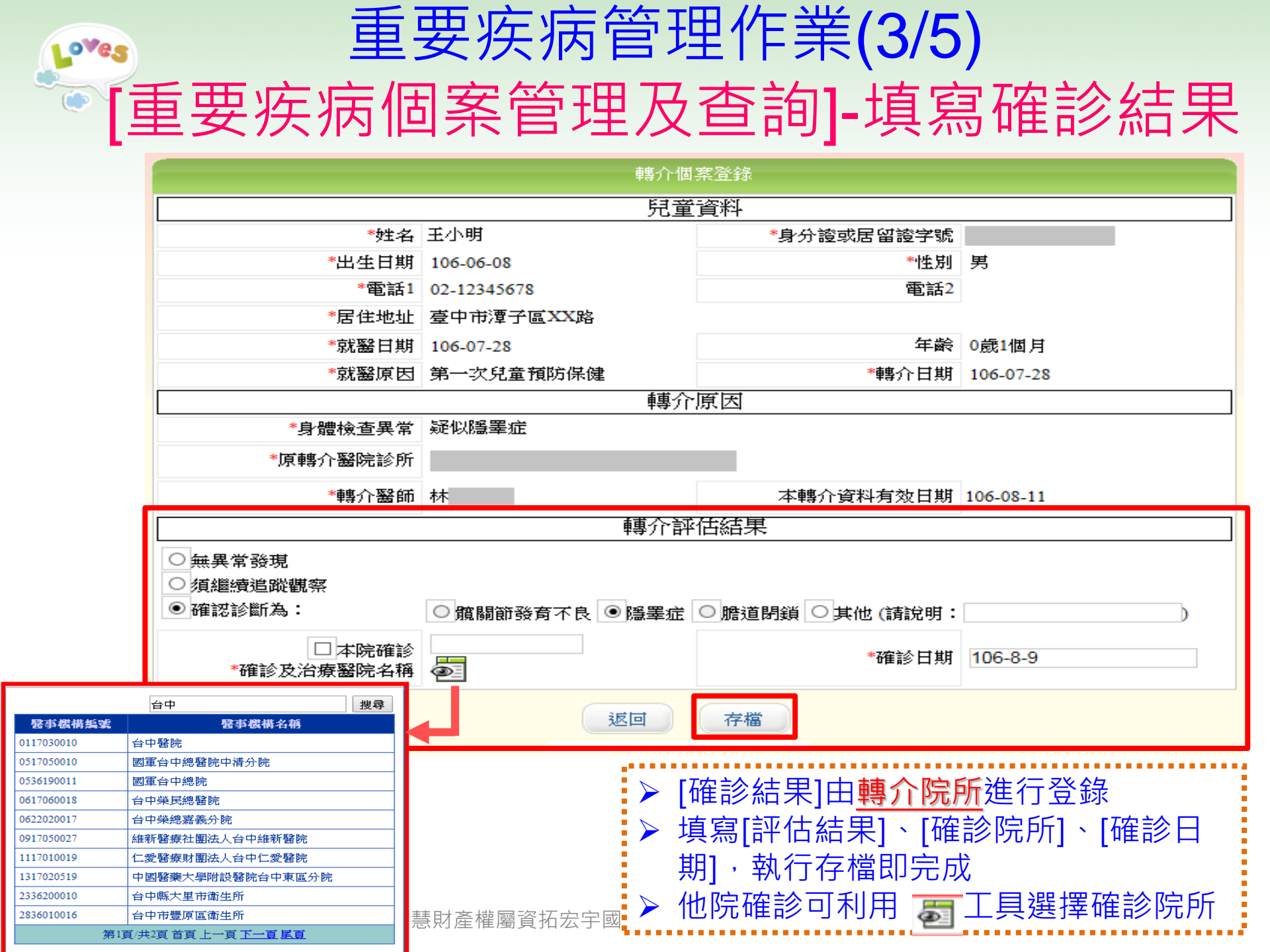

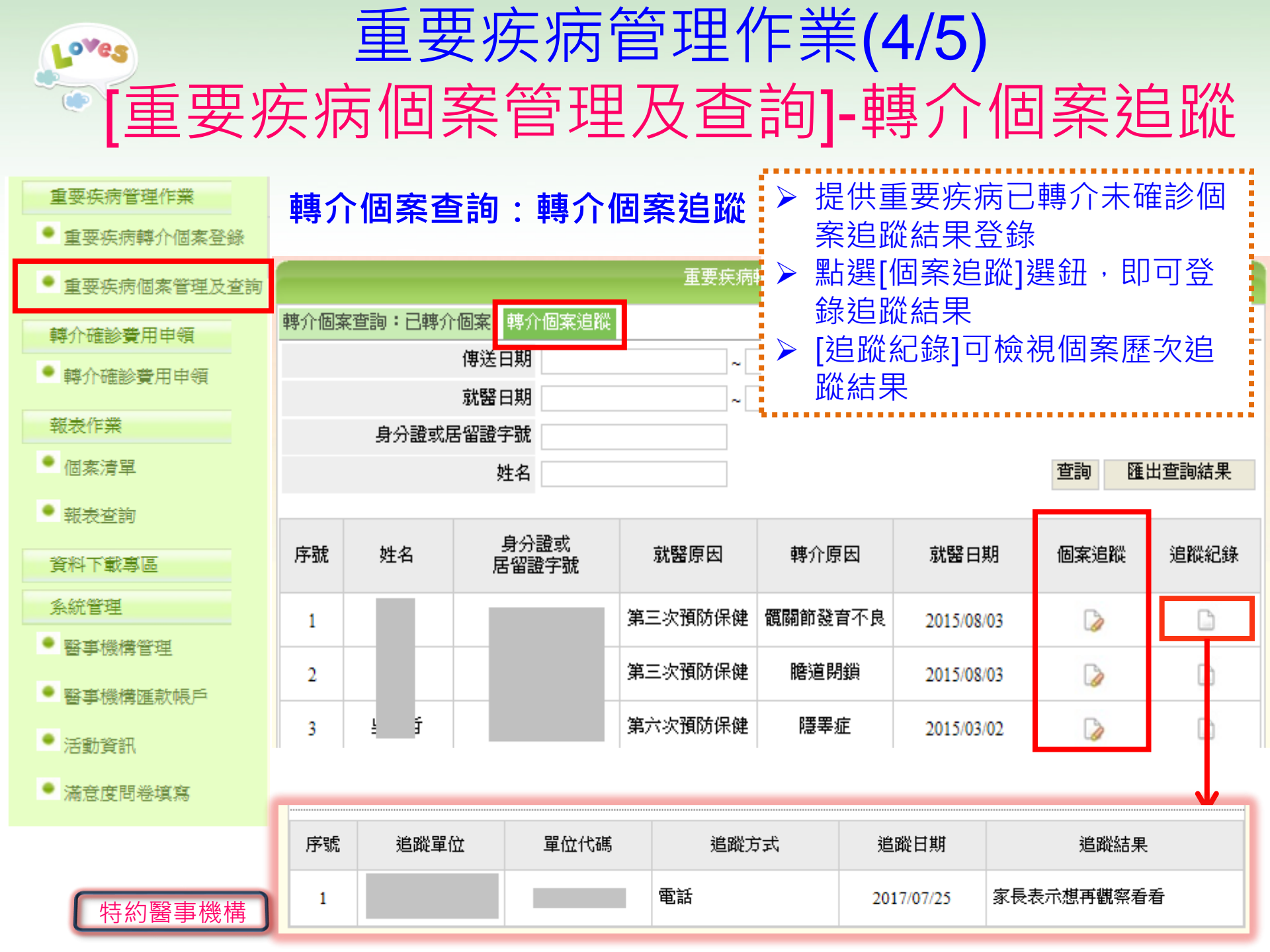

#### 重要疾病管理作業(5/5) [重要疾病個案管理及查詢]-追蹤結果登錄

|           | 轉介個案                                                                              | 追蹤單       |       |                                          |                          |                  |
|-----------|-----------------------------------------------------------------------------------|-----------|-------|------------------------------------------|--------------------------|------------------|
| 訪視紀錄      | 第1次追蹤訪視記錄                                                                         |           |       |                                          |                          |                  |
| 就醫日期      | 106-07-27                                                                         | 年齢        | 0歲6個  | 固月                                       |                          |                  |
| 出生日期      | 106-01-01                                                                         | 姓名        |       |                                          |                          |                  |
| 身分證或居留證字號 |                                                                                   | 性別        | 女     |                                          |                          |                  |
| 電話1       |                                                                                   | 電話2       |       |                                          |                          |                  |
| 現居住地址     | 臺南市北區                                                                             |           |       |                                          |                          |                  |
| *追蹤日期 1   | 06-8-3                                                                            |           |       |                                          |                          |                  |
| *追蹤方式     | ● 電話 ○ 信函 ○ 其他:                                                                   |           | 上方    | 自動帶入低                                    | 固案資料                     |                  |
| *追蹤結果     | <ul> <li>家長表示想再觀察看看</li> <li>人在國外</li> <li>死亡</li> <li>失蹤</li> <li>其他:</li> </ul> |           | 下色點修料 | 紅框請登銷<br>高必填欄位<br>[送出]後,<br>/刪除(送出<br>確) | 象追蹤結<br>)<br>即無法<br>計前請確 | ·果(紅<br>進行<br>認資 |
|           | ā⊔33                                                                              |           |       |                                          |                          |                  |
| 特約醫事機構    |                                                                                   | 創建        | 日期 1  | 06-07-27                                 |                          |                  |
| 登錄醫師      |                                                                                   | 轉介        | 日期 1  | 06-07-27                                 |                          |                  |
|           | 送出                                                                                |           |       |                                          |                          |                  |
| 約醫事機構     | 智慧財產權屬資拓宏宇國際()                                                                    | 股)公司,複製或轉 | 載必究   | iisi                                     | 資                        | 54               |

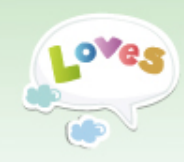

# 轉介確診費用申領

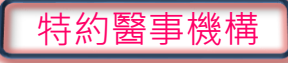

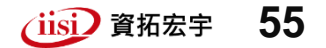

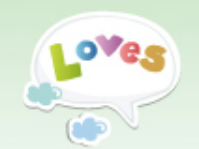

## 轉介確診費用申領(1/4)

#### > 申領提醒與郵件通知

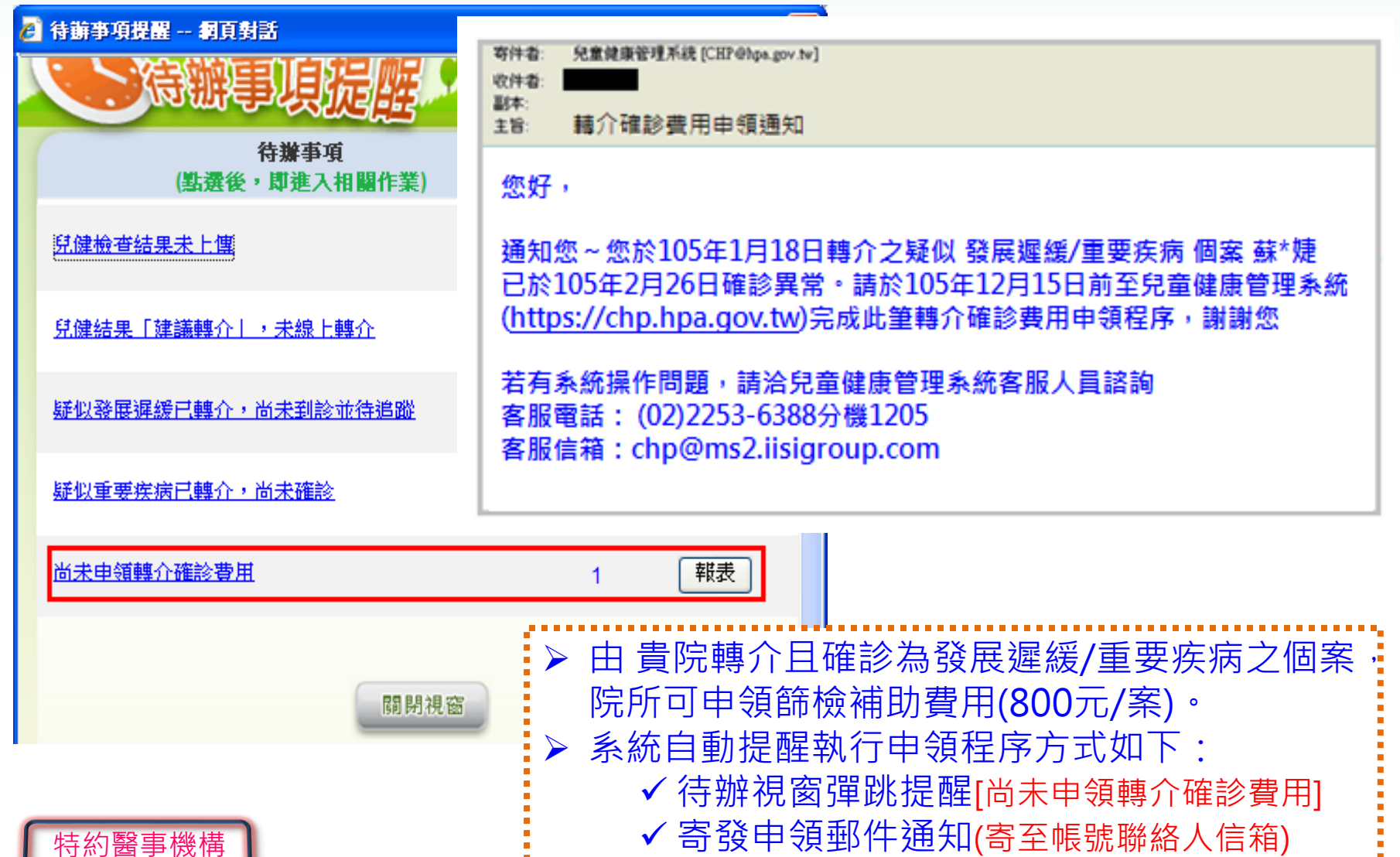

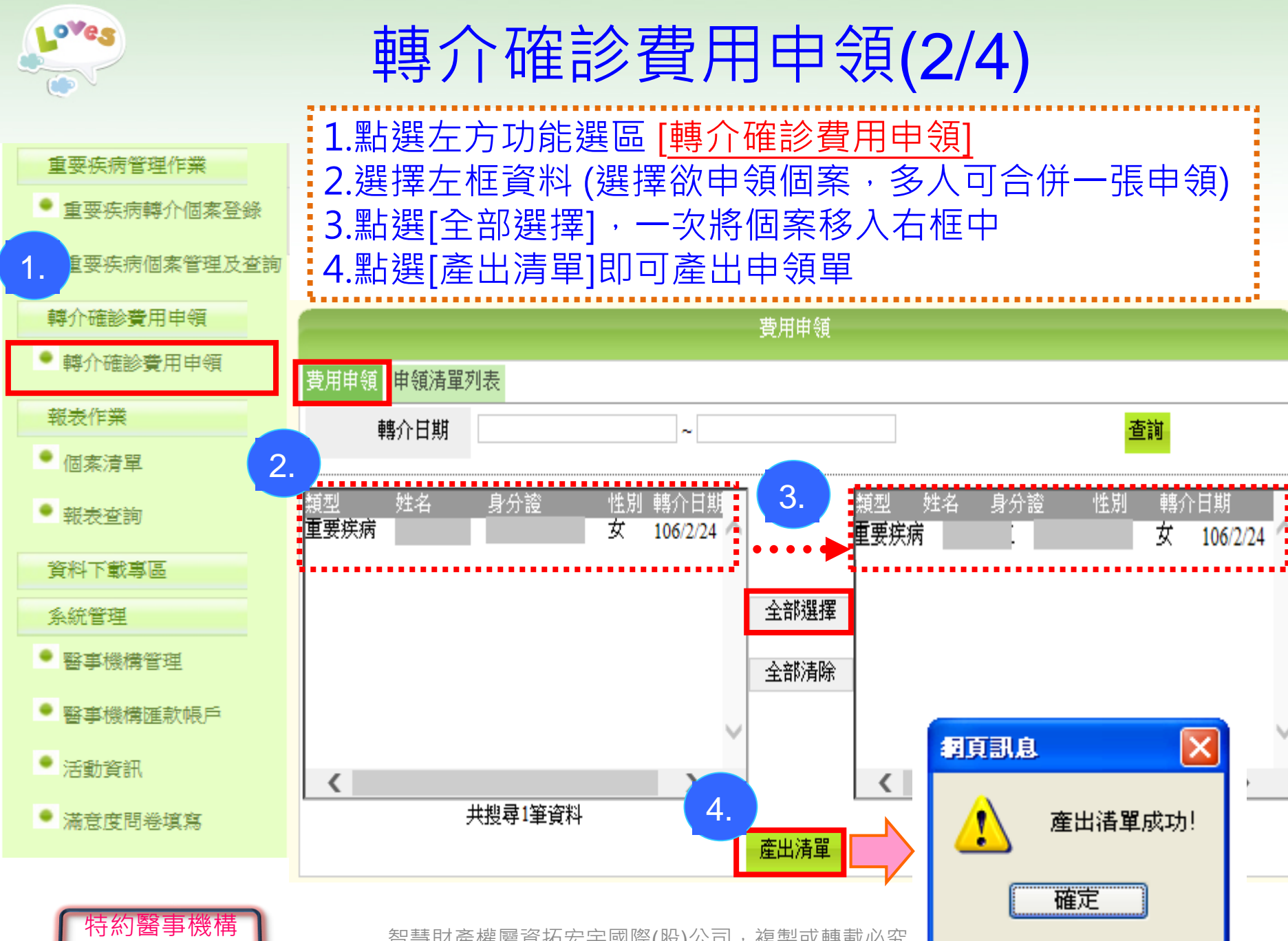

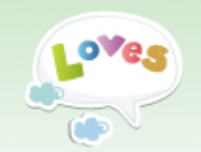

轉介確診費用申領(3/4)

#### ▶列印申領清單及領據

#### 兒童發展篩檢轉介確診費用申領清單及領據 相頁訊息 × 重要疾病轉介確診費用申領清單及領據(醫療院所用) 清單單號:201707310001 產出清單成功! 兒童預防 兒童預防 保健 醬地 轉介確診 戶籍地 保健 轉介確診 姓名 費項目 費項目 醫今 市區 就醫 醫令 鄉鎮市區 就醫 確定 日期 代碼 日期 代碼 106 - 2 - 24IC71 4 目,請依照下列代碼填列,1:「兒童發展篩檢轉介確診費」, 「兒童膽道閉鎖篩檢轉介確診費」,3:「兒童隱睪症篩檢轉介確診費」, 4:「兒童朧闢節發育不良篩檢轉介確診費」。 月 重要疾病轉介確診費用,計 新台幣捌佰元整 年 茲領到 此致 衛生福利部國民健康署 主辦人員: (請簽章) 醫院(診所) 出纳人員: (請簽章) 會計人員: (諸簽章) 請寫全銜及蓋機關章 名稱(全銜) 醫院(診所)統一編號: 院長: (請簽章) 聯絡電話: ( ) ▶ 確認申領單內容是否正確 註:私, ▶ 執行[列印]印出申領單紙本

金融帳號: 中華民國

列印

掛號信收件地址:()

撥款之銀行名稱(分行):

特約醫事機構

智慧財產權屬資拓宏宇國際(股)公司

▶ 完成相關資料填寫、人員簽章

紙本寄送當地衛生局辦理申領

收款銀行帳號資訊

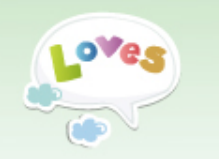

轉介確診費用申領(4/4)

◆申領清單列表

特約醫事機構

|       |                     |                 | 刻表                  |                     |            |             |
|-------|---------------------|-----------------|---------------------|---------------------|------------|-------------|
| 費用    | 非領 申領清單列表<br>由領清單單號 |                 |                     |                     |            | 香詣          |
|       |                     |                 |                     |                     |            |             |
|       | 申領清單單號              | 產出日期            |                     | 狀態                  |            | 列印          |
|       | 201707310001        | 2017-07-31 12:1 | 9                   | 國民健康署審核□            | ב          | ÷           |
|       | 201700001           | 2017-03-31 04:1 | 13         國民健康署審核中 |                     | ]          | ÷           |
|       | 20161 0002          | 2016-11-30 11:5 | 2                   | 國民健康署審核中            | ]          | ÷           |
|       |                     | 申領清單檢視          |                     |                     |            |             |
| 申領清單調 | 單號 201707310001     |                 | 金額                  | 800.0000            |            |             |
| 序號    | 聯絡人                 | 身分證或居留證字號       | 性別                  | 轉介日期                |            |             |
| 1     |                     |                 | 女                   | 2017/02/24          |            |             |
|       |                     | 返回 > 3          | 是供查<br>目前處:         | 詢歷次之申領單<br>理狀態(審核中/ | ,並回<br>已核付 | ∫檢視健康署<br>) |

智慧財產權屬資

> 提供重印申領單(點選列印 🏟

▶ 點選申領清單單號可檢視該筆申領單內容

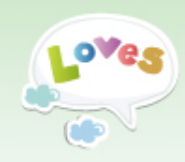

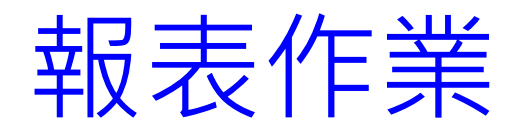

#### 個案清單&報表查詢

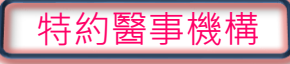

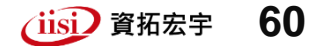

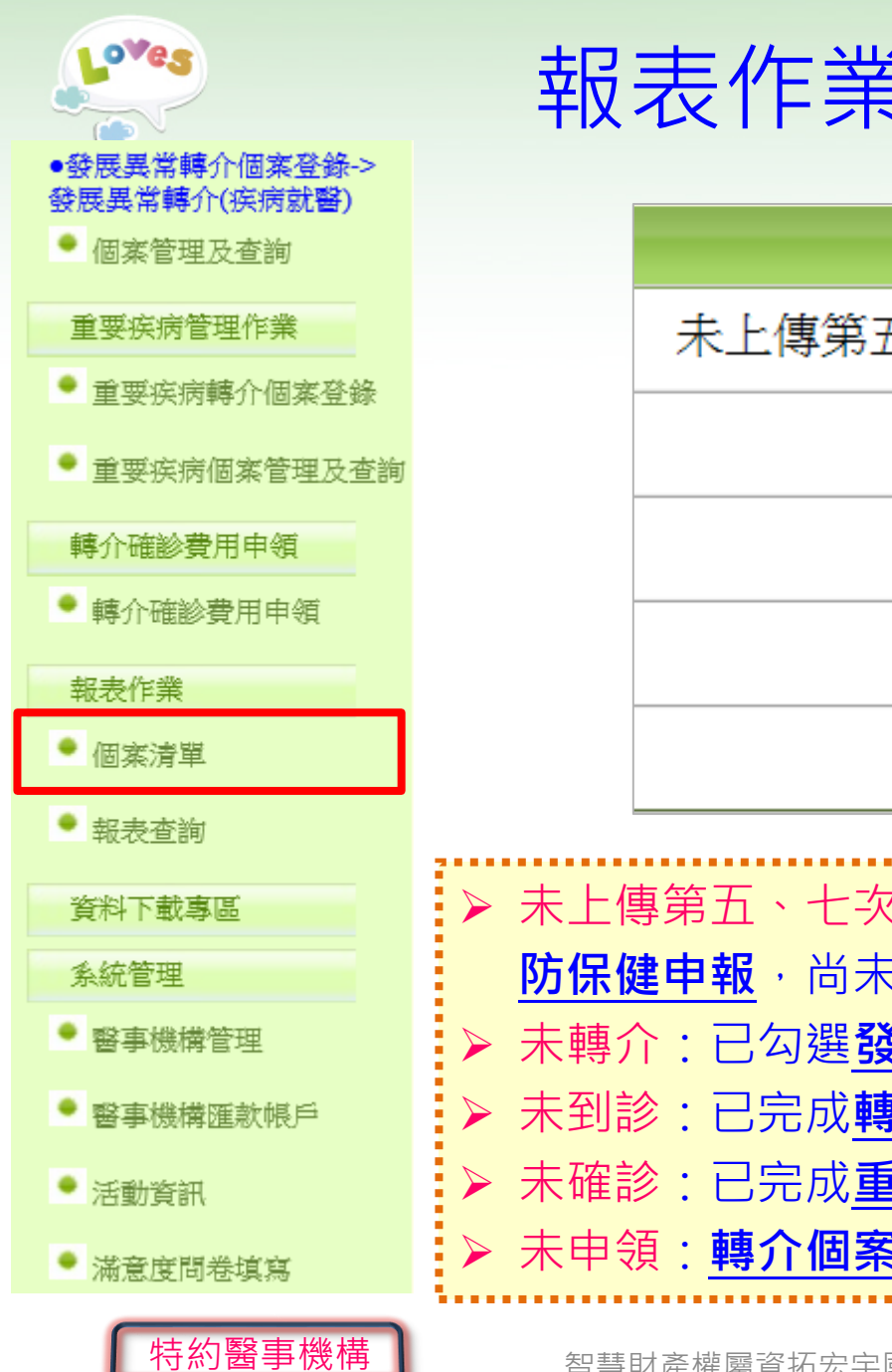

## 報表作業[個案清單](1/3)

| 報表條件設定                                                  |                                                                                                    |
|---------------------------------------------------------|----------------------------------------------------------------------------------------------------|
| 未上傳第五、七次兒童預防保健個案清單                                      |                                                                                                    |
| 未轉介清單                                                   |                                                                                                    |
| 未到診清單                                                   |                                                                                                    |
| 未確診清單                                                   |                                                                                                    |
| 未申領清單                                                   |                                                                                                    |
| 車 笠 五 、 七 次 兒 竜 預 防 保 健 ・ 戸 <b>完 成 箆 五 次 、</b> 會        | 21-20日音                                                                                                    |
| <b>建申報</b> ,尚未將資料上傳至系統                                  |                                                                                                    |
| ▶:已勾選 <u>發展評估</u> 之建議轉介,但尚未完成轉<br>診:已完成轉介作業,但個案尚未至聯評中心到 | <u>專介</u> 者<br>削診者                                                                                                    |
|                                                         | 報表條件設定   未上傳第五、七次兒童預防保健個案清單   未轉介清單   未到診清單   未確診清單   未申領清單    第五、七次兒童預防保健:已完成第五次、第   書申報,尚未將資料上傳至系統    1:已勾選 <u>發展評估</u> 之建議轉介,但尚未完成轉   2:已完成 <u>轉介</u> 作業,但個案尚未至聯評中心至 |

▶ 未確診:已完成<u>重要疾病轉介</u>,尚未登錄<u>確診結果</u>者

61

(iisi) 資拓宏宇

▶ 未申領: 轉介個案已確診,尚未執行費用申領者

#### 報表作業[個案清單] (2/3) ▶ 未上傳第五、七次兒童預防保健清單

ove.

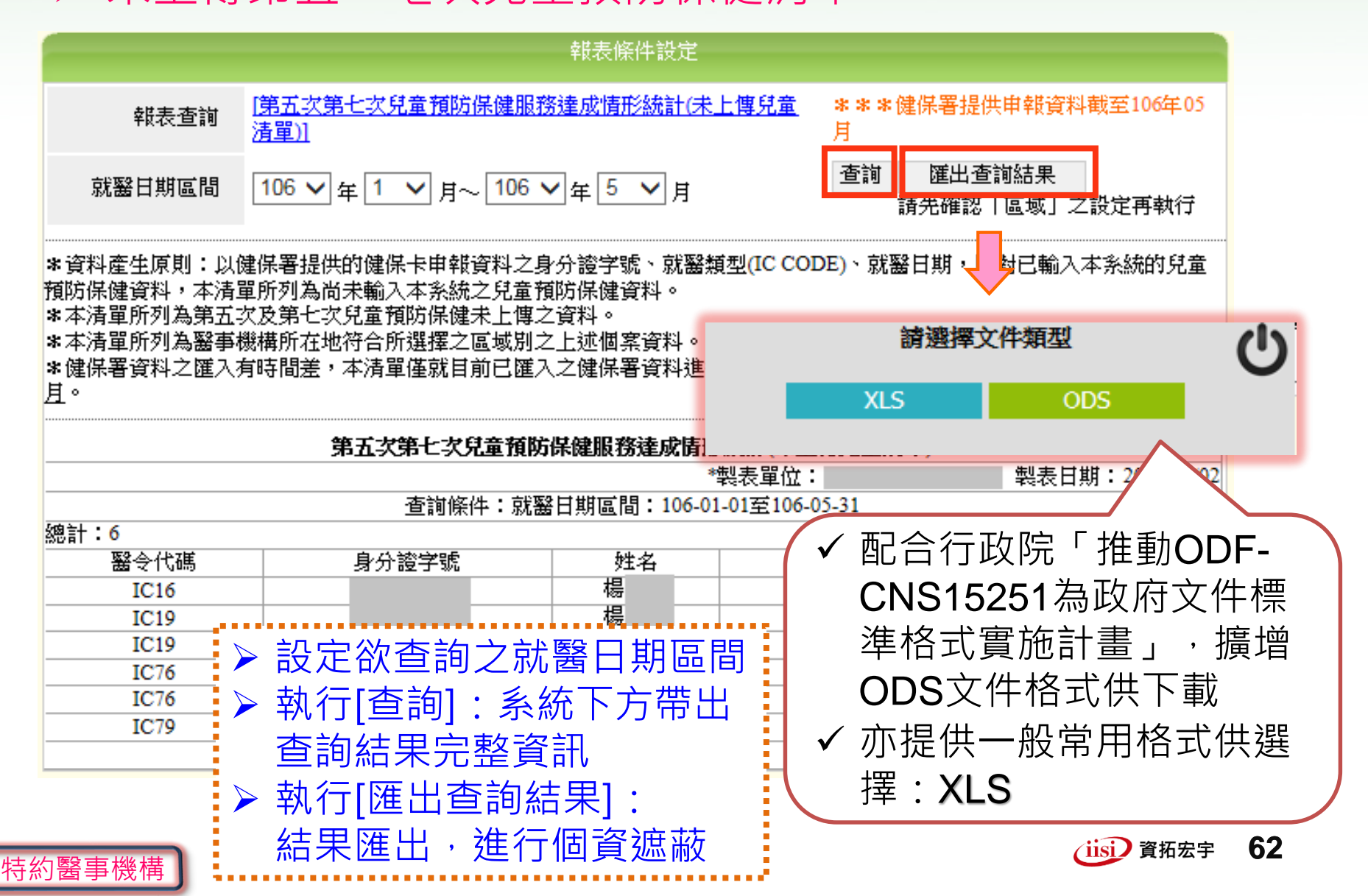

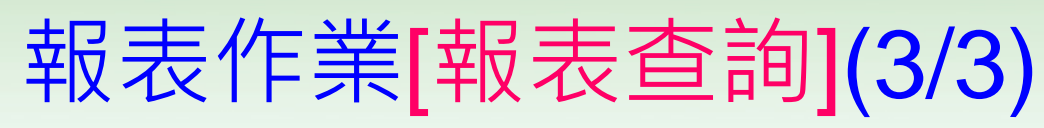

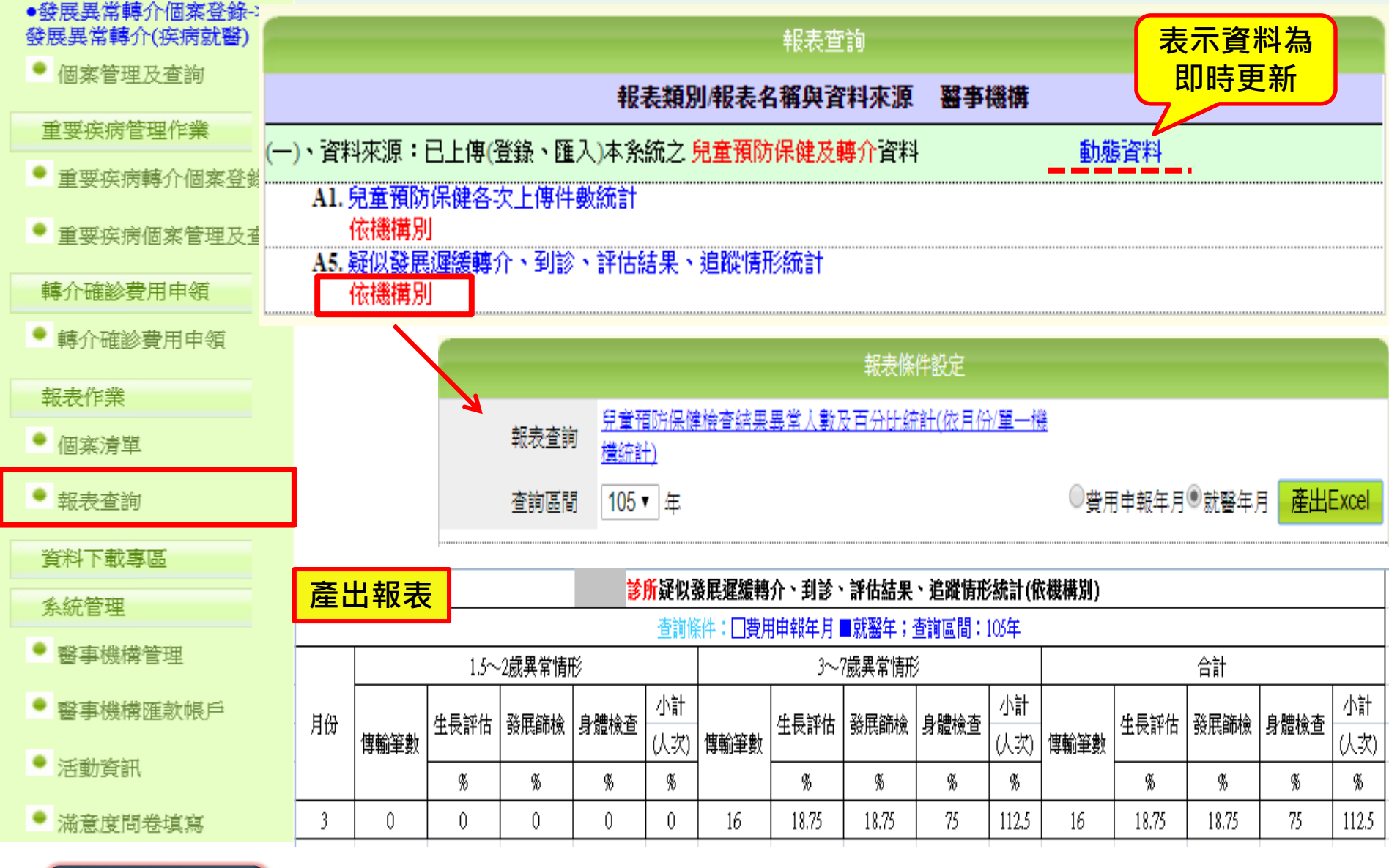

特約醫事機構

010

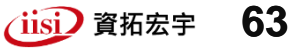

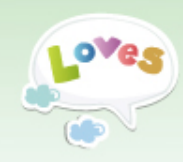

# 資料下載專區 & 系統管理

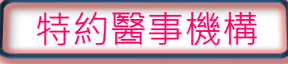

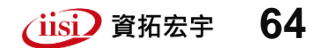

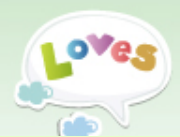

#### 發展異常轉介個客登錄-> (響振表)介轤営星周發 個案管理及查詢

#### 重要疾病管理作業

- 重要疾病轉介個塞登錄
- 重要疾病個案管理及杳論

轉介確診費用申領

● 轉介確診費用申領

報表作業

● 個案清單

報表查詢

資料下載專區

系統管理

- 醫事機構管理
- 醫事機構匯款帳戶

活動資訊

● 滿意度間卷填寫

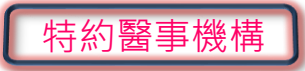

#### 資料下載專區

#### 資料下載專區

- 1.兒童預防保健檢查紀錄表 2.兒童預防保健檢查紀錄電子檔申報格式(批次上傳使用) 3.系統總額市區代碼(批次上傳使用) 4.衛数指導認可服務機構清單 5.衛教單張資訊 6-1.综合報告書空白表單(104.12.31前適用) 6-2.综合報告書空白表單(105.01.01後適用) 7.疑似發展遲緩兒童通報流程及檔案管理辦法 8.接受各縣市通報轉介中心後續服務同意書(1050630前適用) 8.接受各縣市通報轉介中心後續服務同意書(1050701後適用) 9-1. 資料修改申請單(特約醫事機構) 9-2.資料修改申請單(衛生行政機關) 10.综合報告書資料匯出申請單(聯合評中心(醫院)) 11-1.103年兒童健康管理系統操作說明(影音版) 11-2.105年兒童系統分區教育訓練簡報(特約醫事機構、衛生局 12.新版综合報告書批次上傳格式說明 13.兒童健康管理系統常見問題 執行,並請參問兒童健康手冊內容予以衛教。 3.本表資料將會作為衛生單位政策評估或個案追蹤健康管理時使用 14.兒童衛教指導單機版元件及操作手冊下載 ▶ 提供常用資訊供使用者下載
- ▶ 下載檔案皆為ODF文件格式

| 姓名                             |                            | 出生   | 出生日期年月日 |     |                            | 身分證字                         | 號                       |                |    |
|--------------------------------|----------------------------|------|---------|-----|----------------------------|------------------------------|-------------------------|----------------|----|
|                                |                            | 1    | 家長評估    |     |                            |                              |                         |                |    |
| 衛教主題                           | 重點                         | 不恭我到 | 清楚未     | 已做到 | 醫師指導重點                     |                              |                         |                |    |
| 1.嬰兒哺餵                         | 餵食<br>狀況                   |      |         |     | 觀察寶寶一天                     | 尿褲變濕 5-8                     | 次来確定                    | 寶寶有吃           | 。飽 |
| (多図 104 版手冊<br>P.12-13)        |                            |      |         |     | 餵奶問題之!                     | 原因與處理,                       | 尤其是母                    | 乳哺餵問           | 題  |
| 2.嬰兒延長性黃                       | 黄疸<br>狀況                   |      |         |     | 以嬰兒大便-                     | 卡觀察比對寶                       | 寶大便顏                    | 色。             |    |
| 疸(参閱 104 版手冊<br>P.13-14)       |                            |      |         |     | 寶寶出生後.<br>接與總驗紅            | 30天仍有黄疸                      | [,要带[                   | 回院所檢」          | 驗直 |
|                                | 寶寶                         |      |         |     | 每次睡眠都。                     | <b>愿仰睡,可考</b>                | 慮在睡眠                    | 時使用奶           | 啃  |
|                                | AF X                       |      |         |     | 睡眠地方(床                     | 鋪)表面須堅了                      | <b>t</b> •              |                |    |
| 3.預防嬰兒猝死                       | 睡眠                         |      |         |     | 與嬰兒同室(                     | 旦避免同床(含                      | 沙發或書                    | と子)。           |    |
| (季度 104 放子冊<br>P.10-11, 67,97) | 環境                         |      |         |     | 嬰兒床避免不                     | <b>有</b> 鬆軟物件或               | 防撞護墊                    | •              |    |
|                                | æ 1                        |      | H       |     | 迎光環現迥?                     | 25°<br>,湖岳寶寶慶一               | 手払、二                    | 手鼓的音           | 定。 |
|                                | <b></b><br>情形              |      |         |     | 避免服用會力                     | 5響清醒能力                       | 的藥物或                    | 酒精性飲           | :料 |
|                                | 嬰兒<br>搖冕症                  |      |         |     | 寶寶哭泣是和<br>不可以劇烈搖<br>去情緒無法地 | 大人的溝通方;<br>晃、旋轉或將<br>制,諸向組友; | 代,需要家<br>實實重摔房<br>意求協助。 | 《長耐心安<br>《上;如果 | 撫服 |
|                                | 寶寶                         |      |         |     | 乘車應使用                      | 見用臥床置:                       | 於後座且                    | 面向後方           | •  |
| 4.預防事故傷害                       | 傷害<br>手冊<br>居家<br>環境<br>安全 |      |         |     | 避免使用機」                     | 电或自行車搭<br>(金線照白店報            | 截寶寶。<br>拉把此早            | 九一些庄           | :4 |
| (参閱 104 版手册                    |                            |      |         |     | 使用床欄,直                     | 主意床欄杆間                       | 距不可以                    | 超過6公           | 分  |
| P.88-89)                       |                            |      |         |     | 寶寶身上或具                     | 邊勿有任何                        | 懸線,如<br>光石目又            | 懸掛奶嘴           | i  |
|                                |                            |      |         |     | 、 項課、 十寸<br>不要拘 萋寥 3       | r何· 鹵廉酏<br>言泊牛奶或今            | 筑玩具巾                    | άff ,          |    |
|                                |                            |      |         |     | 11 14 10 10 14 14 1        | 1121 刘政手                     | 日本社                     |                |    |
|                                |                            |      |         |     | 半備質質洗湯                     | 卡小, 尤双冷:                     | 小井放烈                    | 小。             |    |
| ※返家後若有育                        | 兒諮詢                        | 需求,; | 请多加     | 運用爭 | 2產婦關懷專約                    | <b>東 0800-87087</b>          | 0                       |                |    |
| 醫療院所名稱及代碼                      |                            |      | 衛教      | 對象與 | 寶寶關係:                      | 醫師簽章                         |                         |                |    |
|                                |                            |      |         |     |                            | 11: 10: n the                | ćr.                     | н              |    |

(iisi) 資拓宏宇

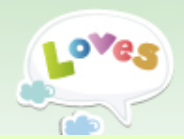

#### 系統管理[醫事機構管理]

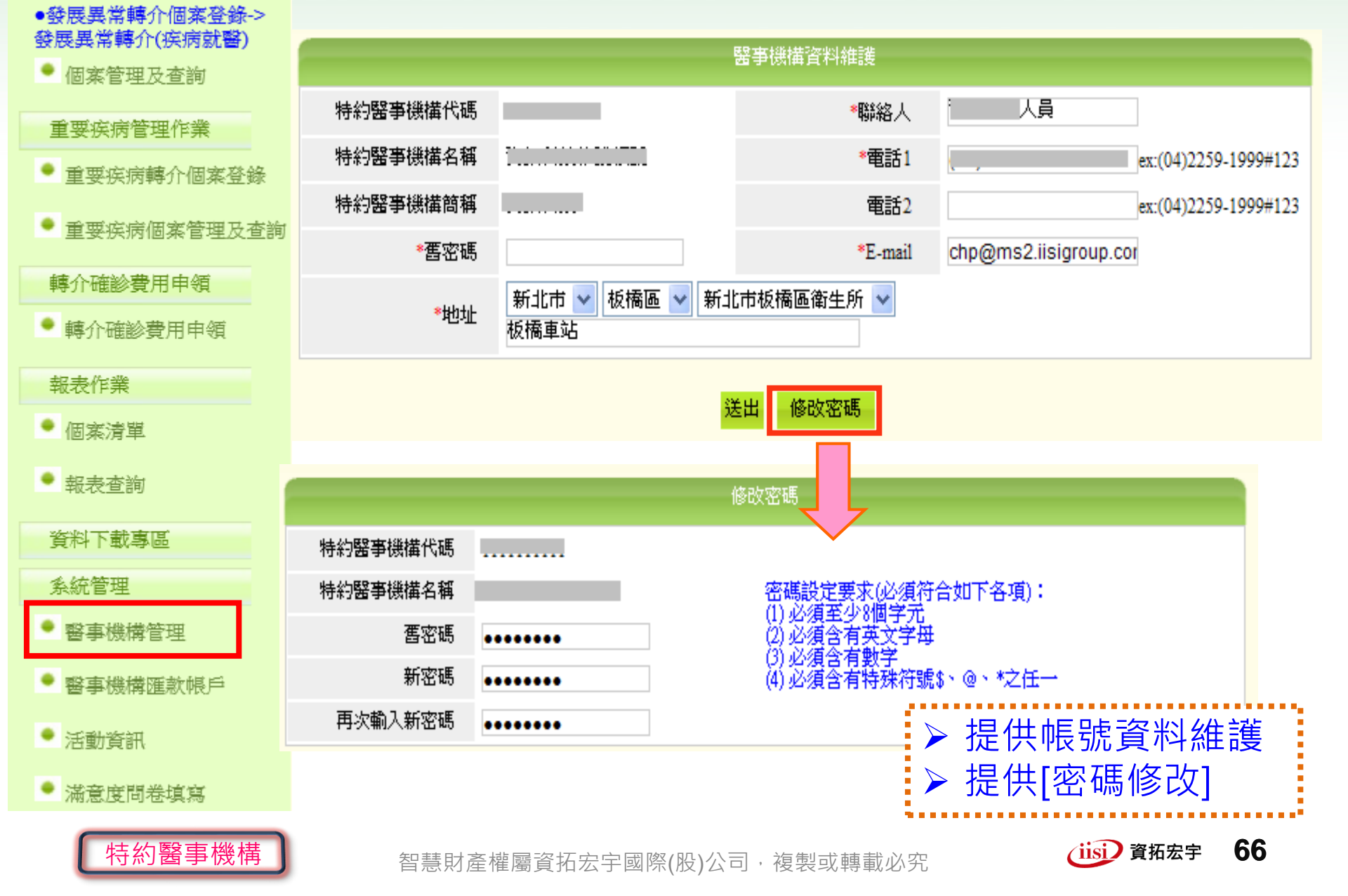

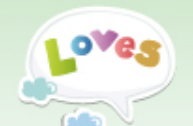

#### 系統管理[醫事機構匯款帳戶]

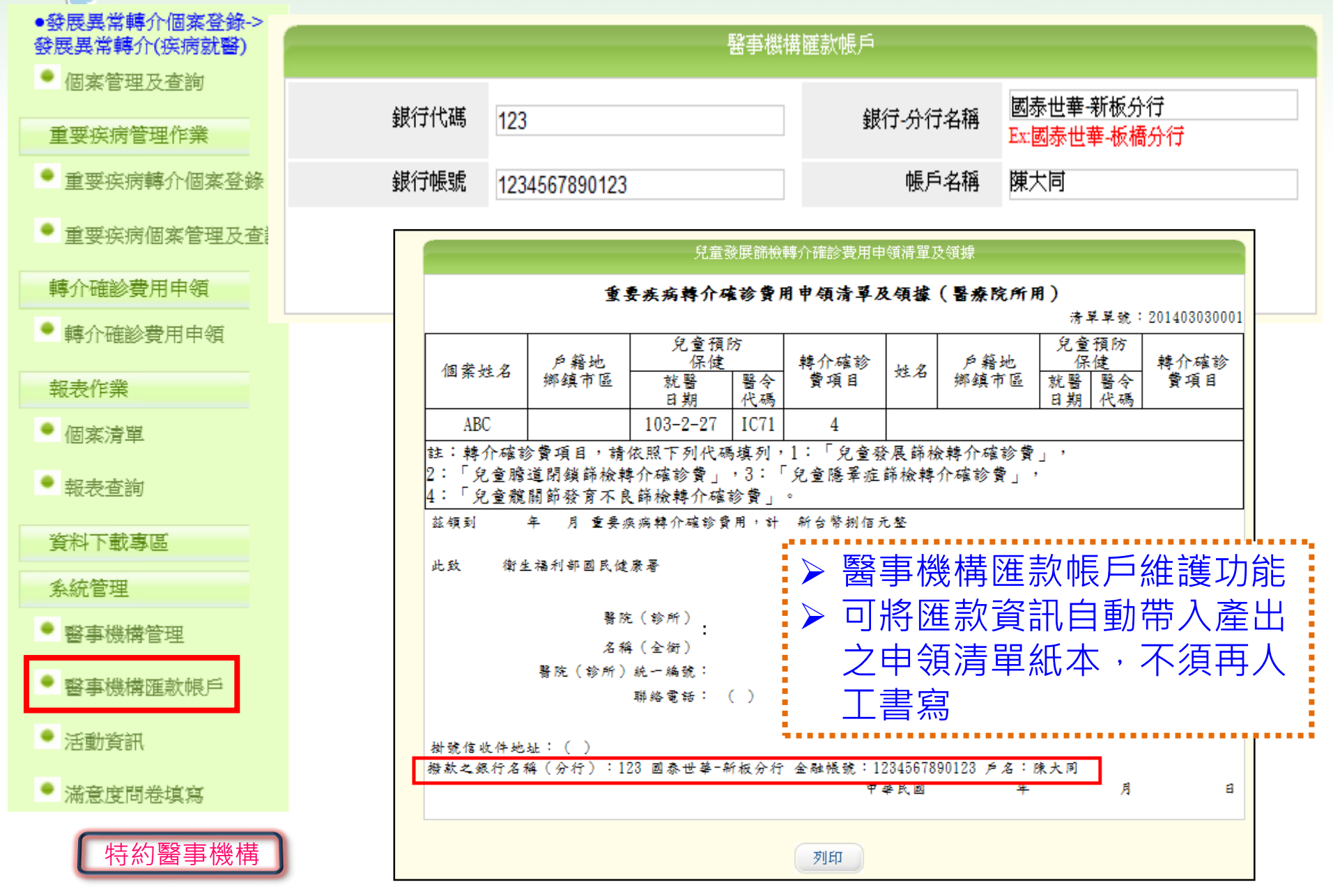

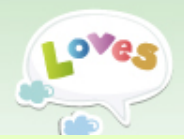

特約醫事機構

## 系統管理[活動資訊](1/3)

| ●發展異常轉介個茶登錄-><br>發展異常轉介(疾病就醫)                    | 活動資訊                                                                                                    |  |  |  |  |  |
|--------------------------------------------------|----------------------------------------------------------------------------------------------------|--|--|--|--|--|
| ● 個案管理及查詢                                        | ▼ 106年兒童健康管理系統分區教育訓練                                                                                                    |  |  |  |  |  |
| <ul><li>重要疾病管理作業</li><li>● 重要疾病轉介個案登錄</li></ul>  | 主辦單位: 衛生福利部國民健康署<br>承辦單位: 資拓宏宇國際股份有限公司<br>公告日期: 106-07-17~106-08-25                                                                                     |  |  |  |  |  |
| • 重要疾病個案管理及查詢                                    | <ul> <li>參與對象: 特約醫事機構,衛生行政機關</li> <li>附件下載: 附檔三-函文附件1_議程,各場次資訊,交通方式_F.pdf</li> </ul>                                                                    |  |  |  |  |  |
| <ul> <li>轉介確診費用申領</li> <li>● 轤介確診費用申領</li> </ul> | 活動資訊:<br>國民健康署訂於106年8月,辦理「106年兒童健康管理系統分區教育訓練」,歡迎各衛生<br>局/所及辦理 <u>兒童預防保健服務</u> 之醫療院所踴躍報名參加。                                                              |  |  |  |  |  |
| 報表作業<br>● 個家清單                                   | <ul> <li>一、本次訓練共辦理三場次,議程、各場次資訊及交通資訊,詳參附件。課程內容:健康署政策宣導、兒童健康管理系統一般功能介紹、更新功能說明、操作提醒、資安宣導等。</li> <li>二、会現金額訓練之公務人員,將林子公務人員約員問羽時載2小時。</li> </ul>             |  |  |  |  |  |
| ● 報表查詢                                           | 二、主任委與訓練之公務入員,將後了公務入員將對公務入員總身學習時數2小時。<br>三、報名方式:採線上報名。請登入兒童健康管理系統後,點選左下角「活動<br>資訊」功能,進行線上報名,報名完成後請來電確認報名資料,若有系統操<br>作疑義,請洽客服人員詢問,謝謝。                    |  |  |  |  |  |
| 資料下載專區<br>系統管理                                   | 電話:02-22536388分機1205 楊小姐<br>客服信箱:chp@ms2.iisigroup.com                                                                                                  |  |  |  |  |  |
| ● 醫事機構管理                                         | 場次資訊:<br>場次 地區 時間 地點 人數限 截止日期 報名人 附件下                                                                                                    |  |  |  |  |  |
| ● 醫事機構匯款帳戶                                       | 報                                                                                                    < |  |  |  |  |  |
| ● 活動資訊                                           | 報 第二場 南區場(台 106-8-23<br>名 次 南) 10:00~12:00<br>報 第三場 北区場(公 105 8-25                                                                                      |  |  |  |  |  |
| ● 滿意度問卷填寫                                        | 報 第二場 ル 画場(日 100-0-25) 車北市聯合醫院(中興院區)【6 検 第一會議室】 190 100-08-79     名 次 北) 10:00~12:00     ローン 10:00~12:00     コーン 24                                     |  |  |  |  |  |

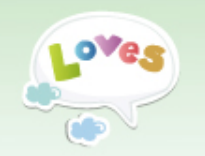

## 系統管理[活動資訊](2/3)

|                          | ▶ 完成報<br>◎ 彡 ⁄ ∽ 白              | 名資料                             | 填寫後,<br>報夕成社                         | 點選[征                             | ``<br>[]<br>[] (4+ |                  |
|--------------------------|---------------------------------|---------------------------------|--------------------------------------|----------------------------------|--------------------|------------------|
|                          |                                 | ~ 尔利日                           | 圳可5家                                 |                                  | 」、地工工工             | р I <del>—</del> |
|                          | 106年兒童健康管                       | 理系統分區教育語                        | 川線                                   |                                  |                    |                  |
| 市网个几十期协定如今市场合。           | 第一場灭 甲區場(台中<br>5 2、『Piab 10 士達? | 1)106-08-22 10:00<br>そり10 左し歩会す | )∼12:00<br>(∠sets <del>tatasat</del> | <ul> <li>(11)</li></ul>          | CTL & 201423-149   |                  |
| 平國又16八字推廣部百中致南日          |                                 |                                 | (84084                               | 國室有人担当                           | ☆030號3(費)          |                  |
| >1-H ·                   |                                 |                                 |                                      |                                  |                    |                  |
| *職稱: 護理師                 |                                 | *聯絡電                            | 記話:                                  |                                  |                    |                  |
| *電子信箱: chp@n             | ns2.iisigroup.com               |                                 |                                      | ex:(04)2259-1999<br>0912-345-678 | 9#123              |                  |
| 個人資訊蒐集:                  |                                 |                                 |                                      | _                                |                    |                  |
| 1. 您期望本教育訓練的課程內容         | ☑ 本年度系統新期<br>紹                  | 曽功能介 🔽<br>紹                     | 全系統功能介                               | □無意見                             |                    |                  |
| 2. 您操作[兒童健康管理系統]的        | 涇驗為何?                           | □ 未曾操作過 □                       | 0-1年 🗹 1-3年                          | ₣□3年以上                           |                    |                  |
| 3. 您是否有任何操作[兒童健康管        | 管理系統]的困擾?                       |                                 |                                      |                                  | < >                |                  |
| 4. 您是否有任何[兒童健康管理系<br>意見? | <統]之系統改善(擴充)                    |                                 | 朝貢訊息<br>•                            | 已報名成功!                           | ਿਨਿਸਟਨ≣ਹੁਲ         |                  |
|                          | 確定                              |                                 |                                      | 並然的電子信:<br>確定                    |                    |                  |

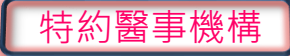

智慧財產權屬資拓宏宇國際(股)公司,複製或轉載必究

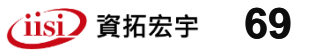

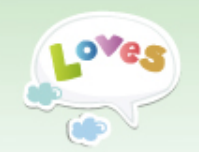

## 系統管理[活動資訊](3/3)

#### ▶報名成功通知郵件

| □ □ ○ X                                                    |
|------------------------------------------------------------|
| 寄件者: 兒童健康管理系統 <chp@hpa.gov.tw></chp@hpa.gov.tw>            |
|                                                            |
| 副本:<br>十年, 约希佛南等理多依 超々式功理認識                                |
|                                                            |
|                                                            |
|                                                            |
| 翻翻您報名參加100年兒童健康管理系統分區教育訓練,您已報名成功。                          |
| [報名場次]:106 10:00~12:00 ( ( 南區場(台南))) 臺南市東區大學路1 號           |
| [姓名]: <mark>楊</mark>                                       |
|                                                            |
|                                                            |
| 相關活動訊息及課程資料,請至兒童健康管理系統 <u>https://chp.hpa.gov.tw</u> 下載參考。 |
| 清淡:金新期炒前 30 亭:金井凌相提辨用胡颈[                                   |
| 為響應環保,當日活動請自備環保杯使用                                         |
| 謝謝大家                                                       |
|                                                            |
| 右(1)  11  11  11  11  11  12  12  12  12                   |
| 客服信箱: <u>chp@ms2.iisigroup.com</u>                         |
|                                                            |
|                                                            |

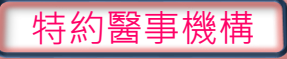

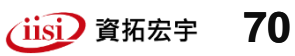

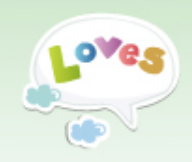

#### 系統管理[滿意度問卷填寫]

|                         | 滿意度問卷塡寫                                       |                                                                                                    |  |  |  |
|-------------------------|-----------------------------------------------|----------------------------------------------------------------------------------------------------|--|--|--|
| 重要疾病管理作業                | 服務單位:                                         |                                                                                                    |  |  |  |
| • 重要疾病轉介個案登錄            | * <b>導絡電話</b> : (02)22536388#                 | 1205 > 提供進行系統滿意度問卷填寫                                                                                                    |  |  |  |
| • 重要疾病個案管理及查詢           | ─、諸勾選各項系統功能滿意度:                               | ▶ 完成填寫後,點選[送出]                                                                                                    |  |  |  |
|                         | 系統版面                                          |                                                                                                    |  |  |  |
| 轉介確診費用申領                | *1.版面顏色是否適當?                                  |                                                                                                    |  |  |  |
| ● 補入放於業用出格              | *2.字體大小是否適當?                                  | ①10 ○9 ○8 ○7 ○6 ○5 ○4 ○3 ○2 ○1                                                                                                    |  |  |  |
| ₩\$P/1 100003€(7H) 中 7月 | 功能操作                                          |                                                                                                    |  |  |  |
| 報表作業                    | *3.功能操作流暢度                                    |                                                                                                    |  |  |  |
|                         | *4.功能操作友善度                                    | ①10 ○9 ○8 ○7 ○6 ○5 ○4 ○3 ○2 ○1                                                                                                    |  |  |  |
| ● 個案清單                  | *5.操作流程與行政流程契合度                               | <sup>●</sup> 10 <sup>○</sup> 9 <sup>○</sup> 8 <sup>○</sup> 7 <sup>○</sup> 6 <sup>○</sup> 5 <sup>○</sup> 4 <sup>○</sup> 3 <sup>○</sup> 2 <sup>○</sup> 1 <sup>●</sup>                                                                                                    |  |  |  |
| 🖕 ವರ್ಷ ಆಗಳ ಸಂಸಿದ.       | *6.資訊安全保護達成度                                  | ①10 ○9 ○8 ○7 ○6 ○5 ○4 ○3 ○2 ○1                                                                                                    |  |  |  |
| 一种风石文1013月              | 客服答詢                                          |                                                                                                    |  |  |  |
| <br>資料下載裏區              | *7.客服人員答詢態度                                   | <sup>●</sup> 10 ○ 9 ○ 8 ○ 7 ○ 6 ○ 5 ○ 4 ○ 3 ○ 2 ○ 1                                                                                                    |  |  |  |
|                         | *8.客服人員講解說明清晰度                                | ①10    ○9    ○8    ○7    ○6    ○5    ○4    ○3    ○2    ○1     ○10     ○10    ○9    ○8    ○7    ○6    ○5    ○4    ○3    ○2    ○1     ○10     ○10    ○9     ○10     ○10     ○10     ○10     ○10     ○10     ○10     ○10     ○10     ○10     ○10     ○10     ○10     ○10     ○10     ○10     ○10     ○10     ○10     ○10     ○10     ○10     ○10     ○10     ○10     ○10     ○10     ○10     ○10     ○10     ○10     ○10     ○10     ○10     ○10     ○10     ○10     ○10     ○10     ○10     ○10     ○10     ○10     ○10     ○10     ○10     ○10     ○10     ○10     ○10     ○10     ○10     ○10     ○10     ○10     ○10     ○10     ○10     ○10     ○10     ○10     ○10     ○10     ○10     ○10     ○10     ○10     ○10     ○10     ○10     ○10     ○10     ○10     ○10     ○10     ○10     ○10     ○10     ○10     ○10     ○10     ○10     ○10     ○10     ○10     ○10     ○10     ○10     ○10     ○10     ○10     ○10     ○10     ○10     ○10     ○10     ○10     ○10     ○10     ○10     ○10     ○10     ○10     ○10     ○10     ○10     ○10     ○10     ○10     ○10     ○10     ○10     ○10     ○10     ○10     ○10     ○10     ○10     ○10     ○10     ○10     ○10     ○10     ○10     ○10     ○10     ○10     ○10     ○10     ○10     ○10     ○10     ○10     ○10     ○10     ○10     ○10     ○10     ○10     ○10     ○10     ○10     ○10     ○10     ○10     ○10     ○10     ○10     ○10     ○10     ○10     ○10     ○10     ○10     ○10     ○10     ○10     ○10     ○10     ○10     ○10     ○10     ○10     ○10     ○10     ○10     ○10     ○10     ○10     ○10     ○10     ○10     ○10     ○10     ○10     ○10     ○10     ○10     ○10     ○10     ○10     ○10     ○10     ○10     ○10     ○10     ○10     ○10     ○10     ○10     ○10     ○10     ○10     ○10     ○10     ○10     ○10     ○10     ○10     ○10     ○10     ○10     ○10     ○10     ○10     ○10     ○10     ○10     ○10     ○10     ○10     ○10     ○10     ○10     ○10     ○10     ○10     ○10     ○10     ○10     ○10     ○10     ○10     ○10     ○10     ○10     ○10     ○10     ○10     ○10     ○10     ○10     ○10     ○10     ○10     ○10 |  |  |  |
| 条統管理                    | 二、諸筒迷此系統中,您最滿意項目:                             |                                                                                                    |  |  |  |
| • 醫事機構管理                | (本欄輸入上限50個中英文字)                               |                                                                                                    |  |  |  |
| • 醫事機構匯款帳戶              | 三、諸 <b>筒送此系統中,您最不滿意項目:</b><br>(本欄輸入上限50個中英文字) | 朝貢訊息                                                                                                    |  |  |  |
| ● 活動資訊                  | 四、功能調整建議:                                     | (請敘明功能項目,調整原因或目的,                                                                                                    |  |  |  |
| ● 滿意度問卷填寫               | (本欄輸入上限50個中英文字)                               | ■ ● ● ● ● ● ● ● ● ● ● ● ● ● ● ● ● ● ● ●                                                                                                    |  |  |  |
|                         |                                               | 送出」「諸時」「一個定」                                                                                                    |  |  |  |
|                         |                                               |                                                                                                    |  |  |  |

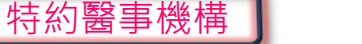

(iisi) 資拓宏宇 **71** 

#### 待辦事項提醒視窗(1/2)

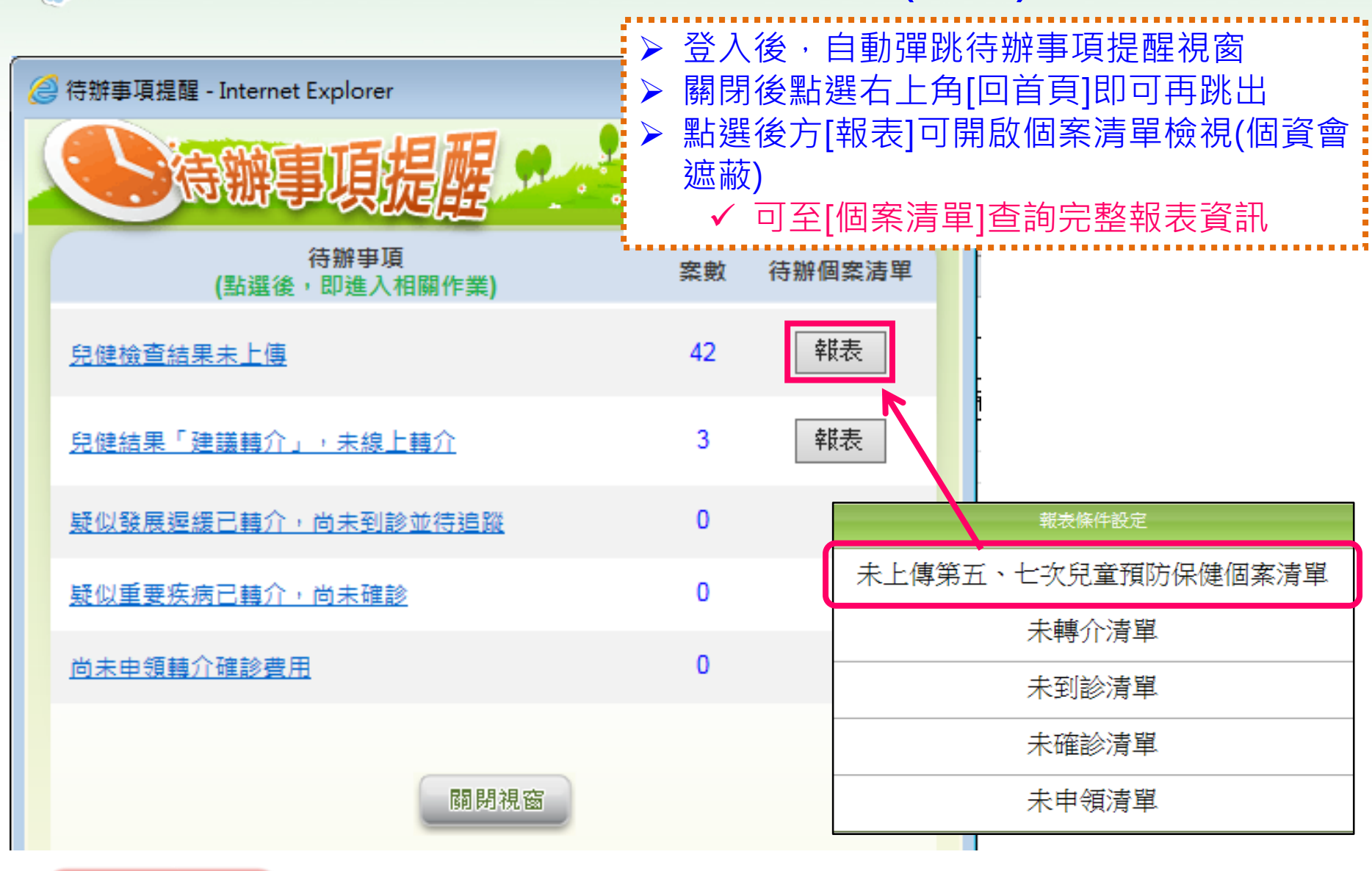

智慧財產權屬資拓宏宇國際(股)公司,複製或轉載必究

72

(iisi) 資拓宏宇
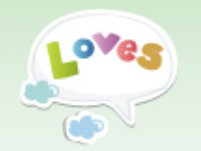

## 待辦事項提醒視窗(2/2)

|                         | <i> 待辦</i> 事項提醒 -              | Internet            | Explorer                 |           |                                   | • 🗙                                  |                     |                 |
|-------------------------|--------------------------------|---------------------|--------------------------|-----------|-----------------------------------|--------------------------------------|---------------------|-----------------|
|                         |                                | 瓣厚                  | 項提醒                      |           | · · · · · · · · · · · · · · · · · |                                      | │<br>▶ 點選[待]        | 辦事項說            |
|                         |                                | ;<br>(點選後,          | 待辦事項<br>即進入相關作業 <b>)</b> | 案         | 數 待辦個案                            | 清單                                   | 明]可連續<br>作業畫面       | 結至該項<br>国       |
|                         | 兒健檢查結果                         | 未上傳                 |                          | 4         | 2 载表                              |                                      | > 點選[報:<br>個案清單     | 表]可開啟<br>置檢視(個  |
|                         | 兒健結長作                          | 議轉介」                | ,未線上轉介                   | :         | 3 【                               |                                      | 資會遮蔽                | 友)              |
|                         | · 業<br>書                       |                     |                          |           | ,<br>案<br>清                       |                                      |                     |                 |
| 資料登錄者 ◆姓名: 請選擇 ∨        | *職稱:                           | 路電話:                | 新增                       |           | ) 單                               |                                      | -                   |                 |
| *服務項目 請選擇               | ~                              |                     |                          |           |                                   |                                      |                     |                 |
| *就醫日期 105 🗸 4           | ✓ 15 ✓                         | 年齢                  | 7歲3個月                    | 第三        | <u>「次第七次九</u>                     | <b><i><b></b> </i></b>               | 崔成情形統計(未上傳          | 〔兒童清單)          |
| *出生日期 98 ¥ 1            |                                | *姓名                 |                          |           | k                                 | 製表單位:                                |                     | 製表日期:2016/04/15 |
|                         |                                | 性期                  |                          |           | 查詢條件:                             | 就醫日期區間                               | :104-01-01至104-07-3 | 1               |
| 对力 超纳店 曲証于%。            |                                | 1± <i>h</i> j       |                          | 總計:42     |                                   |                                      |                     |                 |
| *電話1<br>ex:(04)2259-199 | 99#123                         | 電話2                 | ex:(04)2259-1999#123     | <u>緊急</u> | 身分諮学調                             | 辨么                                   | 出生日期                | 武器日期            |
| 電話請務必填寫,俾利後續            | 讀 <mark>關懷追蹤,若確無法取得,請</mark> 却 | <b>真寫 999-9999,</b> | 俾利辨識為[電話不明]              | 1/241.6   | 33778233%<br>30000000111          | / <u>-</u> -口<br>陆*时                 | 10120004            | 1015 0714       |
| *現居住地址 請選擇 🖌 請          | 選擇 💙 請選擇 🎽                     |                     |                          | 1010      | 4444444                           | ──────────────────────────────────── | 2010/08/24          | 2015/07/14      |
| * <u>良古</u>             | (cm)(开台,\\. 0 \                |                     |                          | IC16      | *******1512                       | 彭摦                                   | 2013/11/12          | 2015/07/11      |
| 2回                      |                                |                     |                          | IC16      | *******2311                       | 林*恩                                  | 2013/12/19          | 2015/07/06      |
| 短里                      | (Kg)(自分位: 0)                   |                     |                          | IC16      | ******6647                        | 張*宣                                  | 2013/08/18          | 2015/06/26      |
| BMI                     | (百分位:0)                        |                     |                          |           |                                   |                                      | 備註:健保署提供申編          | 職資料截至104年07月    |

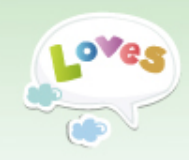

# 操作說明 [衛生行政機關] (衛生局及衛生所)

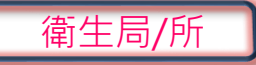

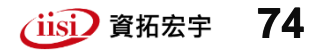

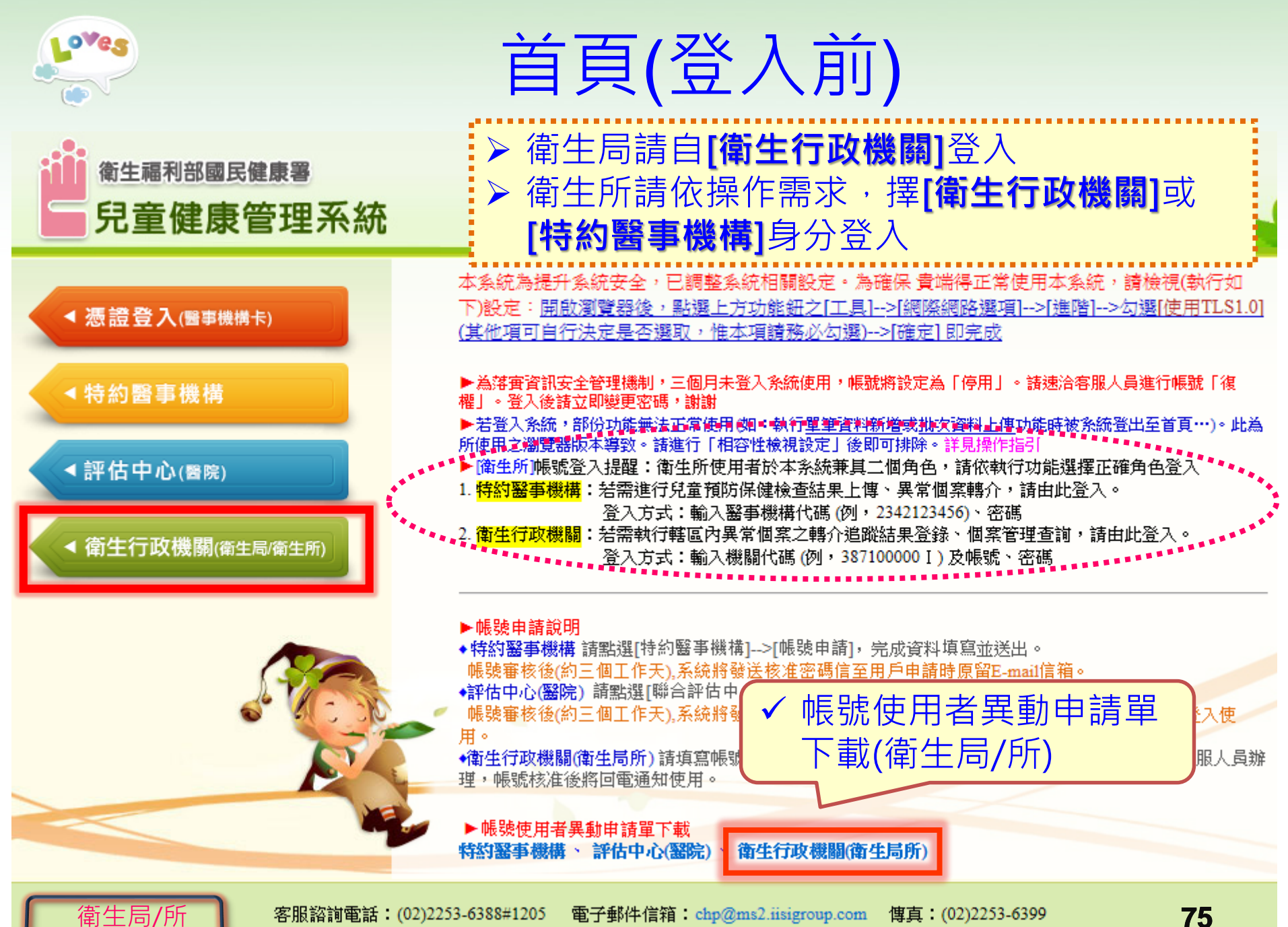

衛生福利部國民健康署 版權所有 請勿任意轉載作商業用途

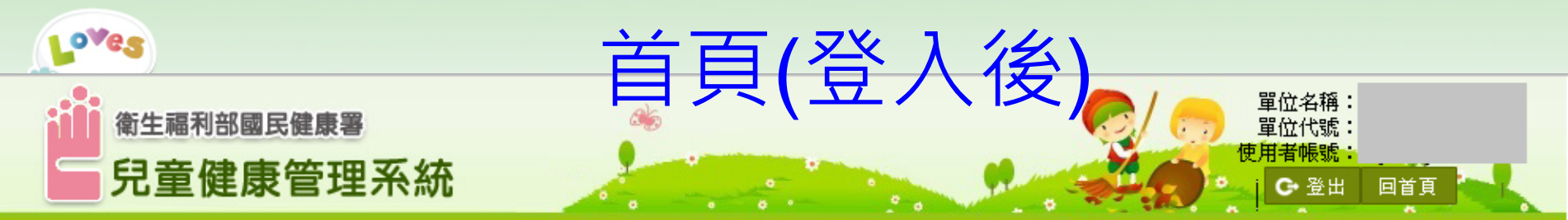

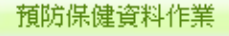

現在位置:登入資訊

● 衛生所發展篩檢資料查詢

🍷 兒童預防保健紀錄查詢

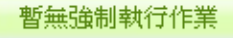

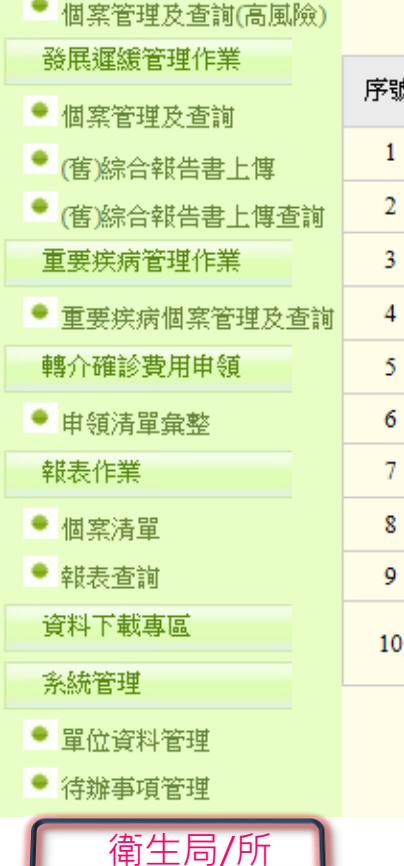

#### 登入成功: 您上次於2017年07月28日13時11分登入成功

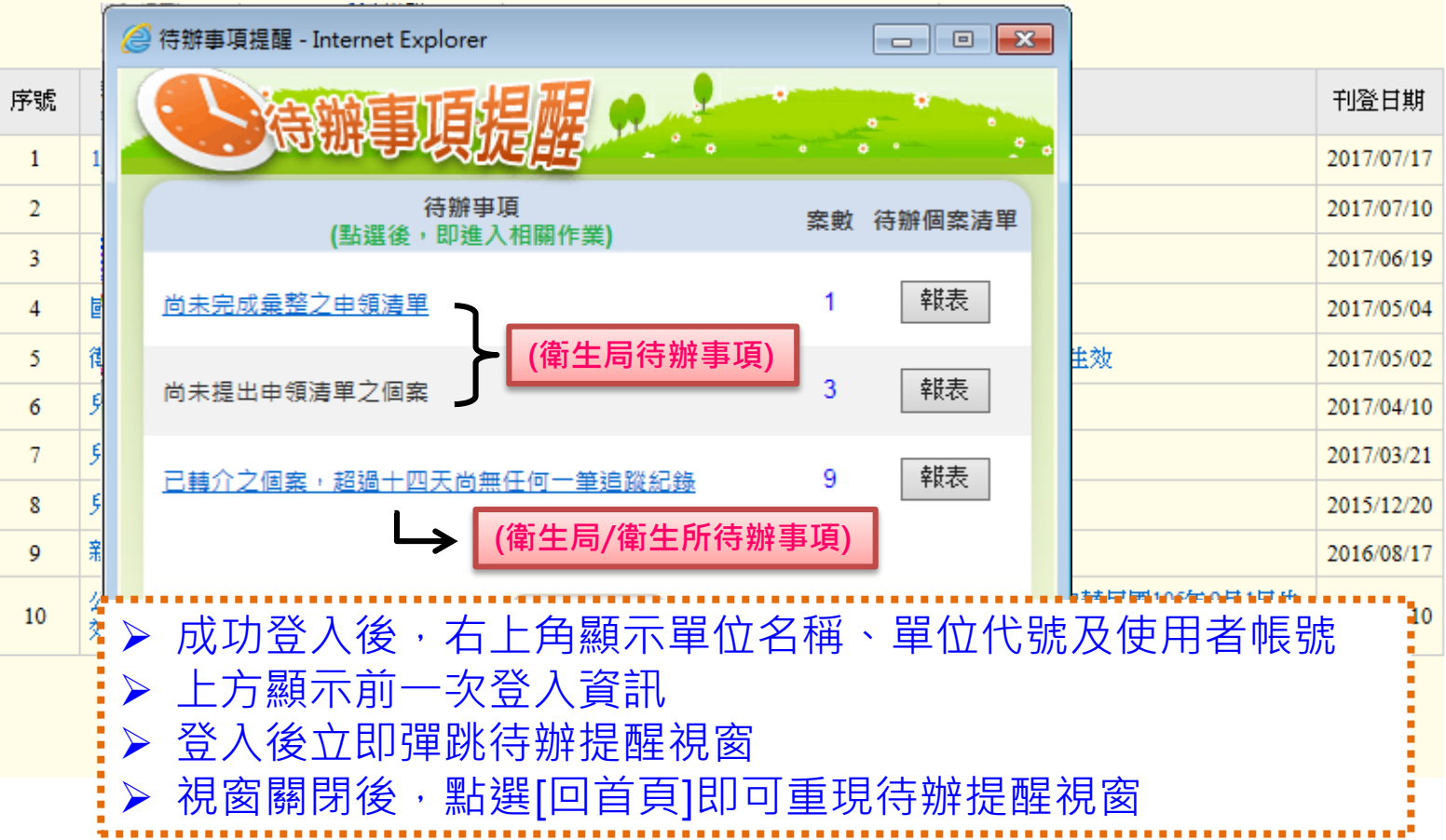

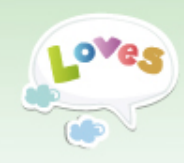

# 預防保健資料作業

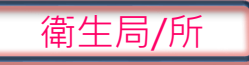

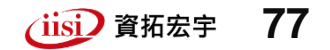

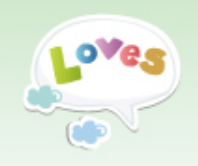

| 預防保健資料 | 作 | 業 |
|--------|---|---|
|--------|---|---|

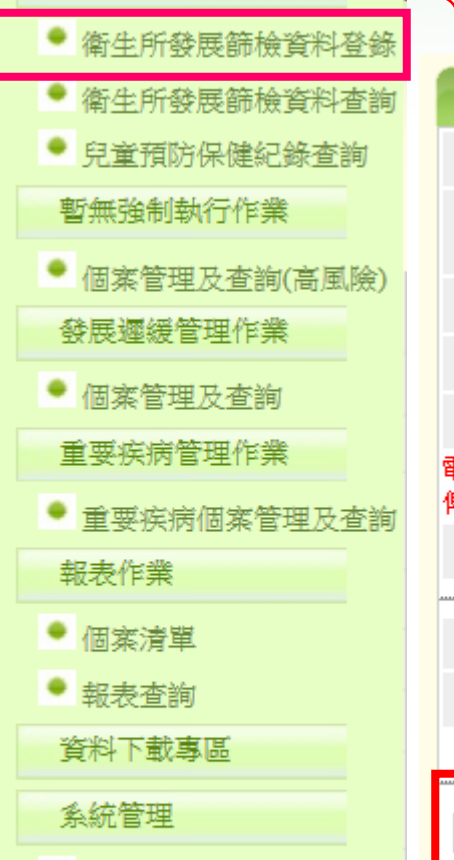

- 🎐 單位資料管理
- 待辦事項管理
- 活動資訊
- 滿意度問卷填寫

衛生所

## 預防保健資料作業(1/8) [衛生所發展篩檢資料登錄]

◇檢查結果:無明顯異常

頁面1

| 斗查詢        |                                 | 轉介個案登錄                                                                                                    |                  |                    |
|------------|---------------------------------|----------------------------------------------------------------------------------------------------|------------------|--------------------|
| 查詢         | *就醫原因 衛生所篩檢 、                   | <ul> <li>Image: A start of the start of the start of</li></ul> |                  |                    |
| 同院会        | *身分證或居留證<br>字號                  |                                                                                                    | 年齢 5歳5個月         |                    |
| (999,7999) | * 篩檢日期 106 🗸 7                  | ✓ 1 ✓                                                                                                    | *姓名              |                    |
| _          | *出生日期 101 🗸                     | 2 💙 16 💙                                                                                                    | *性別 ●男〇女         |                    |
| _          | *電話1 (02)1234-567               | В                                                                                                    | <b>電話2</b>       |                    |
| →杳詢        | 電話請務必填寫,俾利後續關懷追蹤<br>俾利辨識為[電話不明] | ,若確無法取得,請填寫 999-9999                                                                                                    | ,                |                    |
|            | *現居住地址 臺北市 🗸 中                  | 山區 🗸 臺北市中山區健康服務中                                                                                                    | 心 🗸              |                    |
|            |                                 | 個案高風險資訊                                                                                                    |                  |                    |
|            | 高風險因子(介接)                       |                                                                                                    | 106年             | 度攟增:               |
|            | 尚無介接資料                          |                                                                                                    | 個案高風險            | 資源行                |
|            | □早産兒 □低出生體重 □極低                 | 出生體重                                                                                                    | 「出生通             | 報系統」               |
|            |                                 | 下一步                                                                                                    |                  |                    |
|            |                                 | ≻ 提供社                                                                                                    | 區外展發展篩檢資         | 資料登錄               |
|            | 智慧財產權屬資拓宏                       | <sub>字國際(股</sub> ≥ 若有篩柞                                                                                                    | 僉異常可進行轉 <i>1</i> | $\mathbf{\hat{1}}$ |

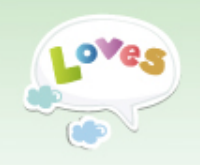

#### 預防保健資料作業

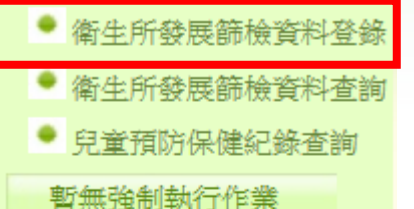

| ● 個案管理及查詢(高風 | 陵 |
|--------------|---|
| 發展遲緩管理作業     |   |

È)

| • | 個案管理及查詢  |
|---|----------|
| I | 會要疾病管理作業 |

- 重要疾病個案管理及查詢
   報表作業
- 個案清單
- 報表查詢

資料下載專區

系統管理

- 單位資料管理
- 待辦事項管理
- 活動資訊
- 滿意度問卷填寫

衛生所

### 預防保健資料作業(2/8) [衛生所發展篩檢資料登錄]

◇檢查結果:無明顯異常

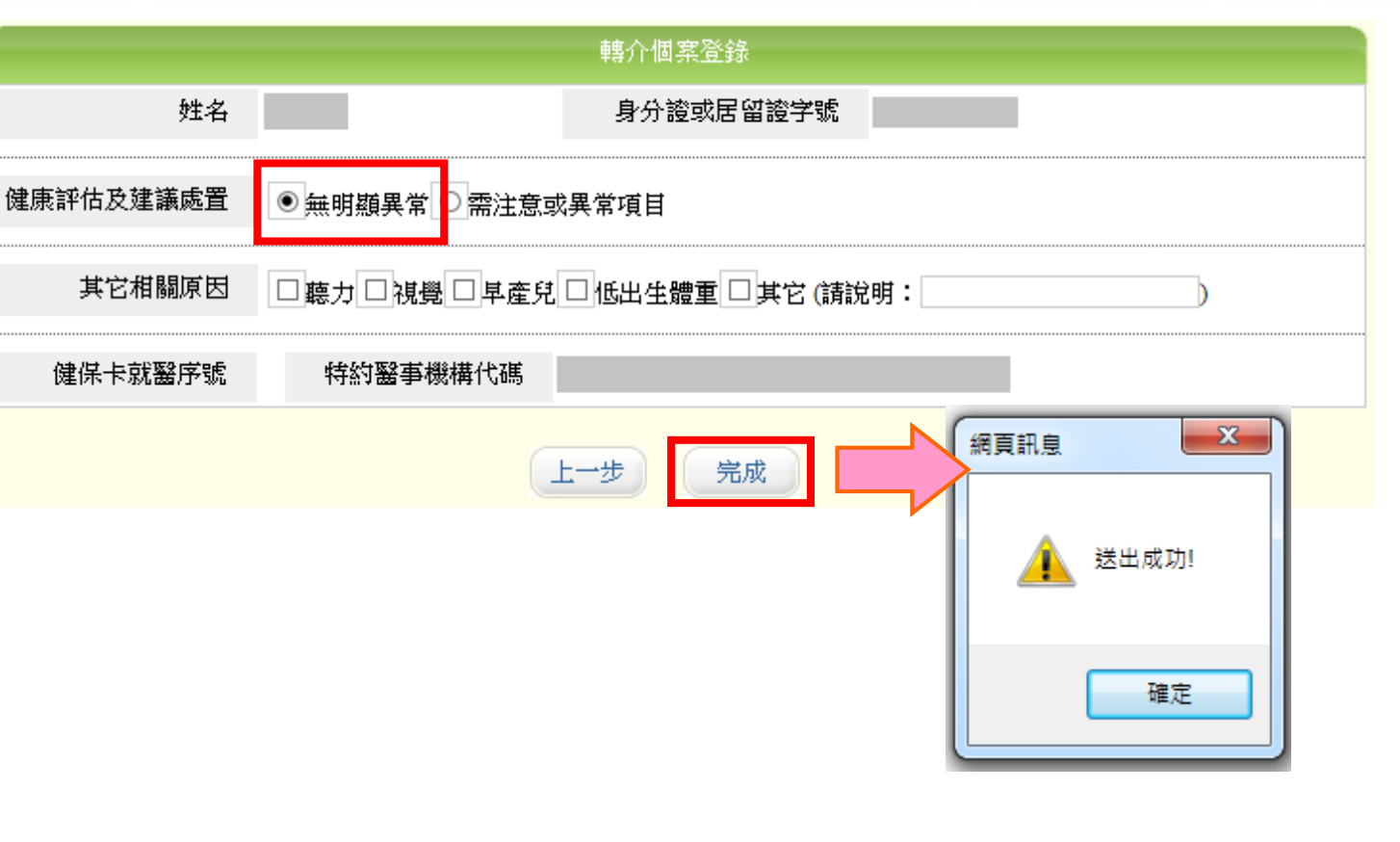

智慧財產權屬資拓宏宇國際(股)公司,複製或轉載必究

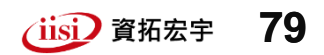

頁面2

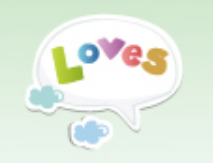

## 預防保健資料作業(3/8) [衛生所發展篩檢資料登錄]

#### ◆檢查結果:需注意或異常項目

|                                                               | 轉介個案登錄                                                                                      |                                                                                                    |
|---------------------------------------------------------------|---------------------------------------------------------------------------------------------|----------------------------------------------------------------------------------------------------|
| 姓名                                                            | 身分證或居留證字號                                                                                   |                                                                                                    |
| 健康評估及建議處置                                                     | ○無明顯異常                                                                                      | ▶ 『發展評估』勾選『建議進—                                                                                                    |
| 生長評估<br>身體檢查<br>發展評估                                          | <ul> <li>○無○建議定期追蹤●建議進一步檢查</li> <li>○無○建議定期追蹤●建議進一步檢查</li> <li>○無○建議定期追蹤●建議進一步檢查</li> </ul> | 步檢查』者,點選[完成]後,<br>系統將引導執行[轉介作業]                                                                                                    |
| 生長評估                                                          | ☑身高問題□體重問題□頭圉問題                                                                             |                                                                                                    |
| 身體檢查                                                          |                                                                                             | <b>₽</b>                                                                                                    |
| 家長紀錄事項「發展狀                                                    | 況」異常題項 二歳至三歳 🗸                                                                              |                                                                                                    |
|                                                               | 發展異常題項 ☑ 動作 □ 語言 □ 社會情緒 □ 其                                                                 | 他                                                                                                    |
| <ul> <li>能由大人牽著一</li> <li>會雙腳離地跳躍</li> <li>會將幾塊積木或</li> </ul> | +隻手或自己抉著欄杆下樓梯嗎?<br>聲嗎?<br>X類似的方塊物體堆高嗎?。                                                     | ADDEL IN ADDEL IN ADD |
| 其它相關原因                                                        | □聽力□視覺□早產兒□低出生體重□其它(                                                                        | <sup>龍説明</sup> 送出成功! 圣否進行轉介作業?                                                                                                    |
| 健保卡就醫序號                                                       | 特約醫事機構代碼                                                                                    |                                                                                                    |
| 衛生所                                                           | 上一步 完成                                                                                      |                                                                                                    |

| o <sup>ve</sup> s                                                                                                    | 預防保健資料                                                                   | 斜作業 <b>(4/8)</b>                                                                                            |  |  |  |  |  |
|----------------------------------------------------------------------------------------------------|--------------------------------------------------------------------------|----------------------------------------------------------------------------------------------------|--|--|--|--|--|
| [衛生月                                                                                                    | f發展篩檢資料?                                                                 | 登錄]-轉介資料登錄                                                                                                  |  |  |  |  |  |
|                                                                                                    | 轉介資料                                                                     |                                                                                                    |  |  |  |  |  |
| 就醫日期                                                                                                    | 105/3/28                                                                 | 年齢 1歳0個月                                                                                                    |  |  |  |  |  |
| 出生日期                                                                                                    | 104/3/11                                                                 | 姓名                                                                                                    |  |  |  |  |  |
| 身分證或居留證字號                                                                                                    |                                                                          | 性別女                                                                                                    |  |  |  |  |  |
| 電話1                                                                                                    | 02-1234567                                                               | 電話2                                                                                                    |  |  |  |  |  |
| 就醫原因                                                                                                    | 衛生所篩檢                                                                    |                                                                                                    |  |  |  |  |  |
| 現居住地址                                                                                                    | 臺北市大安區                                                                   |                                                                                                    |  |  |  |  |  |
| 電話請務必填寫,俾利:                                                                                                    | 後續關懷追蹤,若確無法取得,請填寫 999-9<br>個案高風險資                                        | 9999,俾利辨識為[電話不明]<br>訊                                                                                       |  |  |  |  |  |
| 高風險因子(介接) 資料來源                                                                                                    |                                                                          |                                                                                                    |  |  |  |  |  |
|                                                                                                    | 高風險因子(介接)                                                                | 資料來源                                                                                                    |  |  |  |  |  |
|                                                                                                    | 高風險因子(介接)<br>尚無介接資料                                                      | 資料來源<br>(丁色*為,以值欄位                                                                                          |  |  |  |  |  |
| □ 早産兒 □ 低出生體重                                                                                                    | 高風險因子(介接) 尚無介接資料 ↓ ▲ ↓ ▲ ↓ ▲                                             | 資料來源<br>工色*為必填欄位<br>与利社政留位後續關懷追蹤,「個案                                                                        |  |  |  |  |  |
| □ 早產兒 □ 低出生體重<br>* 登錄醫師<br>*是否轉介<br>*湖環範住由心(醫院)                                                                                    | 高風險因子(介接)<br>尚無介接資料                                                      | 至4來源<br>至色*為必填欄位<br>為利社政單位後續關懷追蹤,[個案<br>聯絡電話]必填,若電話不明請填寫<br>999-9999                                        |  |  |  |  |  |
| <ul> <li>□ 早産兒</li> <li>□ 低出生體重</li> <li>* 登錄醫師</li> <li>*是否轉介</li> <li>*選擇評估中心(醫院)</li> <li>*現居住地(區域別)</li> <li>*現居住地址</li> </ul> | 高風險因子(介接)<br>尚無介接資料<br>●極低出生體重<br>●是 ●否,原因:<br>臺北市▼<br>臺北市▼ 大安區▼ 臺北市大安 ↓ | (四色*為必填欄位<br>為利社政單位後續關懷追蹤,[個案)<br>一個案<br>一個。<br>一個。<br>一個。<br>一個。<br>一個。<br>一個。<br>一個。<br>一個。<br>一個。<br>一個。 |  |  |  |  |  |

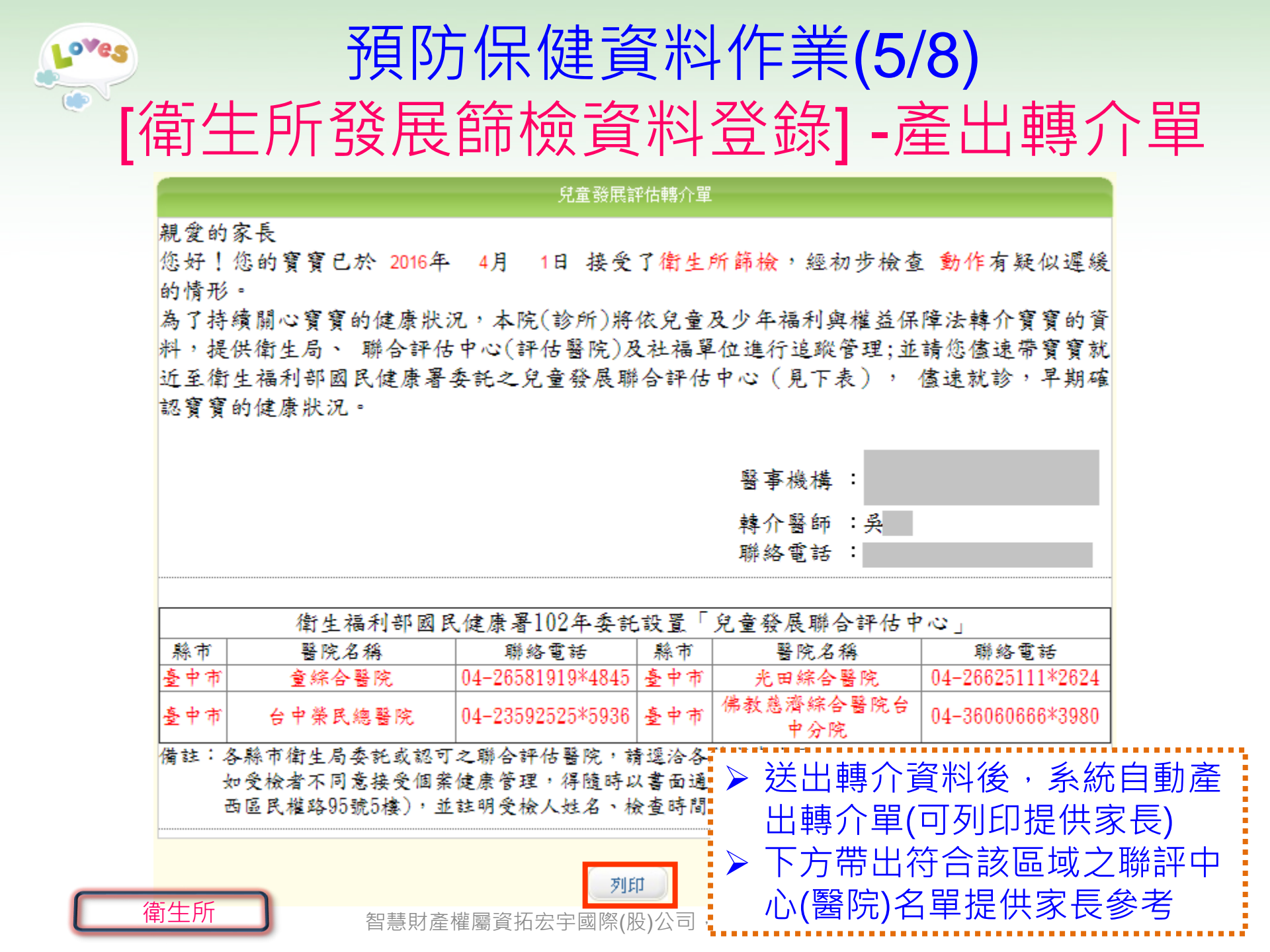

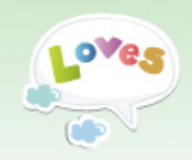

Γ

|                          | [徫                    | j生           | 所發展               | <b> </b>     | 憸   | 資料        | 查讀             | 旬]                 |        |  |  |
|--------------------------|-----------------------|--------------|-------------------|--------------|-----|-----------|----------------|--------------------|--------|--|--|
| 預防保健資料作業                 | 衛生所發展篩檢資料查詢           |              |                   |              |     |           |                |                    |        |  |  |
| ● 衛生所發展篩檢資料登錄            |                       | 篩檢甘其         | 月                 | ~            |     |           |                |                    |        |  |  |
| ● 衛生所發展篩檢資料查詢            |                       | 性男           |                   |              |     |           |                |                    |        |  |  |
| ● 兒童預防保健紀錄查詢             | 身分證或居                 | 。<br>[留讀字明   |                   | ~            |     |           |                |                    |        |  |  |
| 暫無強制執行作業                 |                       | ~ - ⊥<br>≵‡≴ | z                 |              |     |           |                | 杏詣                 | 匯出香諭結果 |  |  |
| ● 個案管理及查詢(高風險)           |                       |              | -                 |              |     |           |                |                    |        |  |  |
| 發展遲緩管理作業                 | 序號 频                  | 性名           | 身分證或居留證字號         | 補助時程         | 性別  | 篩檢日期      | 檢視             | 修改                 | 刪除     |  |  |
| • 個案管理及查詢                | 1                     |              |                   | 衛生所篩檢        | 男   | 106-07-01 |                |                    | ×      |  |  |
| 重要疾病管理作業                 |                       | _            | -                 |              |     |           |                |                    |        |  |  |
| ● 重要疾病個案管理及查詢            | 2                     |              |                   | 衛生所篩檢        | 男   | 106-07-01 | Ľ              | La .               | ×      |  |  |
| 報表作業                     |                       |              | 轉介                | 個案登錄         |     |           |                |                    | ×      |  |  |
| ● 個案清單                   | *就醫原因                 | ∃ 衛生所        | 篩檢 🖌              |              |     |           |                |                    |        |  |  |
| ● 報表查詢                   | *身分證以居留證<br>字號        |              |                   |              | 年齢  | 5歲5個月     |                |                    |        |  |  |
| 資料下載專區                   | * 篩檢日期<br>*出生日期       | 月 106 ✔      |                   |              | *姓名 |           |                |                    |        |  |  |
| 系統管理                     | *電話:                  | 1 (02)123    | 34-5678           |              | 電話2 | ▶ 捍仕      | ±社區外           | <mark>료</mark> 篩橋習 | 別古訽    |  |  |
| ● 單位資料管理                 | 電話請務必填寫,<br>俾利辨識為[電話7 | 俾利後續關<br>不明] | 懷追蹤,若確無法取得,請填寫    | g 999-9999 , |     |           | 11四/1/         | 这可没有               | 〒修改/   |  |  |
| ● 待辦事項管理                 | *現居住地址                | 上 臺北市        | ▶ ✔ 中山區 ✔ 臺北市中山區街 | 建康服務中心 🖌     |     |           | +// 貞//។<br>2] |                    |        |  |  |
| <ul> <li>活動資訊</li> </ul> |                       |              | 個案高               | 風險資訊         |     | אין כעוו  |                |                    |        |  |  |
| ● 滿意度問卷填寫                | 高風險因子(<br>尚無介接資       | 介接)<br>"料    |                   |              | 資料  | 斗來源       |                |                    |        |  |  |
| 衛生局/所                    |                       | 出生體重 [       | □極低出生體重           |              |     |           |                | iisi)<br>資拓宏       | 宇 83   |  |  |

預防保健資料作業(6/8)

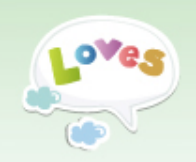

#### 預防保健資料作業 兒童預防保健紀錄查詢 衛生所發展篩檢資料登錄 出生日期 102-1-25 ~ 102-1-25 身分證或居留證字號 衛生所發展篩檢資料查詢 查詢 兒童預防保健紀錄查詢 暫無強制執行作業 序號 姓名 身分證或居留證字號 出生日期 個案管理及查詢(高風險) 2013/01/25 1 發展遲緩管理作業 兒童預防保健紀錄 個案管理及杳詢 出生日期 2009/08/10 姓名 連絡電話 重要疾病管理作業 身分證或居留證字號 性別 女 戶籍地址 宜蘭縣宜蘭市 重要疾病個案管理及查詢 現居住地址 報表作業 下次建議 檢查時間 輔助時程(新制2010/02/01) 建議年齢 檢查院所 轉介記錄 檢查日期 ▶ 提供查詢/列印個案第1-7次 0-2個月 1個月 第**1**次 兒童預防保健執行紀錄、戶 2-4個月 第2次 2-3個月 籍地址 蕪 4~10個月 第3次 4-9個月 2010/05/29 ▶ 查詢方式 : 輸入[出生日 10個月~1.5歲 第4次 10個月~1.5歲 2010/08/11 蕪 1.5~2歲 1.5~2歲 第5次 2011/04/30 無 期]+[身分證或居留證字號] 2~3歲 第6次 2~3歲 無 點選[查詢] 2012/04/07 3~7歲 第7次 3至未滿7歲 2014/05/30 蕪 减息度回花坞舄 智慧財產權屬資拓宏 衛生局/所 返回 列印

## 預防保健資料作業(7/8) [兒童預防保健紀錄查詢]

| Loves                 | 預           | 防保           | 健資            | <b>圣</b> 料                                     | 作業                         | (8/     | 8)                       |                                           |                   |         |
|-----------------------|-------------|--------------|---------------|------------------------------------------------|----------------------------|---------|--------------------------|-------------------------------------------|-------------------|---------|
| [個案管理                 | <b>夏</b>    | 查詢           | (高)           | 虱險                                             | i)]-ī                      | 高風      | し險(                      | 固案                                        | 查諸                | IJ      |
| 預防保健資料作業              |             |              |               |                                                | 高風險個案查                     | 前       |                          | 106年度                                     | 塘祾・               |         |
| ● 衛生所發展篩檢資料登錄         | 高風險個案       | 查詢           |               |                                                |                            |         | 個案:                      | 高風險資源                                     | 调唱<br>訊介接自        | 3       |
| • 衛生所發展篩檢資料查詢         |             |              | 日期            |                                                | ~                          |         |                          | 出生诵報                                      | 系統」               | •       |
| ● 兒童預防保健紀錄查詢          |             | ,            | 性別 全部 🗸       | •                                              |                            |         |                          |                                           |                   |         |
| 暫無強制執行作業              | :           | 身分證或居留證      | 字號            |                                                |                            |         |                          | _                                         |                   |         |
| ● 個案管理及查詢(高風險)        |             | ÷            | 姓名            |                                                |                            |         |                          | 查詢                                        | 匯出查詢結界            | f       |
| 發展遲緩管理作業              | 序號          | 姓名           | 身分譜词          | 或民留諮学號                                         | 性別                         | 高       | 闻踰因子                     | 已接受贷                                      | 金預防保健             | 務       |
| ● 個案管理及查詢             | U           | / <b>-</b> H |               | 900 B 12 J - 81                                |                            |         |                          |                                           |                   | 1.5     |
| 重要疾病管理作業              | 1           | -            | _             |                                                | 男                          | ■ 早産兄、′ | 他出生體里                    |                                           | <b>#</b>          |         |
|                       | 2           |              | _             |                                                | 男                          | 早.      | 産兒                       |                                           | <b>#</b>          |         |
| ▶ 坦什本的碑回              | として         | 除個           |               |                                                | 女                          | 早産兒、    | 低出生體重                    |                                           | 無                 |         |
|                       | リ同川         |              |               |                                                | 女                          | 早近      | 産兒                       | 第                                         | [2次               |         |
| ※ 資料 ・ 亚 미 新          | 风行進         | 出(進          |               |                                                | 男                          | 早産兒、    | 低出生體重                    | 第1                                        | 、2次               |         |
| 出資料進行個調               | <b>資</b> 遮蔽 | )            |               |                                                |                            |         |                          |                                           |                   |         |
|                       | 句 你 化       | ′.ц.         |               |                                                | 身分證或居留證字                   | 高風險個案結界 | ₹<br><br><br><br>        |                                           |                   |         |
|                       | 미 庫 一       | • •          | 序號            | 姓名                                             | 號                          | 性別      | 出生日期                     | 高風險因子                                     |                   | 畫服務<br> |
| 🗜 生日期、性別 <sup>、</sup> | 、身分         | 證或 🚦         | 2             | │ 陳*排<br>□ □ □ □ □ □ □ □ □ □ □ □ □ □ □ □ □ □ □ | ******7289<br>******3469   | <br>रू  | 2015/07/29<br>2015/07/26 | ↓ 早産兄、他出生體重<br>↓ 単産兒                      | 無<br>第2、3、4式      |         |
| 日 (2) 秋 中 時 4         | H ∕Z        |              | 3             | 林*名                                            | ******9618                 |         | 2015/07/25               |                                           | 第4次               |         |
| ■ 店面砬子號、※             | ±Τ          |              | 4             | 李*與                                            | *****8535                  | 女       | 2015/07/24               | 早產兒、低出生體重                                 | 第2、3、4次           |         |
| :> 修訂言同論個名            | 医容料         | 來源・▮         | 5             | 洪暄                                             | ******0001                 |         | 2015/07/23               | ■ 基本 4 日本 4 日本 4 日本 4 日本 4 日本 4 日本 4 日本 4 | 第1、2、4次           |         |
|                       |             |              | - 6           | 学*安<br>↓ ↓ ↓ ↓ ↓ ↓ ↓ ↓ ↓ ↓ ↓ ↓ ↓ ↓ ↓ ↓ ↓       | *******0067<br>*******7260 | <br>रू  | 2015/07/22               | 早産兄、極他出生體重<br>  基産質、低出生體重                 | <u>無</u><br>筆?、?☆ |         |
| : 出生通報系統1             | <b>ì</b> 接貸 | 科            | 8             |                                                | ******0681                 | <br>男   | 2015/07/22               | ▲ 「「」」 「「」」 「」」 「」」 「」」 「」」 「」」 「」」 「」」   | 第2、3、4次           |         |
|                       |             |              | 9             | 陳*宜                                            | *****7716                  | 女       | 2015/07/20               | 早産兒、低出生體重                                 | 第2、4次             |         |
|                       | 彗时这横同       | 客坛中中园。       | 9 <u>v</u> 10 | 曾*仁                                            | *****9777                  | 男       | 2015/06/20               | 早産兒、極低出生體重                                | 第3、4次             |         |

衛生局/所

自急別產惟屬貝扣乙士國際(四)厶可,该表以時戰必九

LINE SHAT

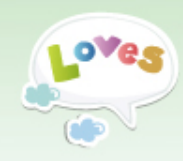

# 發展遲緩管理作業

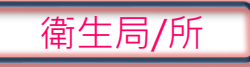

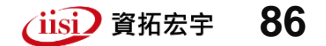

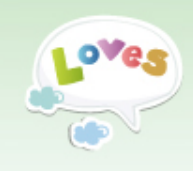

### 發展遲緩管理作業(1/5) [個案管理及查詢]-尚未轉介個案

| 預防保健資料作業       | 尚未轉介個案                          |          |                     |                                                                                                    |            |           |          |           |  |  |
|----------------|---------------------------------|----------|---------------------|----------------------------------------------------------------------------------------------------|------------|-----------|----------|-----------|--|--|
| ● 衛生所發展篩檢資料登錄  | 轉介個案                            | 〖查詢:尚未轉/ | ▶個案 轉介個案查詢:         | 已轉介個                                                                                                    | 案 轉介個案查詢:  | 無法轉介個案    | 轉介個案追蹤   |           |  |  |
| ● 衛生所發展篩檢資料查詢  |                                 | 璭        | 立日期 105-8-20        |                                                                                                    | ~ 105-9-20 |           |          |           |  |  |
| ● 兒童預防保健紀錄查詢   |                                 | 京        | <b>北醫</b> 日期        |                                                                                                    | ~          |           |          |           |  |  |
| 暫無強制執行作業       |                                 | 京        | <b>1醫來源</b> 衛生所篩檢 ヽ | <ul> <li>Image: A set of the set of the</li></ul> |            |           |          |           |  |  |
| • 個案管理及查詢(高風險) |                                 |          | 性別 全部 ✔             |                                                                                                    |            |           |          |           |  |  |
| 發展遲緩管理作業       |                                 | 身分證或居留   | 習證字號                |                                                                                                    |            |           |          |           |  |  |
| ● 個案管理及查詢      |                                 |          | 姓名                  |                                                                                                    |            |           | 查詢       | <u> </u>  |  |  |
| 重要疾病管理作業       | 序號                              | 姓名       | 身分證或居留證字號           | 性別                                                                                                    | 建立日期       | 修改        | 刪除       | 轉介        |  |  |
| ● 重要疾病個案管理及查詢  | 1                               |          |                     | Ħ                                                                                                    | 105 00 20  |           |          |           |  |  |
| 報表作業           |                                 |          |                     | 22                                                                                                    | 103-09-20  | 4         | <u> </u> | 4         |  |  |
| ● 個案清單         | 出1等, 当百上百, 登前第1/1百, 下百尾百, 到第, 百 |          |                     |                                                                                                    |            |           |          |           |  |  |
| ● 報表查詢         |                                 |          |                     |                                                                                                    |            |           |          | • •       |  |  |
| 資料下載專區         |                                 | ▶ [轉介    | 個案查詢:               | 尚未                                                                                                    | 轉介個案]      |           |          |           |  |  |
| 系統管理           | 查詢"衛生所篩檢"個案,『發展評估』有勾            |          |                     |                                                                                                    |            |           |          |           |  |  |
| ● 單位資料管理       |                                 | 選異常      | <sup>常,</sup> 但尚未韩  | 執行車                                                                                                    | 專介送出之      | 2個案。      |          |           |  |  |
| ● 待辦事項管理       |                                 | ▶ 點選[    | 轉介1鈕,完              | 成資                                                                                                    | 料登錄後       | 即可送出      | 出轉介。     |           |  |  |
| • 活動資訊         |                                 | *個案      | 經轉介,資               | [料即                                                                                                    | 鎖定無法       | 修改/刪      | 除        |           |  |  |
| <b>着生所</b>     |                                 |          |                     | •••••                                                                                                    |            | · · · · · | isi 資拓宏  | <b>87</b> |  |  |

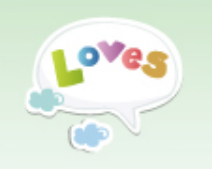

### 發展遲緩管理作業(2/5) [個案管理及查詢]-已轉介個案

| 已轉介個案         |              |               |          |        |  |  |  |  |  |  |  |  |
|---------------|--------------|---------------|----------|--------|--|--|--|--|--|--|--|--|
| 轉介個案查詢:尚未轉介個案 | 轉介個案查詢:已轉介個案 | 轉介個案查詢:無法轉介個緊 | 響 轉介個案追蹤 |        |  |  |  |  |  |  |  |  |
| 轉介日期          | ~            |               |          |        |  |  |  |  |  |  |  |  |
| 身分證或居留證字號     |              |               |          |        |  |  |  |  |  |  |  |  |
| 姓名            |              |               |          |        |  |  |  |  |  |  |  |  |
| 住址類型          | 請選擇 🖌        |               |          |        |  |  |  |  |  |  |  |  |
| 擬排序項目         | ■ ■ 予告期      |               | 查詢       | 匯出查詢結果 |  |  |  |  |  |  |  |  |

|                            | 序號 | 姓名          | 身分證<br>或居留證字號 | 轉介日期       | 就醫原因               | 到診進度            | 到診日期       | 結案日期      | 列印轉介單 |   |
|----------------------------|----|-------------|---------------|------------|--------------------|-----------------|------------|-----------|-------|---|
|                            | 1  |             |               | 106-07-31  | 衛生所發展篩檢            | 已轉介未到診          |            |           | ÷     |   |
|                            | 2  |             |               | 106-07-15  | 第五次預防保健            | 已轉介未到診          |            |           | ÷     |   |
|                            | 3  |             |               | 106-03-07  | 衛生所發展篩檢            | 已到診聯合評<br>估中    | 106-04-05  |           |       |   |
|                            | 4  |             |               | 106-03-07  | 衛生所發展篩檢            | 已確診發展遲<br>緩     | 106-04-26  | 106-07-11 | ¢     |   |
|                            | 5  |             |               | ▶ [轉介      | ·個案查詢:已國           | 轉介個案]到          | ≦詢"轄       |           | 所有[已朝 | 事 |
| 點選[姓名]可檢視個案基<br>本資料及評估異常項目 |    | 視個案基<br>常項目 | 介値<br>況       | 条]資料[到診建   |                    | 」「個系日月<br>「一一   | 則到診聈       | 部中心者      | 大     |   |
|                            |    |             |               | [到彩<br>[結案 | 日期]個素到診<br>日期]聯評中心 | ·聯評中心的<br>完成綜合報 | ⊐舠<br>報告書日 | 期         |       |   |
|                            | 衛生 | 所           |               | ▶ 點選       | 「 💩 」可重列的          | 印轉介單            |            |           |       |   |

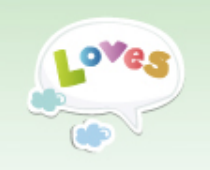

### 發展遲緩管理作業(3/5) [個案管理及查詢]-無法轉介個案

|       |          |          | 無法           | 轉介個案      |            |          |
|-------|----------|----------|--------------|-----------|------------|----------|
| 轉介個案: | 查詢:尚未轉介個 | 案 轉介個案查詢 | :已轉介個案       | 轉介個案查詢:無法 | 去轉介個案 轉介個案 | 追蹤       |
|       | 建立       | 日期       | ~            |           |            |          |
|       | 就醫       | 日期       | ~            |           |            |          |
|       | 就醫       | 來源 衛生所篩檢 | ~            |           |            |          |
|       |          | 性別 全部 💙  |              |           |            |          |
|       | 個案       | 狀態 全部    | $\checkmark$ |           |            |          |
|       | 身分證或居留證  | 字號       |              |           |            |          |
|       |          | 姓名       |              |           | 查詢         | 1 匯出查詢結果 |
|       |          |          |              |           |            |          |
| 序號    | 姓名       | 身分證或居留證: | 学號 性別        | 創建日期      | 個案狀態       | 個案狀態     |
| 1     |          |          | 女            | 105-09-29 | 不轉介        | 不轉介      |
| 2     |          |          | 男            | 99-11-02  | 不轉介        | 不轉介      |

女

 [轉介個案查詢:無法轉介個案]查詢"衛生所篩檢" 無法轉介個案,原因包括:
 ✓ 此個案於系統上已有轉介或確診紀錄
 ✓ 於轉介單資料勾選不轉介之個案

99-07-01

已有院所轉介

已有院所轉介

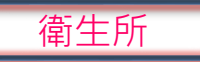

3

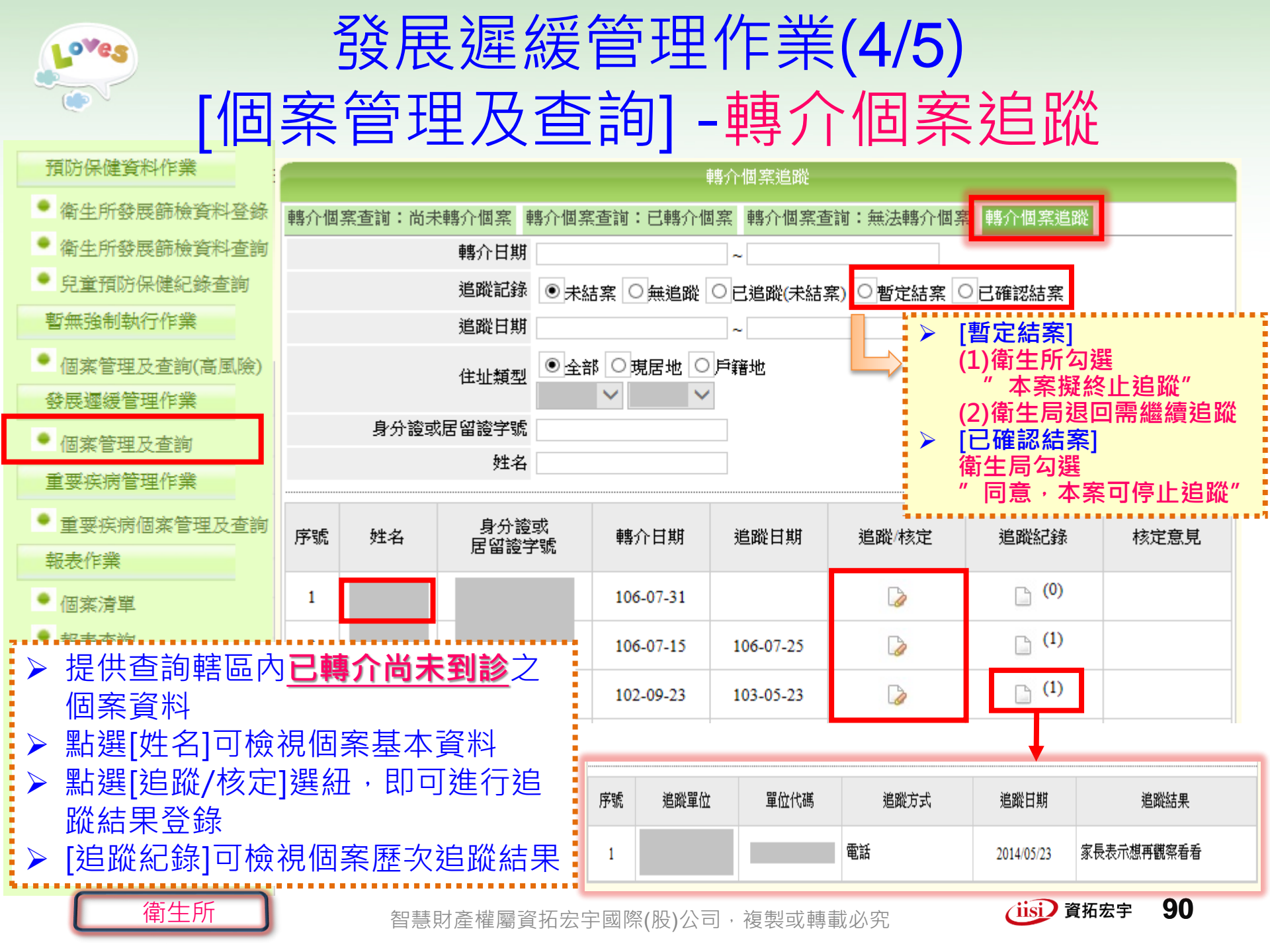

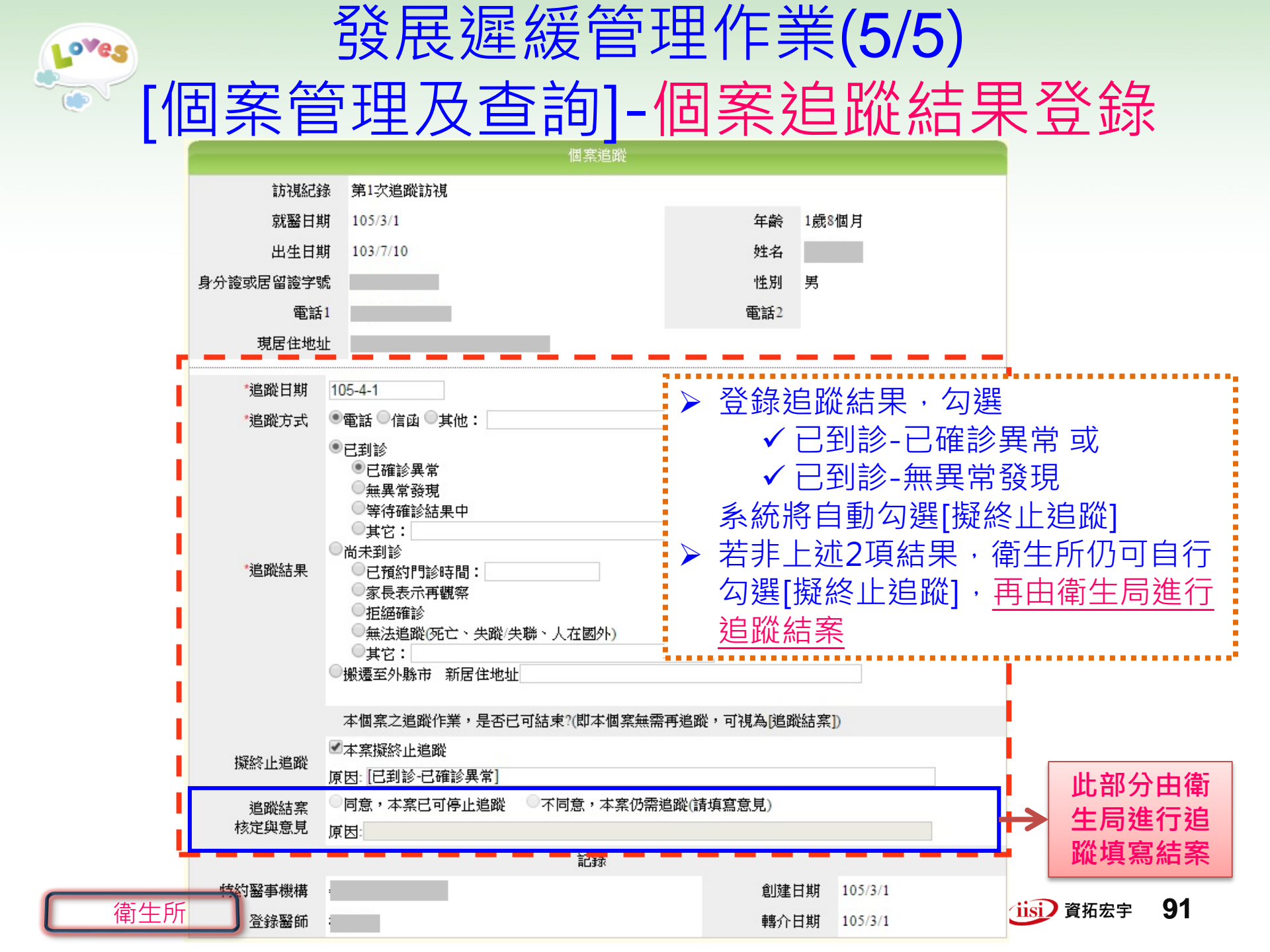

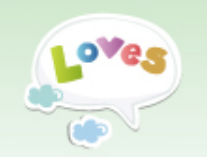

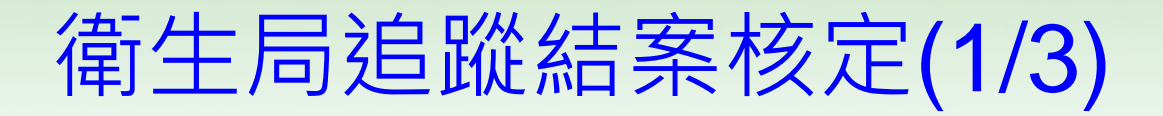

為期更明確掌握全國疑似發展遲緩兒童之轉介到診情形,原 衛生所、醫事機構於追蹤登錄勾選[擬終止追蹤]者,衛生局需再 針對追蹤結果審核,進行個案追蹤之結案認定。

▶ 追蹤結案核定程序

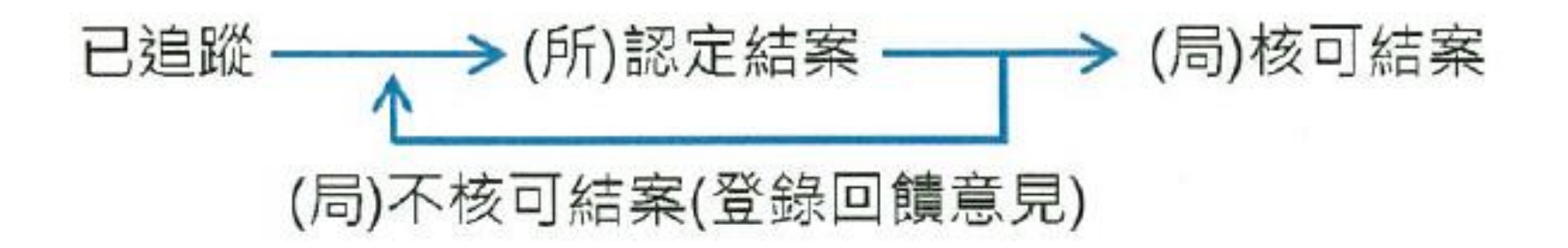

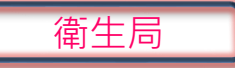

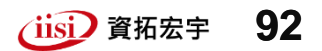

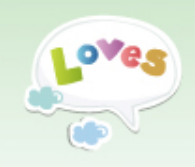

### 衛生局追蹤結案核定(2/3) [個案管理及查詢]-轉介個案追蹤

| 預防保健資料作業       |            |              |                             |                | 轉介個案         | 追蹤                   |       |                     |                  |  |
|----------------|------------|--------------|-----------------------------|----------------|--------------|----------------------|-------|---------------------|------------------|--|
| ● 衛生所發展篩檢資料查詢  | 轉介個        | 案查詢:E        | ၨ轉介個穿 <mark>轉</mark> 介個     | 案追蹤 轉出至        | 回其它衛生局       | 轉介個案追蹤               | 腔壁程   |                     |                  |  |
| ● 兒童預防保健紀錄查詢   |            | 轉介日期 ~       |                             |                |              |                      |       |                     |                  |  |
| 暫無強制執行作業       |            |              | 追蹤記錄 💿                      | 未結案 〇無訓        | 追蹤 🔍 已追跳     | 暫定結案 🔍 已後            | 確認結案  |                     |                  |  |
| • 個案管理及查詢(高風險) |            |              | 追蹤日期                        |                | ~            | □結室]                 |       |                     |                  |  |
| 發展運緩管理作業       |            |              | 住址類型●                       | 全部 〇 現居地       | 也の戶籍地        | ) (1) 律              | 衛生所勾選 |                     |                  |  |
| ● 個案管理及查詢      |            | 在址類型 □ 请選擇 ✔ |                             |                |              |                      |       |                     | 追蹤"              |  |
| • (舊)綜合報告書上傳   |            | 身分證          | 或居留證字號                      |                |              |                      | (2)律  | 了生局退回訊<br>第121年第1   | <sup>¶繼續追蹤</sup> |  |
| ● (舊)綜合報告書上傳查詢 |            |              | 姓名                          |                |              |                      | 衛生    | 局勾選                 |                  |  |
| 重要疾病管理作業       |            |              | 自众迹击                        |                |              |                      | " 同   | ]停止追蹤"              |                  |  |
| ● 重要疾病個案管理及查詢  | 序號         | 姓名           | 居留證字號                       | 轉介日期           | 追蹤日期         | 追蹤結果                 | 追蹤/核定 | 追蹤紀錄                | 核定意見             |  |
| 轉介確診費用申領       | 1          |              |                             | 106 07 27      |              |                      | B     | <mark>гъ (0)</mark> |                  |  |
| ● 申領清單彙整       | -          |              | -                           | 100-07-27      |              |                      | _g    | (0)                 |                  |  |
|                | 2          |              |                             | 106-07-27      |              |                      | D     | <b>(</b> 0)         |                  |  |
| ▶ 提供轄區內        | 個案         | 追蹤結          | 果核定                         | ,              | 106-07-15    | 等待確診<br>結果中          |       | <b>(3)</b>          |                  |  |
| ▶ 新選[炷石]↓      | リ饮↑<br>亥定1 | 兄恛杀<br>選銒,   | 奉平貞科<br>即可進行                | 追蹤             |              |                      |       | D (0)               |                  |  |
|                | ∽∼┘        | 目個安          | 麻力泊歇約                       | ,~= µ∩c<br>≩ 里 | 106-06-30    | 家長預定<br>將去評估<br>中心就診 |       | _ (1)               |                  |  |
| ●【之□Ⅲ□□□水】□    | ר אזן ר:   | オビリス         | 加 <u>一个</u> 加加加<br>才產權屬資拓宏: | 宇國際(股)公        | 、<br>司 , 複製或 | 、轉載必究                |       | iisi) 資拓宏           | 宇 93             |  |

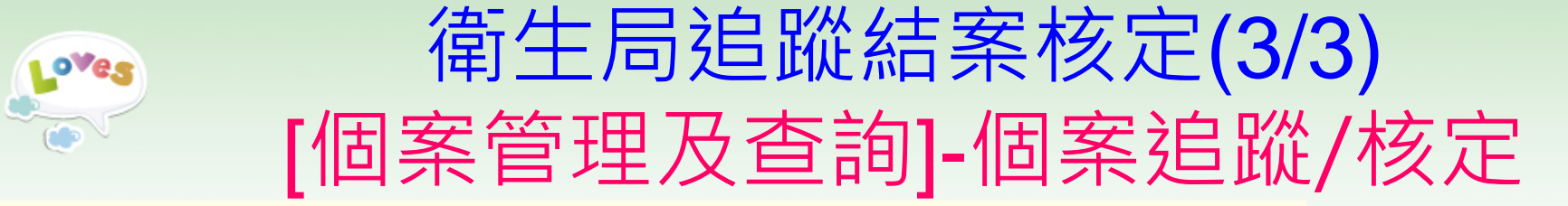

|              |            | 個案           | 追蹤      |           |          |                     |                       |          |     |
|--------------|------------|--------------|---------|-----------|----------|---------------------|-----------------------|----------|-----|
| 言方祁見然已錄。     | 第1次追蹤訪視    |              |         |           |          |                     |                       |          |     |
| 就醫日期         | 106/5/25   |              |         | 年齢        | 2歲3個月    |                     |                       |          |     |
| 出生日期         | 104/2/24   |              |         | 姓名        |          |                     |                       |          |     |
| 身分證或居留證字號    |            |              |         | 性別        | 女        |                     |                       |          |     |
| 電話1          |            |              |         | 電話2       |          | ( <del>*</del> - () |                       |          |     |
| 現居住地址        | 臺北市萬華區     |              |         |           | $\succ$  | 衛生局                 | 於此處                   | 显勾選結     | 案核定 |
| •2% R/U → ## | 100.07.40  |              |         |           | ······ > | [个同意                | []需填                  | 寫意見      |     |
|              | 106-07-12  |              |         |           | $\succ$  | 衛生局                 | 僅可執                   | 执行追蹤     | 結案  |
| "追蹤方式        | ◉電話 ○ 信函 ○ | 其他:          |         |           |          | 無法進                 | 行追路                   | 從結果登     | 録   |
|              |            |              |         |           |          |                     |                       |          |     |
|              |            | 本個算          | 《之追蹤作業, | 是否已可結束?(即 | 「本個案無需   | 膏再追蹤,可              | 視為 <mark>[追蹤</mark> 編 | 吉案])     |     |
|              | ○等1        | ☞ 山油 御殿      | 擬終止追蹤   |           |          |                     |                       |          |     |
|              |            | 除止追蹤<br>原因:予 | 施測滿2歲兒  | 童發展檢核,項目皆 | 通過,請家·   | 長後續注意.              |                       |          |     |
| *追蹤結果        |            | 追蹤結案 〇同意     | 、本案已可停  | ・山追蹤 🛛 不同 | 意・本案(    | 乃需追蹤(請圳             | [寫意見)                 |          |     |
|              | ○家+ 核      | 定與意見 原因:     |         |           |          |                     |                       |          |     |
|              |            |              |         | Ĭ         | 錄        |                     | •••••                 |          |     |
|              | ○無》        | 醫事機構         |         |           |          |                     | 創建日期                  | 106/7/10 |     |
|              | ○搬遷至       | 登錄醫師         |         |           |          |                     | 轉介日期                  | 106/7/10 |     |
| 衛生局          |            |              |         | 送出        | 返回       |                     |                       |          |     |

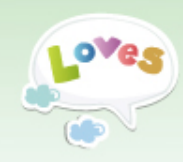

# 申領清單彙整(衛生局)

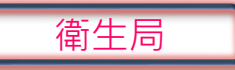

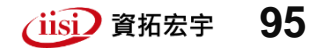

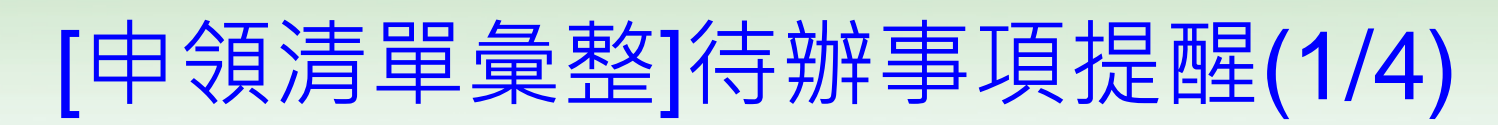

#### ▶ 提醒:尚未完成彙整之申領清單

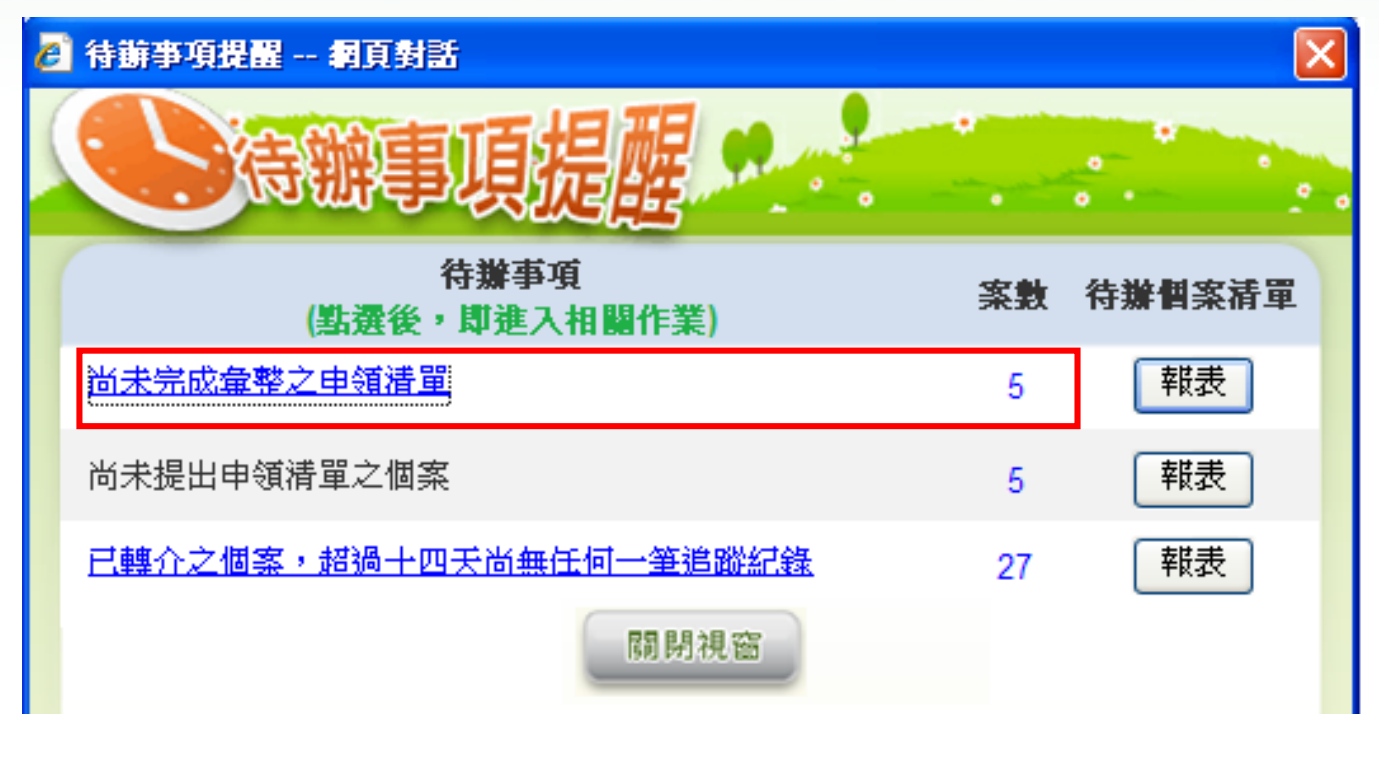

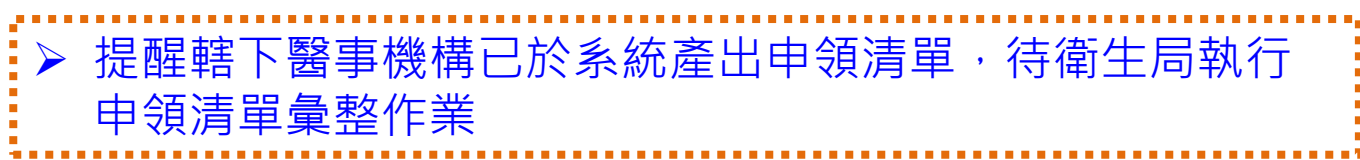

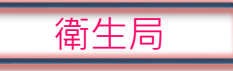

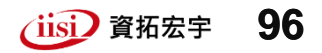

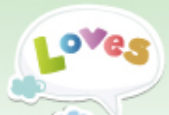

.

衛生局

## [申領清單彙整](2/4)

| 預防保健資料作業                                            |          |                        |            |                | 申令            | 領清單彙整  |                  |            |        |
|-----------------------------------------------------|----------|------------------------|------------|----------------|---------------|--------|------------------|------------|--------|
| <ul> <li>衛生所發展篩檢資料查詢</li> <li>兒童預防保健紀錄查詢</li> </ul> | 産<br>送件清 | 佳日期<br>译編號             |            |                | ~             |        | 查詢               | ★<br>新増送件: | 清單     |
| 暫無強制執行作業                                            | 序號       | 送伯                     | 牛清單編號      |                | 狀態            |        | 產出日期             | 修改         | 刪除     |
| <ul> <li>個案管理及查詢(高風險)</li> <li>發展運緩管理作業</li> </ul>  | 1        | 1 \$20170<br>2 \$20170 |            |                | 未簽收           | 20     | 17-07-11 08:59   | )8:59      |        |
| <ul> <li>個室管理及香諭</li> </ul>                         | 2        |                        |            |                | 已簽收           | 20     | 17-04-14 09:11   |            |        |
|                                                     | 3        | S20                    | 1612210001 |                | 已簽收           | 20     | 16-12-21 10:54   |            |        |
|                                                     | 4        | S20                    | 161 002    |                | 已簽收           | 20     | 2016-12-16 09:44 |            |        |
| 重要疾病管理作業                                            | 5        | S20                    | 16 /01     |                | 已簽收           | 20     | 16-12-16 09:44   |            |        |
| • 重要疾病個案管理及查詢                                       |          |                        |            |                | Ï             | 送件清單檢視 |                  |            |        |
| 轉介確診費用申領                                            | 序號       | 申領清                    | 單單號        |                | 產生日期          | 機構代碼   | <b>醫院</b> (診所    | i)         | 申請補助金額 |
| 🔎 申領清單彙整                                            | 1        | 201707                 | 010001     | 201            | 7-07-01 08:38 |        |                  | 醫院         | 1,600  |
| ▶ 彙整新送件單, 計                                         | 清點選      | [新                     |            |                |               |        |                  |            |        |
| 增送件清單] (操作                                          | 乍畫面      | 詳下                     |            |                |               | 申領清    | <b>5單檢視</b>      |            |        |
| 頁說明)                                                |          |                        | 申領清        | <sup>建單號</sup> | 201707010001  |        | 金額               | 1600.0000  |        |
| ▶ 若需查詢已彙整法                                          | 送件單      | ,                      | 序號         |                | 聯絡人           | 身分證或居留 | <b>留證字號 性別</b>   | 車集         | 阶日期    |
| 請點選[送件清單                                            | 編號]      | ╢미                     | 1          |                |               |        | 男                | 2016/12/3  | 10     |
| 檢視該筆送件單口                                            | 内容       |                        | 2          |                |               |        | 男                | 2017/04/1  | 9      |

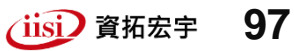

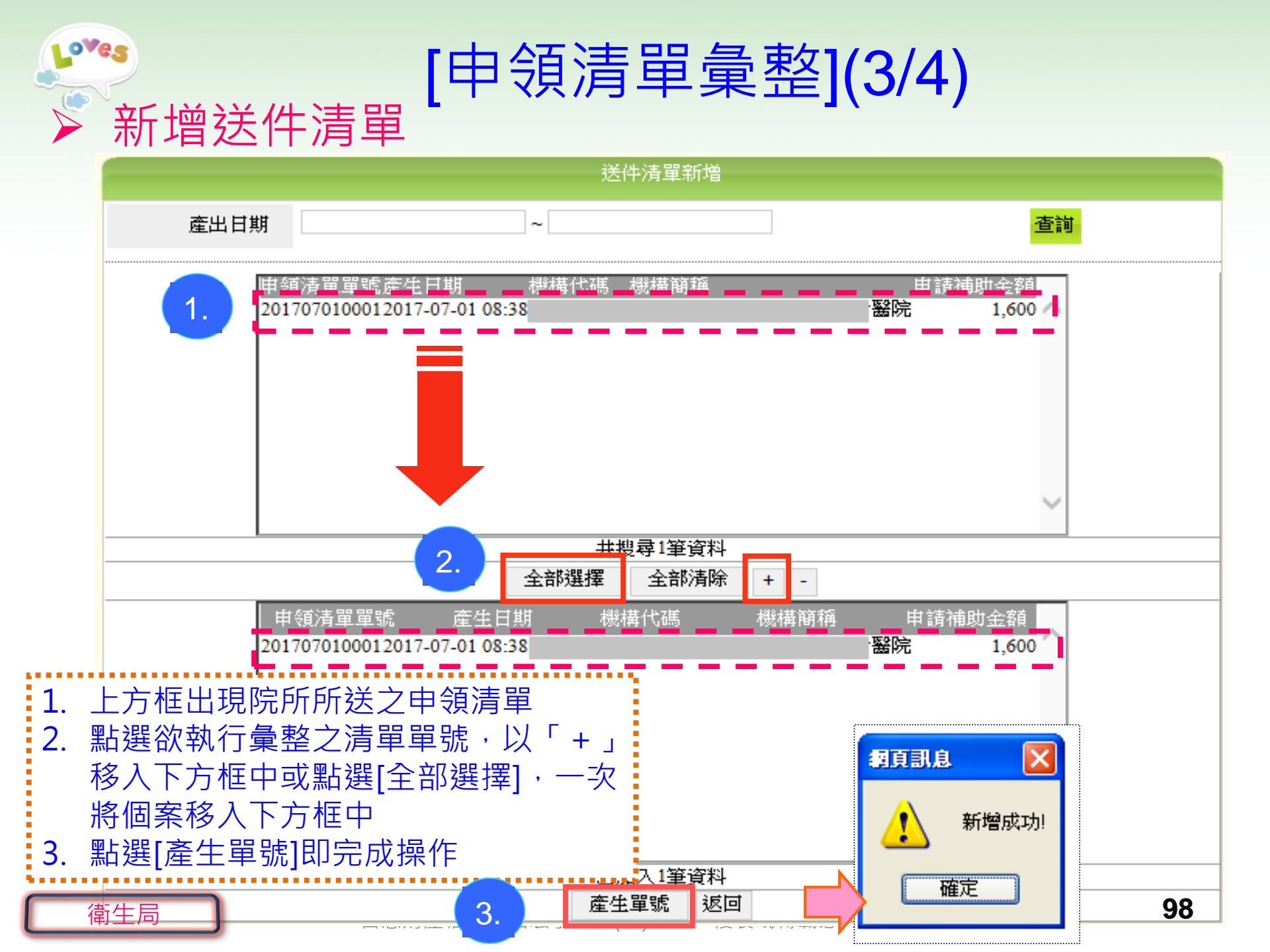

| oves | 產出送件                          | [申領清單<br><sup>清單</sup>          | 皇朝     | <b> </b>                                                                                     |
|------|-------------------------------|---------------------------------|--------|----------------------------------------------------------------------------------------------|
|      | 兒道                            | <b>童轉介確診費用申領清單及領據送件清</b>        | 單(衛生   | 1月月)                                                                                         |
| 表3   | 律                             | f生局 ( <u>2017</u> 年 <u>8</u> 月) |        |                                                                                              |
|      | 兒童轉介码                         | 除診費用申領清單及領據送伯                   | 牛清單    | (衛生局用)                                                                                       |
|      |                               |                                 |        | 彙整單單號: S201708010002                                                                         |
|      | 醫院(診所)                        | 申請補助金額                          |        | 備註                                                                                           |
|      | 醫<br>院                        | 1600                            |        | 發展運緩                                                                                         |
| 備註:  | 衛生局應於每月15日前,將<br>送衛生福利部國民健康署婦 | 送件清單(請自行留存乙份備查),当<br>幼健康組核撥費用 • | 21同醫事; | 機構申領清單及領據,                                                                                   |
|      | 衛生人                           | <b>荀</b> 承辦人 申請單                | Ł位主管   | 審核單位:<br>§                                                                                   |
| 高仕目  |                               | 中華                              |        | 条<br>核對送件單內容並執行列印<br>完成相關人員簽章・併同院所<br>郵寄紙本申領單郵寄至國民健<br>康署辦理核付<br>右上角為彙整單編號,可以此<br>單號進行核付進度追蹤 |

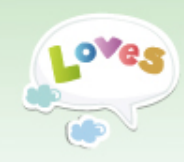

# 報表查詢&個案清單

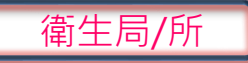

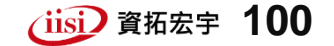

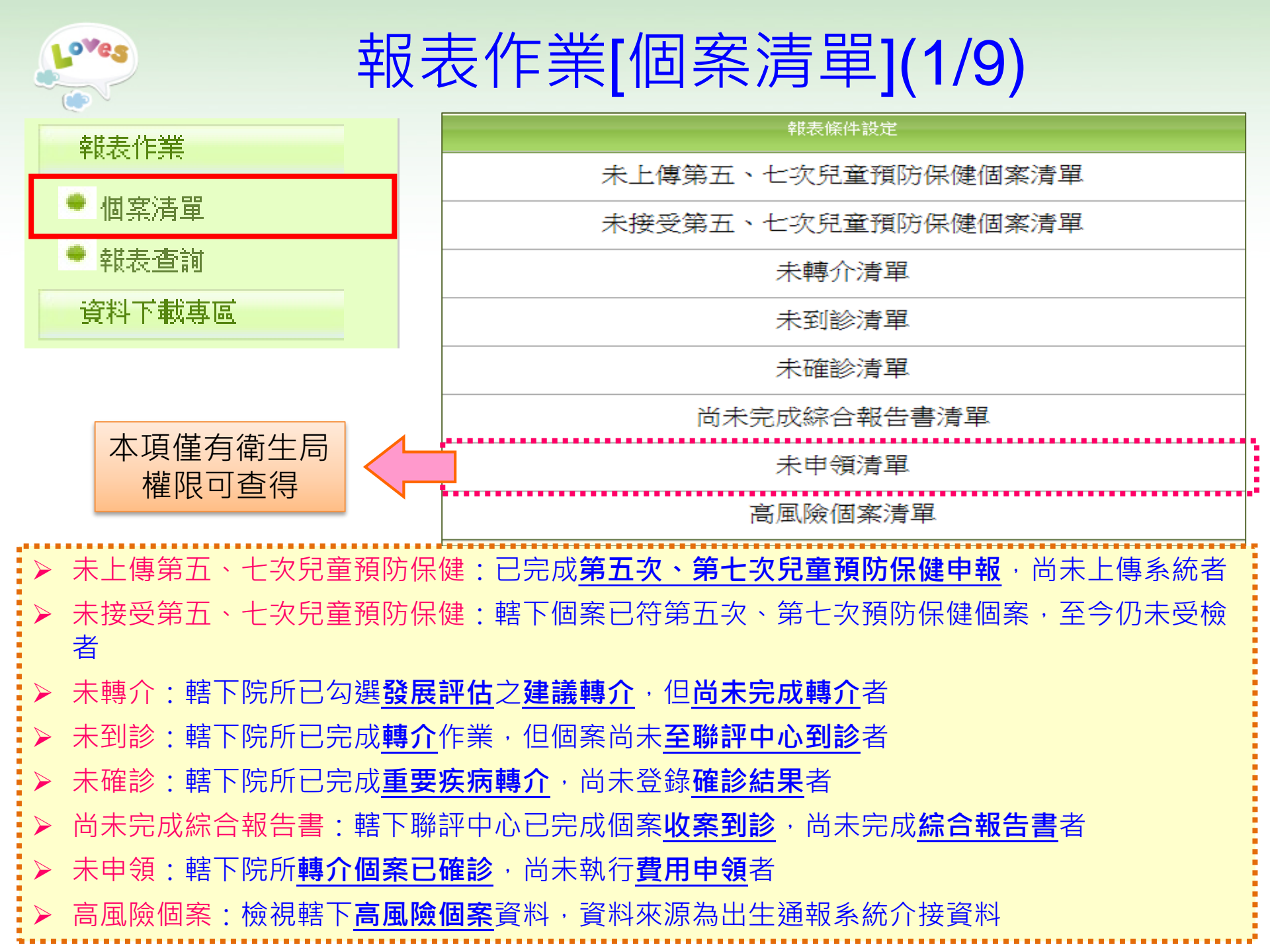

# 報表作業[個案清單](2/9)

#### ▶ 未上傳第五、七次兒童預防保健清單

010

衛生局/所

|                                            |                                                                                                    |                                 |                    | 幸臣     | 表條件設定                            |             |                   |          |                      |              |            |  |  |
|--------------------------------------------|----------------------------------------------------------------------------------------------------|---------------------------------|--------------------|--------|----------------------------------|-------------|-------------------|----------|----------------------|--------------|------------|--|--|
| 幸徒老                                        | 長查詢                                                                                                    | [ <u>第五次第七</u> :<br><u>清單)]</u> | 次兒童預防傷             | 某健服務達成 | 情形統計(未上)                         | 傳兒童         | <b>*</b><br>月     | **健保署    | 提供申                  | 申報資料截到       | Ē106年05    |  |  |
|                                            | 區域                                                                                                    | ~                               | ~                  | 本項未選取  | 則查詢全區資訊                          | 1           | _                 |          |                      |              |            |  |  |
| 就醫日期                                       | 就醫日期區間 106 ∨ 年 1 ∨ 月~ 106 ∨ 年 5 ∨ 月 査詢 匯出查詢結果<br>済光確認「區域」之設定再執行                                                                                                    |                                 |                    |        |                                  |             |                   |          |                      |              |            |  |  |
| *資料產生原<br>預防保健資料<br>*本清單所列<br>*健保署資料<br>月。 | ▶資料產生原則:以健保署提供的健保卡申報資料之身分證字號、就醫類型(IC CODE)、就醫日期,比對已輸入本系統的兒童<br>質防保健資料,本清單所列為尚未輸入本系統之兒童預防保健資料。<br>▶本清單所列為第五次及第七次兒童預防保健未上傳之資料。<br>▶本清單所列為醫事機構所在地符合所選擇之區域別之上述個案資料。<br>▶健保署資料之匯入有時間差,本清單僅就目前已匯入之健保署資料進行比對,請留意本畫面所示 <u>健保署申報資料之截止年</u><br>1。 |                                 |                    |        |                                  |             |                   |          |                      |              |            |  |  |
|                                            |                                                                                                    | 第五                              | 汉第七次兒              | 童預防保健  | 服務達成情形約                          | <b>計(</b> 未 | 上傳兒               | 【童清單)    |                      |              | 2017/08/01 |  |  |
|                                            |                                                                                                    | 杏词修供                            | ・武変行期で             | 106-01 | 01至106-05-31                     | 衣里11<br>杏諭  | 」「「」」。<br>「」「」」。  | 井:<br>割: | 上向                   | 彩衣口期・        | 2017/08/01 |  |  |
| 總計:56                                      |                                                                                                    |                                 | • //// 222 11 7/10 |        | <u>01<u></u><u></u>100-05-51</u> |             | ( <u>66</u> ~34 • | 114.     | <u>68</u>            |              |            |  |  |
| <b>醫事機構所</b><br>在地                         | 醫事機構<br>碼                                                                                                    | 構代                              | 醫事機構名              | 4稱     | 醫事機構電調                           | 話           | 醫令代<br>碼          | 身分證字顎    | 1 姓名                 | 出生日期         | 就醫日期       |  |  |
| 市                                          |                                                                                                    | :                               |                    |        |                                  |             | IC76              | 919      | 2                    | 2015/04/23   | 2017/05/01 |  |  |
| 市<br>国                                     |                                                                                                    |                                 |                    |        | 2                                |             | IC76              | . 738    | 9                    | 2015/11/03   | 2017/05/06 |  |  |
| 市                                          |                                                                                                    |                                 |                    | -      |                                  |             | IC76              | 365      | 8                    | 2015/07/09   | 2017/05/16 |  |  |
| 市<br>国                                     |                                                                                                    |                                 |                    | -      |                                  | $\succ$     | 輸                 | 入查詢      | 條作                   | <del>+</del> |            |  |  |
| 市                                          | -                                                                                                    |                                 |                    |        |                                  | $\succ$     | 執                 | 行[查詢     | <u>ا</u> ا           |              |            |  |  |
| 莭                                          | +                                                                                                    |                                 |                    | -      |                                  |             | 封                 | 行涯出      | -」<br>一古:            | 韵结果          | 1.         |  |  |
| 區                                          | -                                                                                                    | +                               |                    | -      |                                  |             | -+/%<br>          | ◼ਯ∎⊔     | ا <u>د ا</u> ا<br>// | ╘┙┉┙╱┡       | う。         |  |  |
|                                            |                                                                                                    |                                 |                    |        |                                  | E           | お口に               | 木進工      | · 5                  | 生1」1回。       | 貝巡敝        |  |  |

# 報表作業[個案清單](3/9)

#### ▶ 未接受第五、七次兒童預防保健清單

0.46

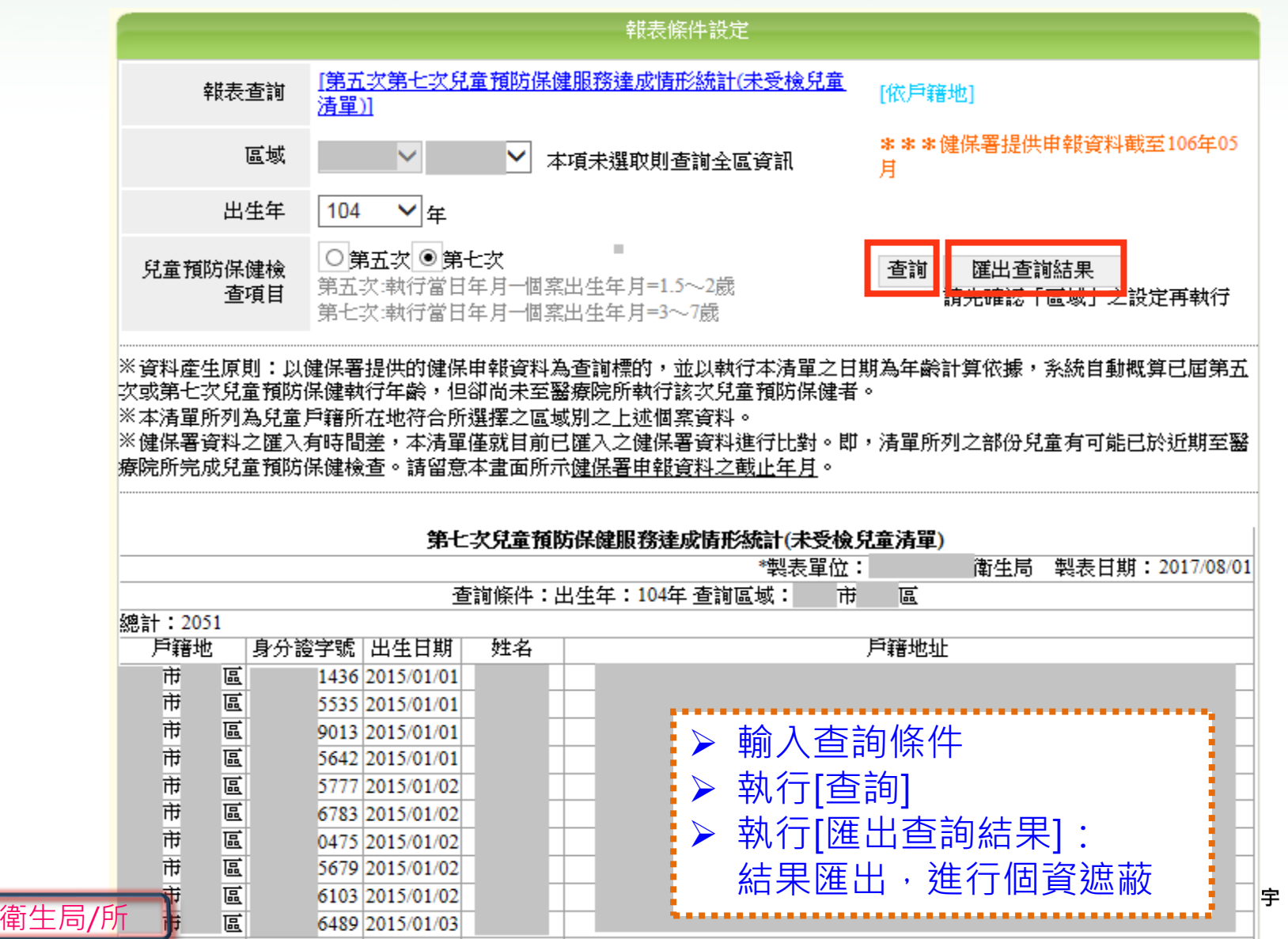

103

| 2                         |                 | 员表作業                                                                                                    | [個案]                                                                                                    | <b>青</b> 單                                                                                                    | ](4/9)                                                                                                    |                                                                                                    |
|---------------------------|-----------------|----------------------------------------------------------------------------------------------------|----------------------------------------------------------------------------------------------------|----------------------------------------------------------------------------------------------------|----------------------------------------------------------------------------------------------------|----------------------------------------------------------------------------------------------------|
| ▶未轉                       | <b>〉清</b> 咠     | 3                                                                                                    |                                                                                                    |                                                                                                    |                                                                                                    | 14                                                                                                    |
|                           |                 | Ŕ                                                                                                    | 服表條件設定                                                                                                    | ▶ 判                                                                                                    | 則人宣詞條                                                                                                    |                                                                                                    |
| 報表查詢                      | [ <u>未轉介兒</u> ] | 童預防保健服務疑似發展這                                                                                                    | <u></u>                                                                                                    | 21 と 辛                                                                                                    | 风行[產出Ex                                                                                                    | xcel]將查詢約                                                                                                    |
| 機構名稱                      |                 | 衛生局                                                                                                    |                                                                                                    | ļ                                                                                                    | 長匯出・進                                                                                                    | 行個資遮蔽                                                                                                    |
| 區域                        |                 | 🛛 諸選擇 🔽 本項未選頭                                                                                                    | 如則杳詢全區溶訊                                                                                                    | · · · · · ·                                                                                                    |                                                                                                    |                                                                                                    |
|                           |                 |                                                                                                    |                                                                                                    |                                                                                                    |                                                                                                    | 產出Excel                                                                                                    |
|                           |                 |                                                                                                    |                                                                                                    |                                                                                                    |                                                                                                    |                                                                                                    |
| ※資料產生原則:篩選                | 選「個案進度          | を」爲「尙未轉介」之個案                                                                                                    | 資料。                                                                                                    |                                                                                                    |                                                                                                    |                                                                                                    |
| ※本清單所列爲醫事機<br>※醫事機構使用考66% | 機構所在地符<br>細力本活躍 | F合所選擇之區域別之上述<br>P宮該維措應執行轉介面出                                                                                                    | 個案資料。<br>主轉介之個家。                                                                                                    |                                                                                                    |                                                                                                    |                                                                                                    |
|                           | 토미/C-/1111년     |                                                                                                    | 2124771723181 <b>31</b> 51                                                                                                    |                                                                                                    |                                                                                                    |                                                                                                    |
|                           |                 | 卡梅人住车实际性体叩索                                                                                                    | ケミス かいえた 民 法局が会 し あしん                                                                                                    | 순위 수 가 나는 것을 수 있는 것을 수 있는 것 않았다. 않았는 것 않았는 것 않았는 것 않았는 않았는 않았는 않았는 않았는 않았다. 않았는 것 않았는 않았는 않았는 않았다. 것 않았는 않았는 않았는 않았는 않았는 않았는 않았는 않았는 않았다. 것 않았는 것 같은 것 않았는 않았는 않았는 않았다. 것 않았는 않았는 않았는 않았는 않았는 않았다. 것 않았는 않았는 않았는 않았는 않았는 않았는 않았다. 않았는 않았는 않았는 않았는 않았는 않았는 않았다. 않았는 않았는 않았는 않았는 않았는 않았는 않았는 않았다. 않았는 않았는 않았는 않았는 않았는 않았는 않았는 않았는 않았는 않았는 | : 99 l                                                                                                    |                                                                                                    |
|                           | 3               | 未轉介兒童預防保健服務                                                                                                    | 务疑似發展遲緩人數約<br>*****=                                                                                                    | <b>統計(兒童清</b><br>3位・                                                                                                    | <b>道里)</b><br>海虎官 制度                                                                                                    | 長日期・2012/08/01                                                                                                    |
| <br>                      | 5               | 未轉介兒童預防保健服務<br>查询修件:                                                                                                    | <b>务疑似發展運緩人數</b><br>*製表聞                                                                                                    | <b>统計(兒童清</b><br>[位:<br>回                                                                                                    | i <b>單)</b><br>衛生局 製君                                                                                                    | 長日期:2017/08/01                                                                                                    |
| 婉計:26                     | 5               | 未轉介兒童預防保健服務<br>查詢條件:3                                                                                                    | <b>务疑似發展遲緩人數</b><br>*製表單<br>查詢區域: 市                                                                                                    | <b>统計(兒童清</b><br>1位:<br>區                                                                                                    | i <b>單)</b><br>衛生局製                                                                                                    | 長日期:2017/08/01                                                                                                    |
|                           | 5               | 未轉介兒童預防保健服務<br>查詢條件: 3<br>醫事機構名稱                                                                                                    | <b>8疑似發展遲緩人數</b><br>*製表單<br>查詢區域: 市<br>身分證字號                                                                                                    | <b>统計(兒童清</b><br>1位:<br>區<br>姓名                                                                                                    | i <b>單)</b><br>衛生局製<br>出牛日期                                                                                                    | 長日期:2017/08/01<br>建立日期                                                                                                    |
| 總計:26<br>醫事機構代號<br>市 區小計: | 26              | 未轉介兒童預防保健服務<br>查詢條件: 查<br>醫事機構名稱                                                                                                    | 务疑似發展運緩人數約<br>*製表單<br>查詢區域: 市<br>身分證字號                                                                                                    | <b>统計 (兒童清</b><br>1位:<br>區<br>性名                                                                                                    | i <b>單)</b><br>衛生局製<br>制生日期                                                                                                    | 長日期:2017/08/01<br>建立日期                                                                                                    |
| 總計:26<br>醫事機構代號<br>市 區小計: | 26              | <b>未轉介兒童預防保健服務</b><br>查詢條件:函<br>醫事機構名稱<br>衛生所                                                                                                    | 务疑似發展運緩人數約<br>*製表單<br>查詢區域: 市<br>身分證字號                                                                                                    | <b>統計(兒童清</b><br>≝位:<br>區<br>姓名<br>黄*浩                                                                                                    | i <b>單)</b><br>衛生局 製表<br>出生日期<br>2010/05/18                                                                                              | 長日期:2017/08/01<br>建立日期<br>2011/11/30                                                                                                    |
| 總計:26<br>醫事機構代號<br>市 區小計: | 26              | <b>未轉介兒童預防保健服</b> 務<br>查詢條件:函<br>醫事機構名稱<br>衛生所<br>診所                                                                                                    | S疑似發展運緩人數約<br>*製表單<br>查詢區域: 市<br>身分證字號<br>******5336<br>******2986                                                                                                    | <b>統計(兒童清</b><br>蹈位:<br>區<br>姓名<br>黃*浩<br>葉*泣                                                                                                    | i <b>單)</b><br>衛生局 製表<br>出生日期<br>2010/05/18<br>2011/01/03                                                                                | 長日期:2017/08/01<br>建立日期<br>2011/11/30<br>2015/01/13                                                                                             |
| 總計:26<br>醫事機構代號<br>市 區小計: | 26              | ★轉介兒童預防保健服務<br>查詢條件:<br>查詢條件:<br>醫事機構名稱          醫事機構名稱         衛生所<br>診所<br>診所                                                                                                    | S疑似發展運緩人數約<br>*製表量<br>意前區域: 市<br>身分證字號<br>******5336<br>******2986<br>******4639                                                                                                    | <b>統計(兒童清</b><br>聲位:<br>區<br>姓名<br>黄*浩<br>葉*立<br>吳*芬                                                                                                    | (單)<br>衛生局 製利<br>出生日期 2010/05/18 2011/01/03 2011/05/16                                                                                   | 長日期:2017/08/01<br>建立日期<br>2011/11/30<br>2015/01/13<br>2014/07/01                                                                               |
| 總計:26<br>醫事機構代號<br>市 區小計: | 26              | 未轉介兒童預防保健服務         查詢條件:3         醫事機構名稱         衛生所         診所         診所         診所         診所         診所         診所         診所                                                                                                    | S疑似發展運緩人數約<br>*製表量<br>意前區域: 市<br>身分證字號<br>******5336<br>******2986<br>******4639<br>******5597                                                                                                    | <b>統計(兒童清</b>                                                                                                    | 「單」<br>衛生局 製活<br>出生日期 2010/05/18 2011/01/03 2011/05/16 2008/11/10                                                                        | 長日期:2017/08/01<br>建立日期<br>2011/11/30<br>2015/01/13<br>2014/07/01<br>2010/11/04                                                                 |
| 總計:26<br>醫事機構代號<br>市 區小計: | 26              | 未轉介兒童預防保健服務         查詢條件:3         醫事機構名稱         衛生所         診所         診所         診所         診所         診所         診所         診所         診所         診所         診所         診所                                                                         | S疑似發展運編人數約<br>*製表員<br>意前區域: 市<br>身分證字號<br>******5336<br>******2986<br>******4639<br>******5597<br>******5597<br>******5541                                                                                                    | <b>統計(兒童清</b>                                                                                                    | 「單」<br>衛生局 製活<br>出生日期 2010/05/18 2011/01/03 2011/05/16 2008/11/10 2008/10/20                                                             | 長日期:2017/08/01<br>建立日期<br>2011/11/30<br>2015/01/13<br>2014/07/01<br>2010/11/04<br>2010/07/07                                                   |
| 總計:26<br>醫事機構代號<br>市 區小計: | 26              | 未轉介兒童預防保健服務         查詢條件:3         醫事機構名稱         醫事機構名稱         衛生所         診所         診所         診所         診所         診所         診所         診所         診所         診所         診所         診所         診所         診所         診所         診所              | S疑似發展運編人數約<br>*製表員<br>意前區域: 市<br>身分證字號<br>******5336<br>******2986<br>******4639<br>******4639<br>******5597<br>******5597<br>******5541<br>******7081                                                                                                    | <b>焼計(兒童清</b><br>位: ○ 姓名 ● 黄 ** 立 ● 黄 ** 寸 ● 東 ** 小 ● 東 ** 小 ● 東 ** → 小 ● 東 ** → 小 ● 東 ** → 小 ● 日 ** → 小 ● 日 ** → 小 ●                                                                                                    | 「單」<br>衛生局 製利<br>出生日期 2010/05/18 2011/05/16 2008/11/10 2008/10/20 2009/01/03                                                             | 長日期:2017/08/01          建立日期         2011/11/30         2015/01/13         2010/11/04         2010/07/07         2010/08/04                    |
| 總計:26<br>醫事機構代號<br>市 區小計: | 26              | 未轉介兒童預防保健服務         查詢條件:3         審事機構名稱               衛生所         診所         診所         診所         診所         診所         診所         診所         診所         診所         診所         診所         診所         診所         診所         診所         診所         診所 | S疑似發展運編人數約<br>*製表員<br>意前區域: 市<br>身分證字號<br>******5336<br>******2986<br>******2986<br>******4639<br>******5597<br>******5597<br>******5597<br>******5597<br>******5597<br>******5597<br>******5597<br>******5597<br>******5597<br>******5597<br>******5597<br>******5597<br>******5597<br>******5597<br>******5597 | 成計(兒童清)       區       姓名       黄葉吳       東葉紫嘴       原赤銀       京葉 梁輝       京張 紫輝       京張 紫延                                                                                                    | 「單」<br>衛生局 製活<br>出生日期          2010/05/18         2011/01/03         2011/05/16         2008/11/10         2009/01/03         2007/10/07 | 長日期:2017/08/01          建立日期         2011/11/30         2015/01/13         2010/01/01         2010/07/07         2010/08/04         2011/10/08 |

衛生局/所

智慧財產權屬資拓宏宇國際(股)公司,複製或轉載必究

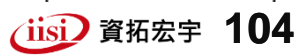

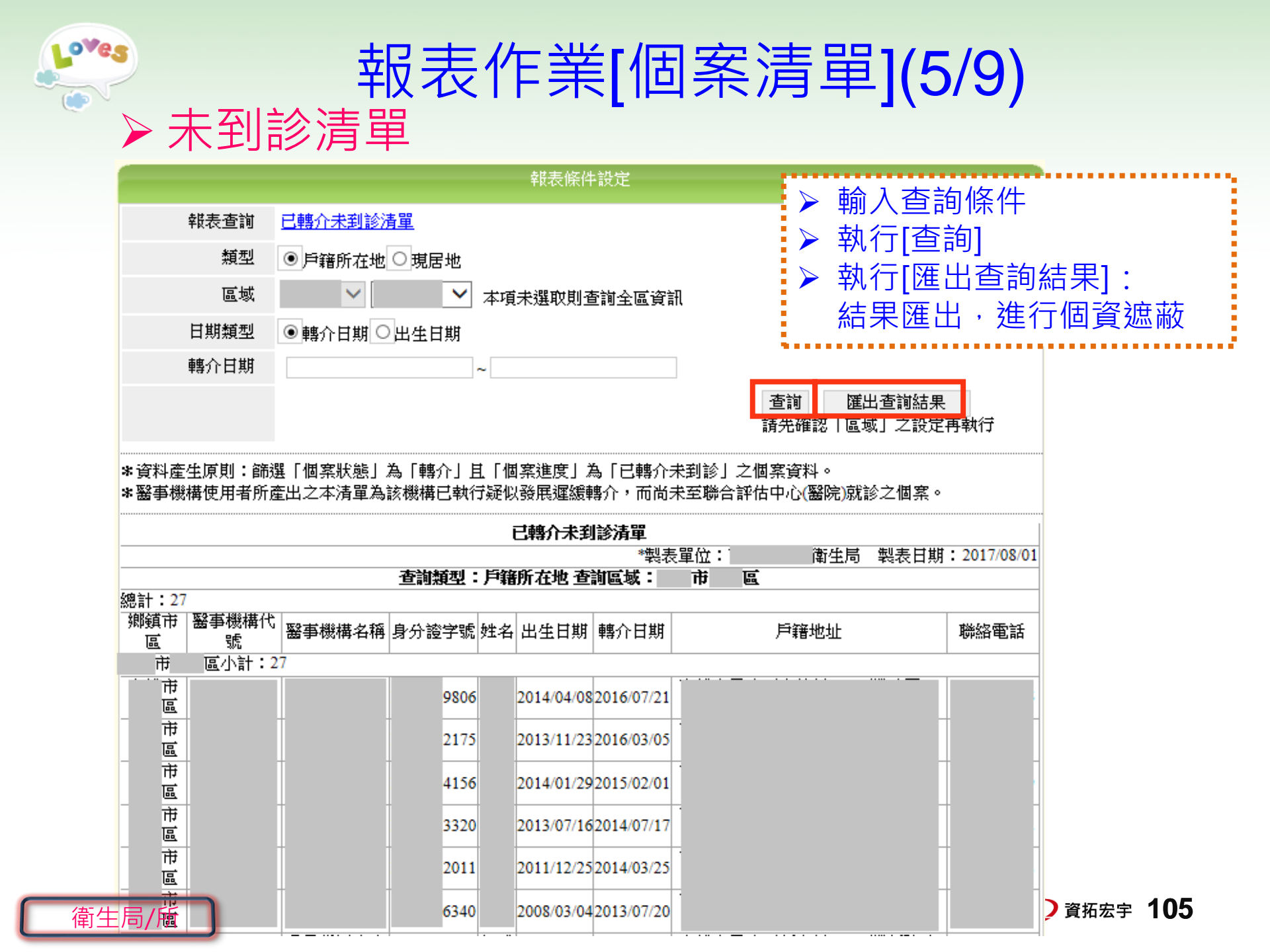

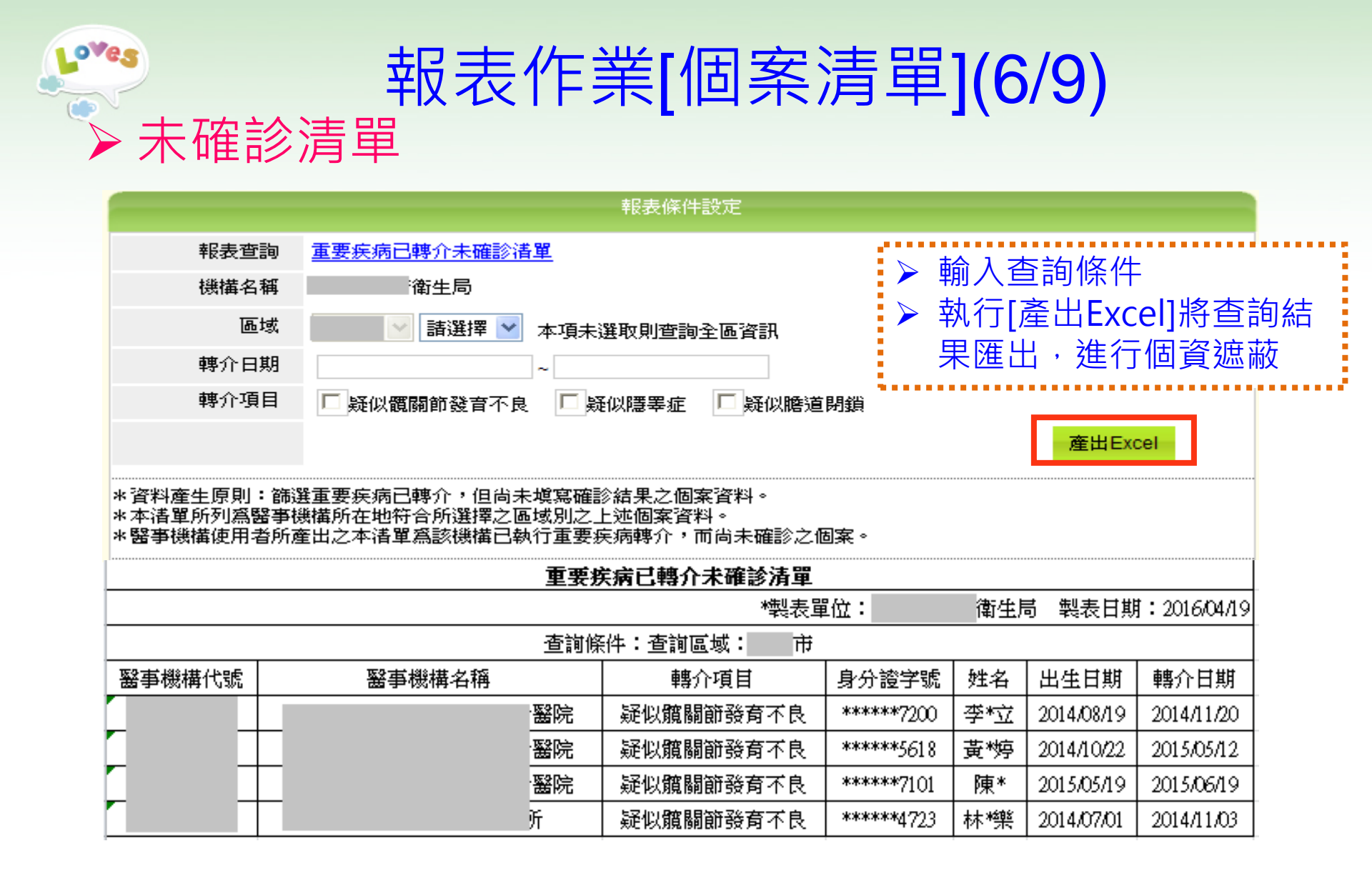

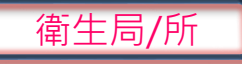

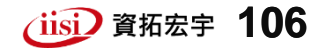

|                         | 報表作業[[                                                                                                    | 副案                                                                                                    | 清單]                                                                                                    | (7/9)                                                         |                                                                                                    |                       |
|-------------------------|----------------------------------------------------------------------------------------------------|----------------------------------------------------------------------------------------------------|----------------------------------------------------------------------------------------------------|---------------------------------------------------------------|----------------------------------------------------------------------------------------------------|-----------------------|
| ▶ 尚未完                   | 成綜合報告書清單                                                                                                    | 3                                                                                                    |                                                                                                    |                                                               |                                                                                                    |                       |
|                         | 報表條件                                                                                                    | 設定                                                                                                    | ▶ 輸人的                                                                                                    | ≦詢條件<br>紊艸 <b>┎</b> ݕℴℴ                                       | □收木钩4                                                                                                    | ± 🖽                   |
| 報表查詢                    | 尚未完成綜合報告書清單                                                                                                    |                                                                                                    | ▶ 判1」                                                                                                    | 産山EXCe                                                        | IJ府旦词約                                                                                                    | 市禾                    |
| 區域                      | 📃 🔽 諸選擇 🖌 本項未選取則查詢:                                                                                                    | 全區資訊                                                                                                    | 進出                                                                                                    | ,進行個重                                                         | 貧遮敝                                                                                                    |                       |
| 到診日期                    | ~                                                                                                    |                                                                                                    |                                                                                                    |                                                               |                                                                                                    |                       |
|                         |                                                                                                    |                                                                                                    |                                                                                                    | 產出                                                            | Excel                                                                                                    |                       |
| *資料產生原則:篩<br>*本清單所列爲聯合詞 | 選「個案進度」爲「已到評估中心到診」且尚規<br>評估中心(醫院)所在地符合所選擇之區域別之上                                                                                                    | 完成綜合報述個案資料                                                                                                    | 《告書(尙未點選已;<br>。                                                                                                    | 結案或未結案)之                                                      | 個案資料。                                                                                                    |                       |
|                         | 尚未完成綜合幹                                                                                                    | 任書清單                                                                                                    |                                                                                                    |                                                               |                                                                                                    |                       |
|                         |                                                                                                    | *#**                                                                                                    | 昭沿・                                                                                                    | 海舟目 制丰臣                                                       | ませれ・ 2012/09/01                                                                                                    |                       |
|                         |                                                                                                    | *製表)<br>·域:                                                                                                    | 單位:                                                                                                    | 衛生局 製表日                                                       | 日期:2017/08/01                                                                                                    |                       |
|                         | 查詢條件:查詢區<br>聯評中心名稱                                                                                                    | *製表:<br>域:<br><br>姓名                                                                                                    | 單位:<br>                                                                                                    | <ul> <li>衛生局 製表目</li> <li>轉介日期</li> </ul>                     | 3期:2017/08/01<br>到診日期                                                                                                    |                       |
| 聯評中心代號                  | 查詢條件:查詢區<br>聯評中心名稱<br>聯評中心                                                                                                    | *製表:<br>域:<br>姓名<br>李*穎                                                                                                    | 單位:<br>身分證字號<br>******1641                                                                                                    | <ul> <li>衛生局 製表目</li> <li>轉介日期</li> <li>2015/04/13</li> </ul> | 3期:2017/08/01<br>到診日期<br>2017/08/01                                                                                                    |                       |
| 聯評中心代號                  | 查詢條件:查詢區<br>聯評中心名稱<br>——                                                                                                    | *製表<br>域:<br>姓名<br>李*穎<br>盧*夫                                                                                                    | 單位:<br>身分證字號<br>******1641<br>******9235                                                                                                    | 衛生局 製表目<br>轉介日期<br>2015/04/13                                 | 当期:2017/08/01<br>到診日期<br>2017/08/01<br>2017/08/01                                                                                                    | -<br>-<br>-           |
| 聯評中心代號                  | 查詢條件:查詢區       聯評中心名稱                                                                                                    | *製表:<br>域:<br>姓名<br>李*穎<br>盧*夫<br>趙*睿                                                                                                    | 單位:<br>身分證字號<br>******1641<br>******9235<br>******1750                                                                                                    | 衛生局 製表目<br>轉介日期<br>2015/04/13                                 | 当期:2017/08/01<br>到診日期<br>2017/08/01<br>2017/08/01<br>2017/08/01<br>2017/07/24                                                                                                    |                       |
| 聯評中心代號                  | 查詢條件:查詢區         聯評中心名稱         ●       聯評中心         ●       聯評中心         ●       聯評中心         ●       聯評中心         ●       聯評中心         ●       聯評中心         ●       聯評中心         ●       ●                                                                                                    | *製表<br>域:<br>姓名<br>李*穎<br>盧*夫<br>道*睿<br>節*靖                                                                                                    | 單位:<br>身分證字號<br>******1641<br>******9235<br>******1750<br>******2149                                                                                                    | <ul> <li>衛生局 製表目</li> <li>轉介日期</li> <li>2015/04/13</li> </ul> | 当期:2017/08/01<br>到診日期<br>2017/08/01<br>2017/08/01<br>2017/07/24<br>2017/07/24                                                                                                    | ·<br>·<br>·           |
| 聯評中心代號                  | 查詢條件:查詢區         聯評中心名稱         一       聯評中心         一       聯評中心         一       聯評中心         一       聯評中心         一       聯評中心         一       聯評中心         ●       ●         ●       ●         ●       ●         ●       ●         ●       ●         ●       ●         ●       ●         ●       ●         ●       ●         ●       ●         ●       ●         ●       ●         ●       ●         ●       ●         ●       ●         ●       ●         ●       ●         ●       ●         ●       ●         ●       ●         ●       ●         ●       ●         ●       ●         ●       ●         ●       ●         ●       ●         ●       ●         ●       ●         ●       ●         ●       ●         ● <td>*製表<br/>域:<br/>姓名<br/>学*穎<br/>盧*特<br/>朝*晴<br/>周*瑋</td> <td>單位:<br/>身分證字號<br/>******1641<br/>******9235<br/>******1750<br/>******2149<br/>******0405</td> <td>衛生局 製表目<br/>轉介日期<br/>2015/04/13</td> <td>当期:2017/08/01<br/>到診日期<br/>2017/08/01<br/>2017/08/01<br/>2017/07/24<br/>2017/07/24<br/>2017/07/18</td> <td>-<br/>-<br/>-<br/>-</td> | *製表<br>域:<br>姓名<br>学*穎<br>盧*特<br>朝*晴<br>周*瑋                                                                                                    | 單位:<br>身分證字號<br>******1641<br>******9235<br>******1750<br>******2149<br>******0405                                                                                                    | 衛生局 製表目<br>轉介日期<br>2015/04/13                                 | 当期:2017/08/01<br>到診日期<br>2017/08/01<br>2017/08/01<br>2017/07/24<br>2017/07/24<br>2017/07/18                                                                                                  | -<br>-<br>-<br>-      |
| 聯評中心代號                  | 查詢條件:查詢區         聯評中心名稱         一       聯評中心         一       聯評中心         一       聯評中心         一       聯評中心         一       聯評中心         一       聯評中心         一       聯評中心         一       聯評中心         一       聯評中心         一       聯評中心         一       聯評中心                                                                                                    | *製表<br>域:<br>姓名<br>名<br>学*穎<br>道<br>諸*<br>特<br>第<br>常<br>集<br>報<br>末<br>長<br>報<br>名                                                                                                    | 單位:<br>身分證字號<br>******1641<br>******9235<br>******1750<br>******2149<br>******0405<br>******0103                                                                                                    | 衛生局 製表目<br>轉介日期<br>2015/04/13                                 | 当期:2017/08/01<br>到診日期<br>2017/08/01<br>2017/08/01<br>2017/07/24<br>2017/07/24<br>2017/07/18<br>2017/07/18                                                                                    | -<br>-<br>-<br>-<br>- |
| 聯評中心代號                  | 查詢條件:查詢區         聯評中心名稱         聯評中心         聯評中心         聯評中心         聯評中心         聯評中心         聯評中心         聯評中心         聯評中心         聯評中心         聯評中心         聯評中心         聯評中心         聯評中心         聯評中心         聯評中心         聯評中心                                                                                                    | *製表<br>域:<br>外名<br>名<br>第<br>名<br>第<br>名<br>第<br>名<br>第<br>名<br>第<br>名<br>第<br>名<br>第<br>名<br>第<br>名<br>第                                                                                                    | 單位:<br>身分證字號<br>******1641<br>******9235<br>******9235<br>******1750<br>******2149<br>******0405<br>******0103<br>******3521                                                                                                    | 衛生局 製表目<br>轉介日期<br>2015/04/13                                 | 1期:2017/08/01<br>到診日期<br>2017/08/01<br>2017/08/01<br>2017/07/24<br>2017/07/24<br>2017/07/18<br>2017/07/18<br>2017/07/18                                                                      |                       |
| 聯評中心代號                  | 查詢條件:查詢區         聯評中心名稱         聯評中心         聯評中心         聯評中心         聯評中心         聯評中心         聯評中心         聯評中心         聯評中心         聯評中心         聯評中心         聯評中心         聯評中心         聯評中心         聯評中心         聯評中心         聯評中心         聯評中心                                                                                                    | *製表<br>域:<br>外名<br>名<br>第<br>名<br>第<br>名<br>名<br>第<br>名<br>第<br>名<br>第<br>名<br>第<br>名<br>第<br>名<br>第<br>名                                                                                                    | 單位:<br>身分證字號<br>******1641<br>******9235<br>******1750<br>******1750<br>******0405<br>******0405<br>******0103<br>******3521<br>******0925                                                                                                    | 衛生局 製表目<br>轉介日期<br>2015/04/13                                 | 期:2017/08/01<br>到診日期<br>2017/08/01<br>2017/08/01<br>2017/07/24<br>2017/07/24<br>2017/07/18<br>2017/07/18<br>2017/07/18                                                                       |                       |
| 聯評中心代號                  | 查詢條件:查詢區         聯評中心名稱         聯評中心         聯評中心         聯評中心         聯評中心         聯評中心         聯評中心         聯評中心         聯評中心         聯評中心         聯評中心         聯評中心         聯評中心         聯評中心         聯評中心         聯評中心         聯評中心         聯評中心         聯評中心         聯評中心                                                                                                    | *製表<br>域:<br>外子、「<br>」<br>が<br>が<br>の<br>の<br>が<br>の<br>の<br>の<br>の<br>の<br>の<br>の<br>の<br>の<br>の<br>の<br>の<br>の<br>の                                                                                                    | 單位:<br>身分證字號<br>******1641<br>******9235<br>******9235<br>******9235<br>******9235<br>******9235<br>******0103<br>*******0103<br>*******0103<br>*******0103<br>******0103<br>******0103<br>*******0103                                                                                                    | 衛生局 製表目<br>轉介日期<br>2015/04/13                                 | 期:2017/08/01<br>到診日期<br>2017/08/01<br>2017/08/01<br>2017/07/24<br>2017/07/24<br>2017/07/18<br>2017/07/18<br>2017/07/18<br>2017/07/13<br>2017/07/13                                           |                       |
| 聯評中心代號                  | 查詢條件:查詢區         聯評中心名稱         聯評中心         聯評中心         聯評中心         聯評中心         聯評中心         聯評中心         聯評中心         聯評中心         聯評中心         聯評中心         聯評中心         聯評中心         聯評中心         聯評中心         聯評中心         聯評中心         聯評中心         聯評中心         聯評中心                                                                                                    | *域:域:姓名李盧道節周月福月七七日日日日日日日日日日日日日日日日日日日日日日日日日日日日日日日日日日日日日日日日日日日日日日日日日日日日日日日日日日日日日日日日日日日日日日日日日日日日日日日日日日日日日日日日日日日日日日日日日日 <td>單位:<br/>身分證字號<br/>******1641<br/>******9235<br/>******9235<br/>******9235<br/>******1750<br/>******1750<br/>******0405<br/>******0405<br/>******0405<br/>******0103<br/>******0103<br/>******0103<br/>******0103<br/>******0103<br/>******0103<br/>******0103<br/>******0103<br/>******0103<br/>******0103<br/>******0103<br/>******0103<br/>******0103<br/>******0103<br/>******0103<br/>******0103<br/>******0103<br/>******0103<br/>******0103<br/>*******0103<br/>******0103<br/>******0103<br/>******0103<br/>******0103<br/>******0103<br/>******0103<br/>*******0103<br/>******0103<br/>*******0103<br/>*******0103<br/>*******0103<br/>*******0103<br/>******0103<br/>*******0103<br/>*******0525</td> <td>衛生局 製表目<br/>轉介日期<br/>2015/04/13</td> <td>割診日期<br/>2017/08/01<br/>2017/08/01<br/>2017/07/24<br/>2017/07/24<br/>2017/07/18<br/>2017/07/18<br/>2017/07/18<br/>2017/07/13<br/>2017/07/13<br/>2017/07/12<br/>2017/07/11</td> <td></td> | 單位:<br>身分證字號<br>******1641<br>******9235<br>******9235<br>******9235<br>******1750<br>******1750<br>******0405<br>******0405<br>******0405<br>******0103<br>******0103<br>******0103<br>******0103<br>******0103<br>******0103<br>******0103<br>******0103<br>******0103<br>******0103<br>******0103<br>******0103<br>******0103<br>******0103<br>******0103<br>******0103<br>******0103<br>******0103<br>******0103<br>*******0103<br>******0103<br>******0103<br>******0103<br>******0103<br>******0103<br>******0103<br>*******0103<br>******0103<br>*******0103<br>*******0103<br>*******0103<br>*******0103<br>******0103<br>*******0103<br>*******0525 | 衛生局 製表目<br>轉介日期<br>2015/04/13                                 | 割診日期<br>2017/08/01<br>2017/08/01<br>2017/07/24<br>2017/07/24<br>2017/07/18<br>2017/07/18<br>2017/07/18<br>2017/07/13<br>2017/07/13<br>2017/07/12<br>2017/07/11                               |                       |
| 聯評中心代號                  | 查詢條件:查詢區         聯評中心名稱         一、聯評中心         一、聯評中心         一、聯評中心         一、聯評中心         一、聯評中心         一、聯評中心         一、聯評中心         一、聯評中心         一、聯評中心         一、聯評中心         一、聯評中心         一、聯評中心         一、聯評中心         一、聯評中心         一、一、一、一、一、一、一、一、一、一、一、一、一、一、一、一、一、一、一、                                                                                                    | 域:     2       域:     2       2     2       2     2       2     2       3     3       4     3       5     3       5     3       6     3       7     3       7     3       8     3       9     3       10     3       11     3       12     3       13     3       14     3       15     3                                                                                                    | 單位:<br>身分證字號<br>******1641<br>******9235<br>******9235<br>******1750<br>******0405<br>******0405<br>******0405<br>******0405<br>******0405<br>******0925<br>******0925<br>******0925<br>*******0925<br>*******0925<br>*******0925<br>*******0925<br>*******0925                                                                                                    | 衛生局 製表目<br>轉介日期<br>2015/04/13                                 | 期:2017/08/01<br>到診日期<br>2017/08/01<br>2017/08/01<br>2017/07/24<br>2017/07/24<br>2017/07/18<br>2017/07/18<br>2017/07/18<br>2017/07/13<br>2017/07/13<br>2017/07/12<br>2017/07/11<br>2017/07/10 |                       |

Г

### 報表作業[個案清單](8/9)

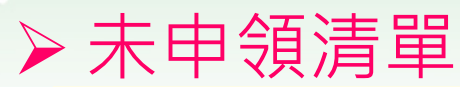

0.00

衛生局

|                          |                    |                | 報表條件           | 設定      |                            |          |            |            |             |
|--------------------------|--------------------|----------------|----------------|---------|----------------------------|----------|------------|------------|-------------|
| 報表查詢                     | 未申領清單              |                |                |         |                            |          |            |            |             |
| 區域                       | ✓ 請選擇              |                | 本項未選取則查        | 詢全區資訊   |                            |          |            |            |             |
| 轉介日期                     |                    | ~              |                |         |                            |          |            |            |             |
| 確診日期                     |                    | ~              |                |         |                            |          |            |            |             |
|                          |                    |                |                |         |                            |          |            | 產出Excel    |             |
| 1.2次业1大正百日(1.4次)         | 8回路似于莱克病子          | ▼ /ol 2% 🛱     |                |         | =_+ <u>+</u> 2% == \n= \n= | 1. /0./1 |            |            | 3œ52%       |
| * 具料産土原則・師題<br>料。        | 医闪频的基金状物系统         | 16 184 552 JPA | (建筑)117年11年971 |         | 156551711275               | 이번       | 小木材「合中」    | 嗅1百·平/C-11 | 月来回         |
| *本清單所列爲醫事機               | 購工的在地符合所選擇         | <b>睪之區域</b>    | 別之上述個案資料       | 박 •     |                            |          |            |            |             |
| *醫事機構使用者所產<br>申領港貿之個安婆約。 | <b>翟出之本</b> 清單爲該機構 | 購已執行           | 疑似重要疾病或疑       | 疑似發展遅緩之 | 2.轉介,且已                    | 配確定権     | 睛或發展這      | 星緩,但後      | 尚未新增        |
| 甲期间单心回来具种。               |                    |                |                |         |                            |          |            |            |             |
|                          |                    |                | 已轉介確診未申        | 領費用清單   |                            |          |            |            |             |
|                          |                    |                |                |         | *製表單位:                     |          | 衛生局        | 製表日期       | : 2017/08/0 |
| 俞入杳詢條件                   |                    |                | 查詢區域:          |         |                            |          |            |            |             |
| 动行[玄山[\ʌəə]]             | 皮本均仕田              |                |                |         |                            |          |            |            |             |
| 刹1」[厓山EXCel]             | 侍旦间紀未              | 稱              | 醫院電話           | 轉介確診項目  | 身分證字號                      | 姓名       | 轉介日期       | 確診日期       | 申領期限        |
| 進出・進行個資                  | 遮蔽                 |                | •              | •       |                            |          |            |            |             |
| 申領期限1提醒                  |                    |                |                | 發展運緩    | ******0825                 | 朱*佑      | 2016/10/21 | 2017/07/21 | 2017/12/15  |
| る加控下院船                   | 行山佑咕               |                |                |         |                            |          |            |            |             |
|                          |                    |                |                | 發展運緩    | ******5540                 | 李*禎      | 2017/04/26 | 2017/05/01 | 2017/12/15  |
| 清衛生后同仁務。                 | 必提供紕本              |                |                | 發展運緩    | ******1075                 | 張‱       | 2017/04/05 | 2017/05/01 | 2017/12/15  |
| 收件資訊(單位、                 | 地址、收件              |                |                | 發展運緩    | ******5317                 | 呉*哲      | 2016/12/28 | 2017/02/09 | 2017/12/15  |
| 人方庙院所和客                  | 信田                 |                |                |         |                            |          |            |            |             |
| へル可でのの可                  | 区门                 |                |                | 發展運緩    | *****5586                  | 朱*柔      | 2017/04/14 | 2017/04/05 | 2017/12/15  |
|                          |                    |                |                | 1       |                            | 1        |            |            |             |
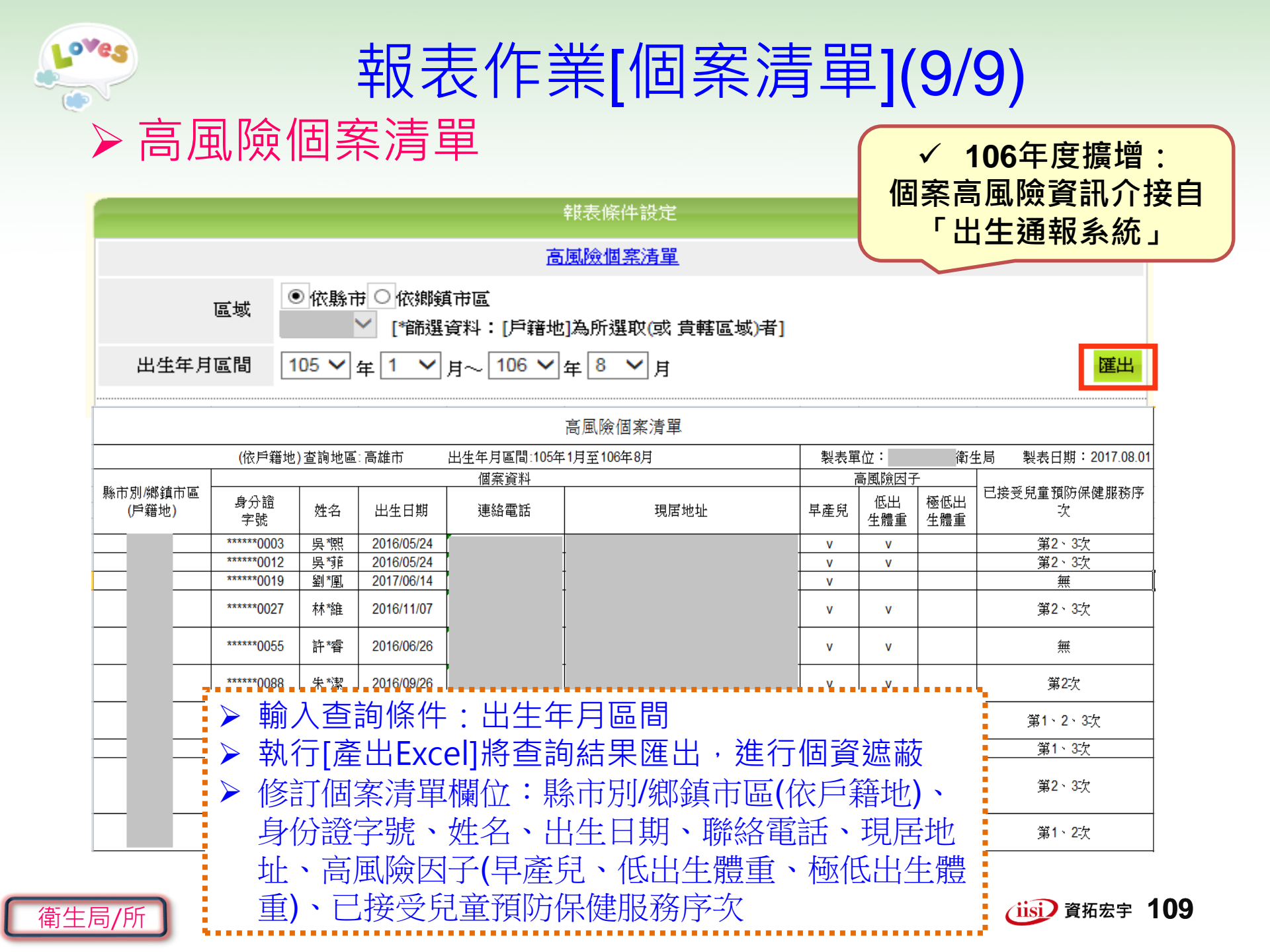

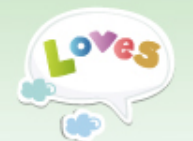

## 報表作業[報表查詢](1/4)

| 報表作業                                                                                                    | · · · · · · · · · · · · · · · · · · ·                                       |
|----------------------------------------------------------------------------------------------------|-----------------------------------------------------------------------------|
| <ul> <li>● 個案清單</li> </ul>                                                                                                    |                                                                             |
| ● 報表查詢                                                                                                    |                                                                             |
| 資料下載專區                                                                                                    |                                                                             |
| (四)、資料來源:已上傳(登錄、匯入)本系統之(舊版) 綜合報告書資料                                                                                                    | A. 先堂預約床匯機員結果(共常)件数及共常年級領<br>依區域別<br>A. 疑似重要疾病轉介原因(髖關節發育不良、隱睪症、膽道閉鎖)人數與比率統計 |
| D1. 聯評中心收案與結果統計<br>依性別及年齡別                                                                                                    | □ 1000000000000000000000000000000000000                                     |
| D2. 綜合報告書執行狀況<br>依機構別<br>D3. 綜合報告書完成天數統計                                                                                                    | A5. 疑似發展運緩轉介、到診、評估結果、追蹤情形統計<br>依區域別 依機構別 依個案來源                              |
| 依初複評及年齡別 依區域別 依機構別<br>D4. 聯評結果病因分類<br>依初複評及年齡別                                                                                                    | A6. 疑似發展遲緩轉介確診費用撥付件數/金額統計         依區域別         A7. 街生所篩檢人數統計                |
| D5. 聯評年度人數/人次         依ill 客來源         依評估結果         依功能性診斷                                                                                             | 依區域別           A11.高風險個案暨高風險因子統計                                            |
| D0. 师評年度已結系切復評入數<br>依年齡別<br>(四)、資料來源:已上懷(答錄、匯入)本系統之(新版)綜合報告書資料                                                                                          | (二)、資料來源: 健保署申報檔資料 資料截止日:106/05                                             |
| D1. 聯評中心收案與結果統計<br>依性別及年齡別                                                                                                    | B1. 兒童預防保健各次服務件數及達成率統計(依次)           依區域別         依機構別                      |
| D2. 综合報告書執行狀況                                                                                                    | B3. 兒童衛數指導各次服務件數及達成率統計(依次)<br>依區域別 依機構別                                     |
| D3. 综合報告書完成大數統計<br>依初複評及年齡別 依區域別 依機構別                                                                                                    | (三)、資料來源: 健保署核銷檔資料 資料截止目:105/12                                             |
| D4. 時評結果病因分類<br>依初複評及年齢別                                                                                                    | 1. 至國兒童預防保健 兒童衛教指導 ▶ 依[資料來源]重整報表分類                                          |
| DS. 顺計年度入数/入头         依個案來源         依評估結果         依功能性診斷         依病因           D6. 路認知知道         動 <td< th=""><th>低區域別<br/>(一)已上傳資料(兒健及轉介資料)</th></td<> | 低區域別<br>(一)已上傳資料(兒健及轉介資料)                                                   |
| 20. 柳前十块口船杀切像前八数<br>依年齡別<br>D7 睡誕年度無法姑穿眉展爆計                                                                                                    | (二)健保署申報檔                                                                   |
|                                                                                                    | (三)健保署核銷檔                                                                   |
| 依後續服務同意情形         衛生局           D9. 聯合評估候評期天數統計         衛生局                                                                                             | ● (四)已上傳資料(舊版綜合報告書)<br>●                                                    |

|                                        | 報表作業[報表查詢](2/4) 【106年擴增報表】-A11.高風險個案暨高風險因子統計 |                      |                               |                         |                  |             |                                                      |                   |                |               |
|----------------------------------------|----------------------------------------------|----------------------|-------------------------------|-------------------------|------------------|-------------|------------------------------------------------------|-------------------|----------------|---------------|
| 1                                      |                                              | All.高風險個<br>依區域別     |                               |                         | 報表條件設定           | Ĕ           | <ul> <li>▶ 點選</li> <li>▶ 輸入</li> <li>▶ 匯出</li> </ul> | 款查詢<br>報表條<br>統計報 | 報表<br>件設定<br>表 |               |
|                                        |                                              | 1                    | <u>る風險個茶聲高</u><br>●依縣市 ○依     | 潮鏡市區                    |                  |             |                                                      |                   |                |               |
|                                        |                                              | 所在區域                 | ~                             |                         |                  |             |                                                      |                   |                |               |
|                                        | 出生                                           | 生年月區間                | 105-1-1                       | ~ 10                    | 5-12-31          |             |                                                      |                   | 匯出             |               |
|                                        | 4:區域-                                        | 、香諭出生                | ·年月區間:105-1-                  | 1~105-12-31             | 高風險個案暨高          | 風險因子統計      |                                                      |                   |                |               |
|                                        |                                              |                      |                               |                         |                  |             |                                                      | 表單位:              | 衛生局 製港         | 長日期:106-08-01 |
|                                        |                                              | 早這                   | 童兒                            | 低出生<br>(>=1500g         | £體重<br>, <2500g) | 極低出<br>(<15 | 生體重<br>500g)                                         |                   | 高風險個案          |               |
| 縣ř<br>(戶筆                              | 节別<br>箸地)                                    | 人數                   | 比率(%)                         | 人數                      | 比率(%)            | 人數          | 比率(%)                                                | 人數                | 總出生人數          | 比率(%)         |
|                                        |                                              | 2005                 | 9.34                          | 911                     | 4.25             | 217         | 1.01                                                 | 2005              | 21458          | 9.34          |
| 總                                      | 計                                            | 2005                 | 9.34                          | 911                     | 4.25             | 217         | 1.01                                                 | 2005              | 21458          | 9,34          |
| ***車産」                                 | 兒比率:                                         | 該出生年月區間之             | Z基產兒人數核出的                     | 生年月區間之總出                | 生人口數。            |             |                                                      |                   |                |               |
| ***低出                                  | 生體重比                                         | 率:該出生年月區             | [間之低出生體重/                     | 數該出生年月區                 | 間之總出生人口數         | •           |                                                      |                   |                |               |
| ***極低L                                 | 出生體重                                         | 比率:該出生年月             | ∃區間之極低出生覺<br>→==→ →→ →→ →→ →→ | 豐重人數該出生年<br>本主唱·柬:封     | 月區間之總出生人         | 口數。         |                                                      |                   |                |               |
| ****高風)<br>**** 古居()                   | 險個案人!<br>险個要UL                               | 數:該出生年月區<br>数・該山安安日日 | ≧間乙具高風險因∃<br>「Ⅲ→目支豆№罒」        | 作乙個菜人數。<br>本文個案 L 艶 みつい | 产生甘己胆子应少         | £+   H+++-  |                                                      |                   |                |               |
| ************************************** | **高風險個案比率:該出生年月區間之具高風險因子之個案人數該出生年月區間之總出生人口數。 |                      |                               |                         |                  |             |                                                      |                   |                |               |

衛生局

| <b>1</b> 0 <b>7</b> es<br>(0)                 | 報表作業[報表查詢](3/4) 【106年擴增報表]-C2.兒童預防保健各次服務件數及達成率統計(依次                                                                                                    |                                                                    |                                                |                                                                    |                              |                                |                        |                           |                       |                       |
|-----------------------------------------------|----------------------------------------------------------------------------------------------------|--------------------------------------------------------------------|------------------------------------------------|--------------------------------------------------------------------|------------------------------|--------------------------------|------------------------|---------------------------|-----------------------|-----------------------|
| (三)、資料來<br>Cl. 全國<br>兒童<br>C2. 兒童<br>依服       | <ul> <li>(三)、資料來源:健保署核銷檔資料 資料截止日:105/12</li> <li>C1.全國兒童預防保健及衛教指導服務利用率、轉介率、到診率、完成綜合報告書比率統計<br/>兒童預防保健 兒童衛教指導</li> <li>C2.兒童預防保健各次服務件數及達成率統計(依次)<br/>依區域別</li> </ul> |                                                                    |                                                |                                                                    |                              |                                |                        |                           |                       |                       |
| 查詢<br>人口數基準                                   | 兒童預       區域       2年度       105 ×       3年度       104 ×                                                                                                    | 防保健各次服務<br>✓ ○依申<br>✓ ○依申<br>✓<br>イ<br>年<br>●<br>〇<br>依申<br>◆<br>● | 新件數及達成率終<br>新件數及達成率終<br>谱所在地 ● 依要<br>避年度 ○ 依就要 | <ul> <li>▶ 點道</li> <li>▶ 輸ご</li> <li>▶ 匯上</li> <li>▶ 報見</li> </ul> | 選欲查記<br>入報表低<br>出統計報<br>長資料3 | 旬報表<br>条件設定<br>服表<br>限表        | È<br>建保署机              | 亥銷檔                       |                       |                       |
|                                               |                                                                                                    |                                                                    | ● 「見童預」                                        | 防保健各次服務件                                                           | 數及達成率統計-                     | 依次/區域別統計(株                     | 亥銷檔)                   |                           |                       |                       |
| 查詢條件:依醫事                                      | 事機構 <u>所</u> 在地、區:                                                                                                    | 或-〇〇市、依申幸                                                          | 挺度、查詢年度-                                       | 104、人口數基準4                                                         | 羊度-104                       |                                |                        |                           |                       |                       |
|                                               | R健服務人次比例:                                                                                                    | 11.39%,全國區域                                                        | ば不明人數:954人                                     |                                                                    | Attended and                 |                                |                        | 製表單位:〇〇市                  | 政府衛生局、製乳              | 長日期:105-10-11         |
| 區域別                                           | 第一次                                                                                                    | 第二次<br>10540                                                       | 第二次                                            | 第四次<br>01002                                                       | 第五次<br>0900                  | 第六次                            | 第七次<br>1660            | 288青十<br>197204           | 應受稅人數<br>150761       | 達成率(%)                |
|                                               | 19518                                                                                                    |                                                                    | コロクロ                                           | ╗┍╸╫┰                                                              | 日日人中小                        | ♀ょぼまけ                          | - <i>(T</i> 51) •      | 8800                      | 152/01                | 65.55                 |
|                                               | 204                                                                                                    |                                                                    | 王坈土鬯                                           | ᅆᄜᄤᄵ                                                               | 明八数                          |                                | נילו ב                 | 3686                      | -                     | -                     |
| <br>                                          | 158                                                                                                    | <b>– 1</b>                                                         | 共谷縣市                                           | 」按比例                                                               | 將全國·                         | 个明區垣                           | 双的 一                   | 2569                      | -                     | -                     |
| <br>00e                                       | 28                                                                                                    |                                                                    | 人數納入                                           | <b>`</b>                                                           |                              |                                |                        | 275                       | -                     | -                     |
|                                               |                                                                                                    | /                                                                  |                                                | <b>`</b>                                                           |                              | 11.62                          |                        |                           |                       |                       |
| 00 <b>e</b>                                   | 106                                                                                                    | M                                                                  |                                                | 2.24                                                               | 101                          | 240                            | 20r                    | 1165                      | -                     | -                     |
| <br><br>                                      | 106<br>525                                                                                                    | 515                                                                | 100<br>596                                     | 224<br>567                                                         | 153                          | 489                            | 238                    | 3083                      | -                     | -                     |
| 園00<br>園00<br>園00                             | 106<br>525<br>9                                                                                                    | For<br>515<br>7                                                    | 100<br>596<br>18                               | 204<br>567<br>19                                                   | 153<br>5                     | 489                            | 238<br>3               | 3083<br>75                | -                     |                       |
| 300<br>300<br>300<br>300                      | 106<br>525<br>9<br>27                                                                                                    | M<br>515<br>7<br>64                                                | 18<br>72                                       | 224<br>567<br>19<br>114                                            | 101<br>153<br>5<br>43        | 489<br>14<br>163               | 238<br>3<br>174        | 3083<br>75<br>657         |                       | -                     |
| 000<br>000<br>000<br>000<br>000<br>000<br>000 | 106<br>525<br>9<br>27<br>59                                                                                                    | 107<br>515<br>7<br>64<br>136                                       | 72<br>182                                      | 224<br>567<br>19<br>114<br>181                                     | 101<br>153<br>5<br>43<br>200 | 240<br>489<br>14<br>163<br>226 | 238<br>3<br>174<br>232 | 3083<br>75<br>657<br>1216 | -<br>-<br>-<br>-<br>- | -<br>-<br>-<br>-<br>- |

| Loves                 | ▶ 報表作業[報表查詢](4/4)                               |                       |                     |         |       |        |                   |                   |           |                |
|-----------------------|-------------------------------------------------|-----------------------|---------------------|---------|-------|--------|-------------------|-------------------|-----------|----------------|
|                       | ▶ 【106年擴增報表】- D9. 聯合評估候評期天數統計                   |                       |                     |         |       |        |                   |                   |           |                |
| D9. ]                 | <mark>聯合評估候</mark><br>依機構別                      | 評期天數統                 | ;+<br>↓             |         |       |        | 點選欲<br>輸入報<br>匯出統 | 查詢報<br>表條件<br>計報表 | 表<br>設定(4 | <u> 文案區間</u> ) |
|                       |                                                 |                       |                     |         | 報表條件設 | 定      |                   |                   |           |                |
| l                     | 聯合評估候評期天數統計(依機構別)       匯出         收案區間       ~ |                       |                     |         |       |        |                   |                   | 匯出        |                |
|                       |                                                 |                       |                     |         |       |        |                   |                   |           |                |
|                       | 聯合評估候評期天數統計-依機構別                                |                       |                     |         |       |        |                   |                   |           |                |
| 查詢條件:到診               | ∃期區間:105-1-14                                   | 105-12-31             |                     |         |       |        |                   |                   | 位: 製      | 長日期:106-03-22  |
| 縣市別                   | 機構名稱                                            | 未滿30天                 | 比率(%)               | 30~45天  | 比率(%) | 46~60天 | 比率(%)             | 超過60天             | 比率(%)     | 總計             |
|                       |                                                 | 339                   | 98.83               | 4       | 1.17  | 0      | 0.00              | 0                 | 0.00      | 343            |
| 總                     | 計                                               | 339                   | 98.83               | 4       | 1.17  | 0      | 0.00              | 0                 | 0.00      | 343            |
| *計算存在[基本資<br>*候評時間:為「 | [料]、[到診資料]δ<br>□此次評估(含門診                        | 赵綜合報告書資料<br>:) 開始日期」減 | ]且已結案之個案<br>「收案日期」。 | ,單位為人數。 |       | 1      | 1                 |                   |           |                |

衛生局

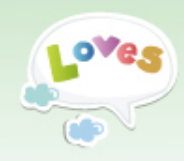

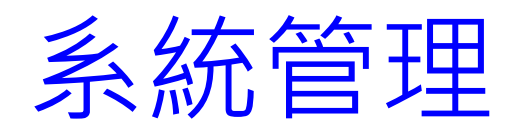

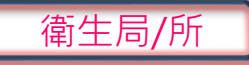

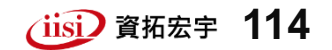

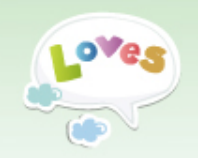

## 系統管理[單位資料管理]

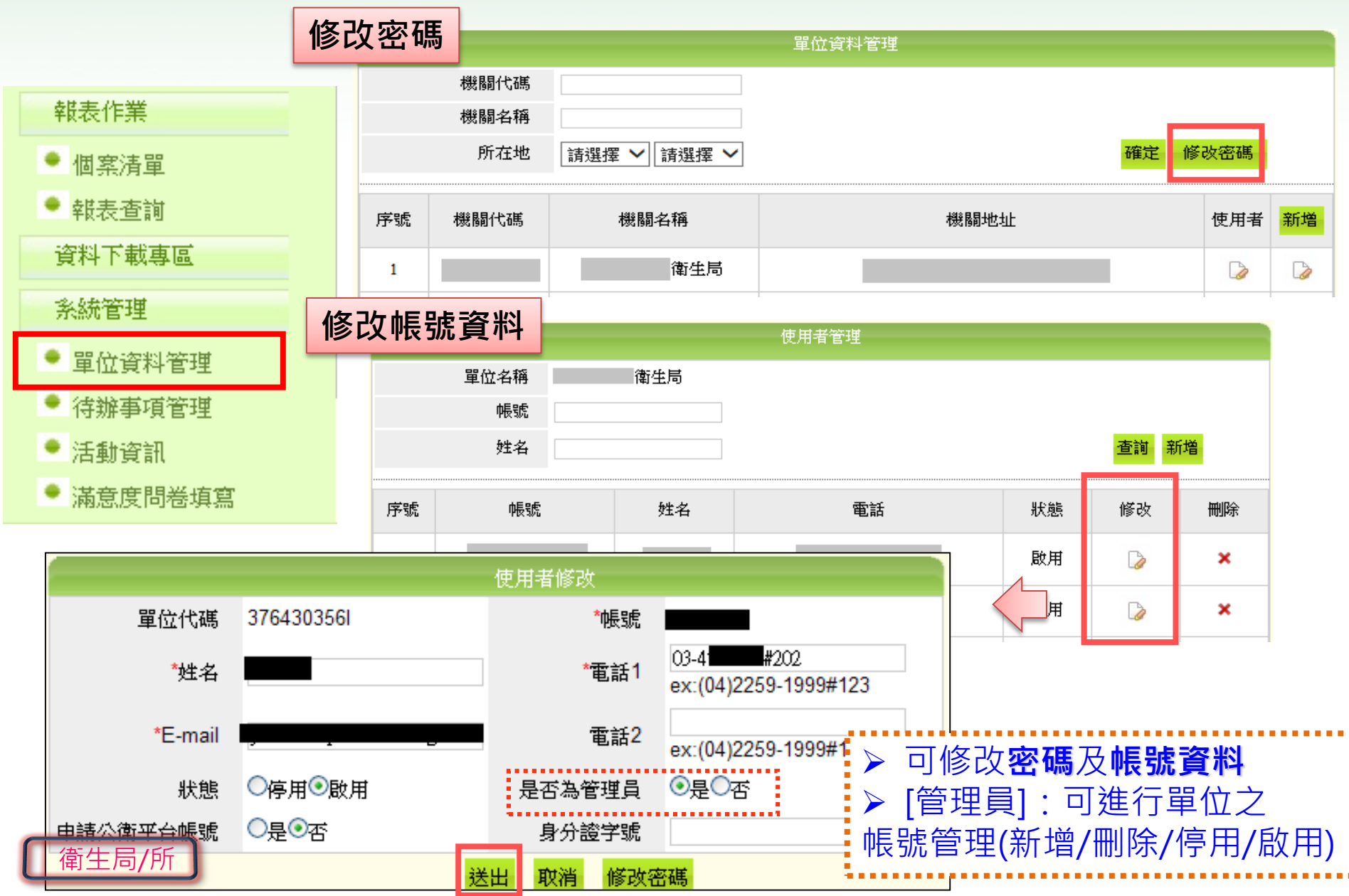

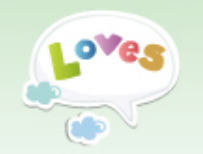

系統提醒通知函-已轉介未到診

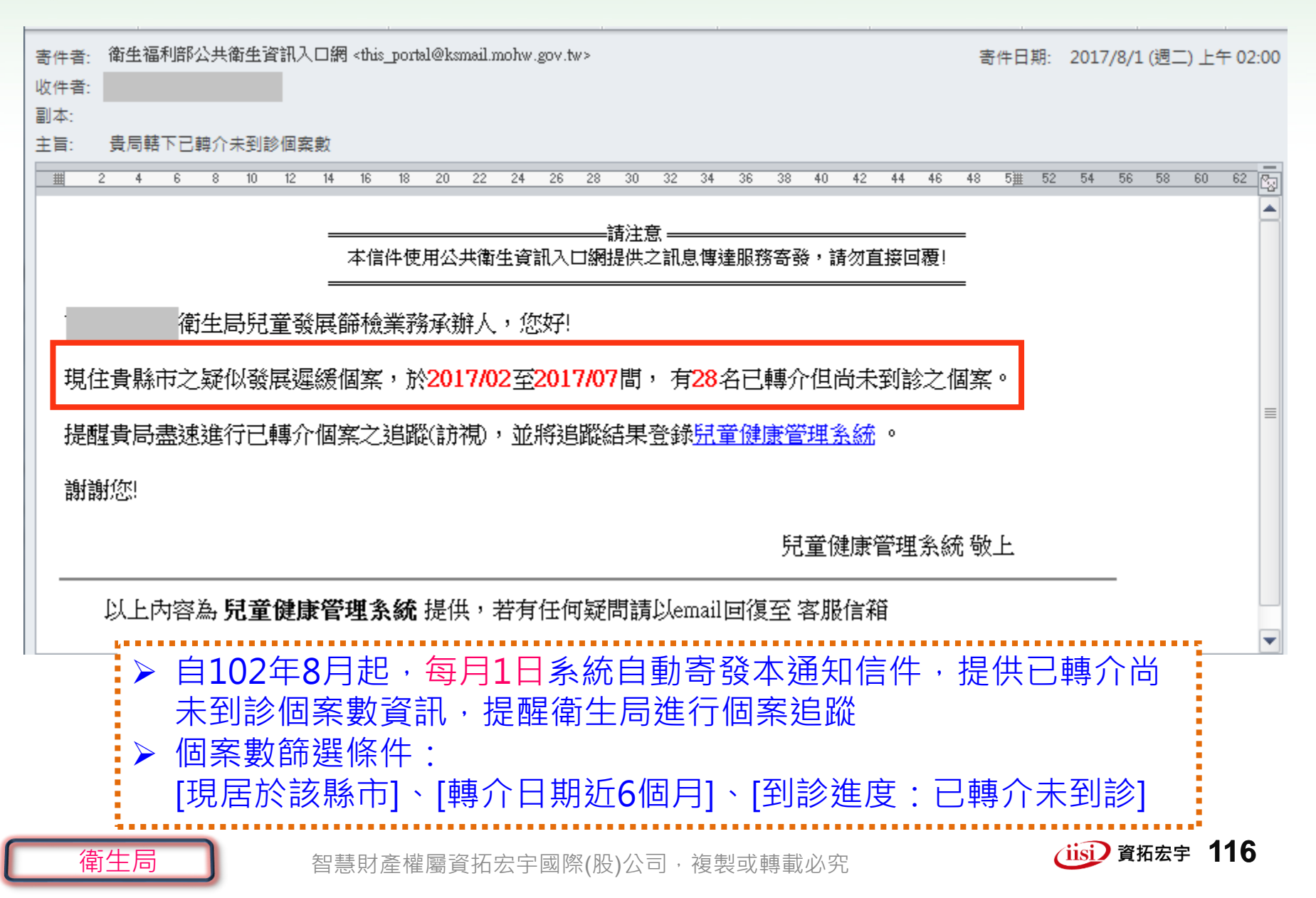

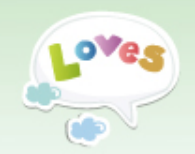

衛生局/所

待辦事項提醒視窗(1/2)

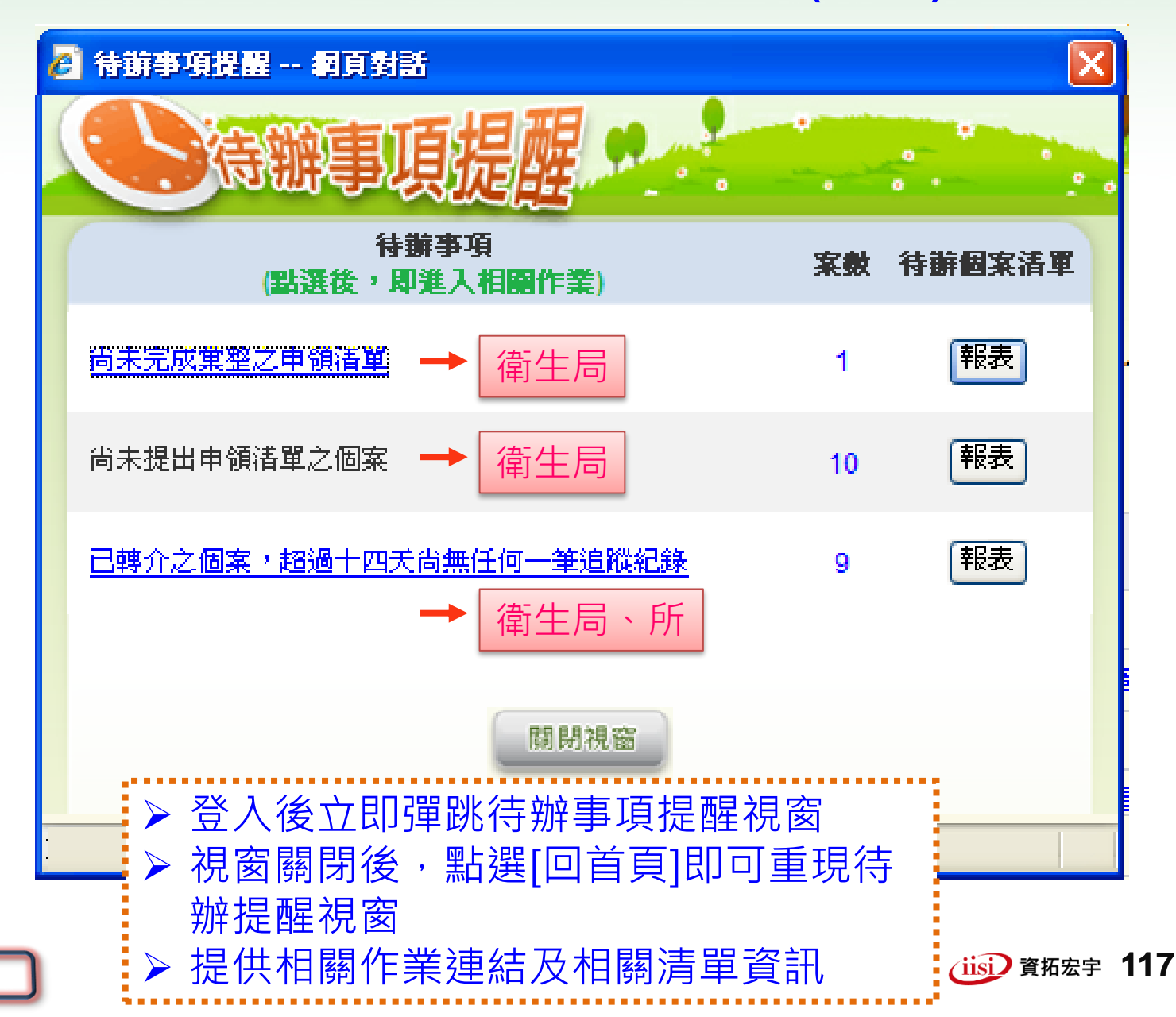

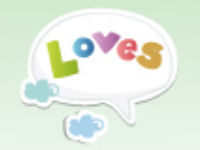

待辦事項提醒視窗(2/2)

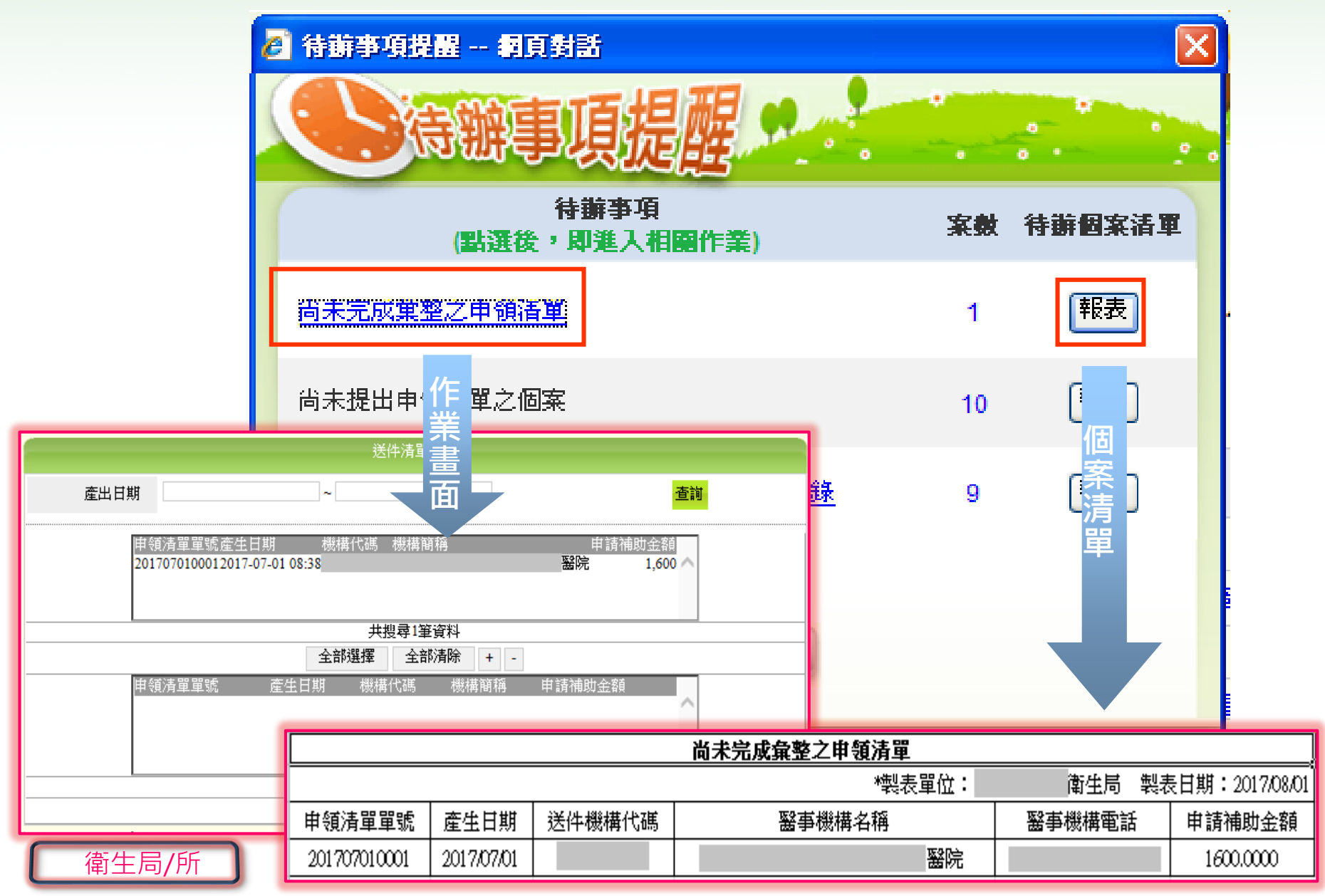

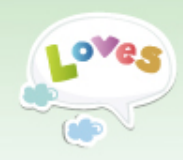

## 常見問題

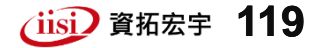

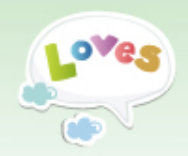

常見問題(1/14)

 $\geq$ 

連結兒健系統網站

#### Q1:連結系統出現「您的連線 不是私人連線」畫面

此為 <sup>●</sup> Google Chrome 瀏覽器之安全性 提醒,因本網站安全憑證效期較 長致出現此提醒。請放心點選 [進階]→[繼續前往本網站]即可 成功連線使用。

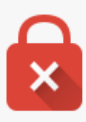

您的連線不是私人連線

攻擊者可能會嘗試從 chp.hpa.gov.tw 竊取您的資訊 (例如密碼、郵件 NET::ERR\_CERT\_COMMON\_NAME\_INVALID

□ 自動將疑似安全性事件的詳細資料回報給 Google。<u>陽私權政策</u>

<u>進階</u>

×

您的連線不是私人連線

攻擊者可能會嘗試從 chp.hpa.gov.tw 竊取您的資訊 (例如密碼、郵件或信用卡資訊)。

NET::ERR\_CERT\_COMMON\_NAME\_INVALID

□ 自動將疑似安全性事件的詳細資料回報給 Google。<u>陽私權政策</u>

隱藏詳細資料

返回安全性瀏覽

伺服器無法證明其屬於 chp.hpa.gov.tw 網域;其安全性憑證來自 securelogin.arubanetworks.com 網域。這可能是因為設定錯誤,或有攻擊者攔截您的連 線所致。

繼續前往 chp.hpa.gov.tw 網站 (不安全)

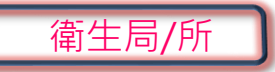

特約醫事機構

智慧財產權屬資訊品,與不同人人人一」一次在一個人人

HILL RINAT IL

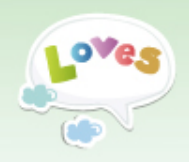

常見問題(2/14)

連結兒健系統網站

#### Q2:連結系統,出現「無法顯示 網頁」

| 您可以嘗試的方式: |  |
|-----------|--|
| 診斷連線問題    |  |
| 反 其他資訊    |  |

▶ 請確認網址輸入是否正確? →https://chp.hpa.gov.tw ▶ 請確認院所網路連線是否正常? →試試看開啟其他網路頁面是 否可正常連結及操作 ▶ 請確認工作電腦Windows版本 →如為Windows XP需提升作 業系統至Windows7以上或 安裝其他瀏覽器使用,例: google chrome ▶ 請確認工作電腦安全性勾選(操 作說明如下頁)

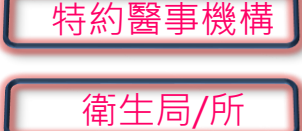

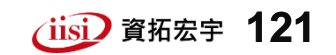

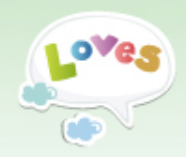

常見問題(3/14)

連結兒健系統網站

## Q2:連結系統,出現「無法顯示網頁」(續)

#### ▶ 確認工作電腦安全性的勾選

| 🖉 兒童健康管理系統 - 登入資訊 - Windows Internet Explorer                                                                                                    |                                                                                                    |            | - 網際網路選項 💦 🔤 👔 |                                         |
|----------------------------------------------------------------------------------------------------|----------------------------------------------------------------------------------------------------|------------|----------------|-----------------------------------------|
| 🚱 🕞 🗢 🙋 https://chp.hpa.gov.tw/Index.aspx                                                                                                    | Sector State State |            |                |                                         |
| 檔案 (E) 編輯 (E) 核視 (V) 我的最愛 (L) 【其 (T) 說明 (L)                                                                                                    |                                                                                                    |            |                | 一般  安全性  隐私罹 内谷  連線  程式集  準略            |
| 刪除瀏覽歷程記錄(D) Ctul+Shift+Del                                                                                                    |                                                                                                    |            |                | 設定 ———————————————————————————————————— |
| InPrives 瀏覽①     Cut+Shith P       ● 兒童健康管理系統 - 登入資訊     重新開發上次的瀏覽工作階段②                                                                                                    |                                                                                                    |            |                | → 安全性                                   |
| InPrivate 篩建 Ctrl+Shift+F                                                                                                    | rivele 誘道 Ctil+Shith+F                                                                                                    |            |                | □ 小要將加密的網頁存到磁碟 □ か設ま動式內容在我電腦上的檔案中執行*    |
|                                                                                                    | です。<br>使用者帳號:<br>                                                                                                    |            |                |                                         |
| 「日本語』<br>「Amage State and Compared And Compared And Compa | G 登出 回首頁                                                                                                    |            |                | □ 切換安全性與非安全性模式時發出警告                     |
| 管理附加元件( <u>()</u> )                                                                                                    |                                                                                                    |            |                | ✓ 如果 POST 提交被重新導向到不允許張貼的區域時發;           |
| 公告訊息 相容性檢視(1)                                                                                                    |                                                                                                    |            |                | 🔲 即使簽章無效也允許執行或安裝軟體                      |
| ● 公告管理 相容性做視該定(1)                                                                                                    |                                                                                                    |            |                | □ 使用 SSL 2.0                            |
| <ul> <li>●入口頁管理</li> <li>訂開此備要(世)</li> <li>摘要搜索(E)</li> </ul>                                                                                                    | 成功:您上次於2015年09月07日16時29分登入成功                                                                                                    |            |                | 2. ☑ 使用 SSL 3.0                         |
| • 頁尾管理 Windows Update(U)                                                                                                    |                                                                                                    |            |                |                                         |
| <u>預防保健資料(</u> 開發者工具①) F12                                                                                                    |                                                                                                    |            |                | ▼ 召用 DOM laff<br>■ 啓田 SmartScreen 篩選    |
| <ul> <li>兒童預防保健</li> <li>OneNote 連結筆記(K)</li> </ul>                                                                                                    | 12.02                                                                                                    | ±124 ⊨±48  |                | ▼ 啓用原生 XMLHTTP 支援                       |
| ● 資料管理及查 傳送至 OneNote ₪                                                                                                    | 標題 刊登日期                                                                                                    |            | $ \leq $       |                                         |
| ● 上傳紀錄查講 網際網路選項(2)                                                                                                    | 數育訓練現已啟動報名-線上報名操作方式詳如附檔                                                                                                    | 2015/08/14 |                | *重新啓動 Internet Explorer 後生效             |
| <ul> <li>结果檔構份</li> <li>2 為配合衛福部外線電纜汰換</li> </ul>                                                                                                    | 作業,本系統將於7/30晚上11點福日凌晨4點停止服務~造成不便,敬請見諒                                                                                                    | 2015/07/30 |                | 還原成進階預設值( <u>R</u> )                    |
| <ul> <li>结果檔清理</li> <li>3 兒童健康管理系統104年第一</li> </ul>                                                                                                    | 階段擴充功能已於104/06/30上線,操作説明詳如附件                                                                                                    | 2015/06/30 |                | 重設 Internet Explorer 設定                 |
| 暫無強制執行作業 4 5 1 5 5 5 5 5 5 5 5 5 5 5 5 5 5 5 5 5                                                                                                    | 碳同意書」修正為「接受各縣市通報轉介中心後續服務同意書」,請落實通報作業並項報本                                                                                                    | 2015/06/26 |                | 删除所有暫存檔、停用瀏覽器附加元件,並重 重設 ⑧               |
| 資料管理及查詢(南教)                                                                                                    |                                                                                                    |            |                |                                         |
| ■ 個案管理及查詢(高風險) 5 帳號使用者異動申請單(聯評                                                                                                    | 中心)                                                                                                    | 2015/03/30 |                | 只有畜瀏寬器處於無法使用狀態時,才能使用。                   |
|                                                                                                    |                                                                                                    |            |                |                                         |
| 村約茜爭饿侢                                                                                                    |                                                                                                    |            |                | 4 3 7                                   |
|                                                                                                    |                                                                                                    |            |                | 確定 取消 套用(A)                             |
| 一                                                                                                    | 智慧財產權屬資拓宏宇國際(股)                                                                                                    | 公司,        | 複製             |                                         |

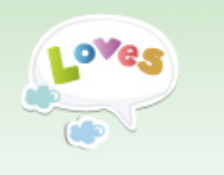

帳號申請/異動

特約醫事機構

常見問題(4/14)

Q3:新特約院所如何申請兒童健 康管理系統帳號使用(特約醫事機 構)

▶ 請先確認健保署是否已申請 有「兒童預防保健」的服務 資格。

▶ 連結至兒童系統,點選「特 約醫事機構」→帳號申請→ 約3個工作天核通使用。

※紅色\*為必填欄位

◀特約醫事機構 歡迎光臨, 請填寫特約醫事機構代碼及密碼進行登入! 特約醫事機構代碼: 密碼: 5 P W9 更新 登入 返回 帳號復權 忘記密碼 帳號申請 帳號資料查詢 特約醫事機構用戶申請 å機構代碼: \*聯絡人姓名: 機構名稱: \*電話1: 節例: (04)2259-1999#123 機構簡稱: 電話2: ●基層(診所/衛生所) \*基層機構 : \*E-mail: ○ 非基層(醫院) 請選擇 ◇ 請選擇 ◇ 請選擇 ◇ 機構地址: 送出 返回 智慧財產權屬資拓宏宇國際()

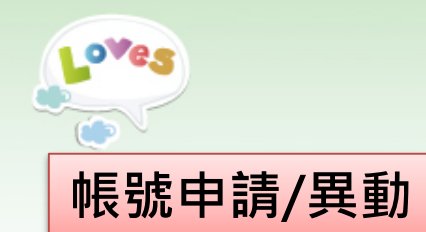

常見問題(5/14)

▶ 請至首頁下方[帳號使用者異動申

生局/所)連結。

請單下載]點選 衛生行政機關(衛

#### Q4:如何申請兒童系統帳號(衛生 行政機關)\*衛生局、所新增申請/異 動(人員離職/輪調)

|                                                                                               | → 列印並填寫後交予權書主管簽章,                                                                                                    |
|-----------------------------------------------------------------------------------------------|----------------------------------------------------------------------------------------------------|
| 兒童健康管理系統                                                                                      |                                                                                                    |
| 帳號使用者異動申請單(衛生行政機關)                                                                            | 冉傳具或掃描電子檔mail予答版                                                                                                    |
| ☆餅賣佳用葉明:水赤所覓婁之颌人賣料・僅落用於「 <u>兒童證書管理</u> 当於」之帳號管理・不怖他用・                                         | 人吕庐田。                                                                                                    |
| 申請日期:氏函 年 月 日                                                                                 | 八只処任。                                                                                                    |
| 機關代碼: 機關名稱: 衛生所/衛生局                                                                           | 金生福利部園民健康署     金ヶ田      金ヶ田      金ヶ田     金ヶ田    金ヶ田     金ヶ田     金ヶ田     金ヶ田     金ヶ田     金ヶ田     金ヶ田     金ヶ田     金ヶ田 |
| 申請事由:□新增使用權限 □限能使用者異動 □職務額動(業務額動、離職) □其化                                                      | 日童健康管理系統                                                                                                    |
| A.质摄读使用者资料 (苏马「新增矩限」本/摄免察)                                                                    |                                                                                                    |
| 登入禄统: 姓名 :                                                                                    | 本系統為提升系統安全,已調整系統相關設定。為確保費端得正常使用本系統,請檢視執行如<br>下)設定:開啟瀏覽器後,點躍上方功能研力[工具]>[總醛網路獨唱]>[總醛]>[據醛]>[據[使用工].51.0]                                                                                                    |
| €##: E-mail:                                                                                  | < 想 註 豆 入(醫學機構卡) (其他項可自行決定是否選取,惟本項讀務必勾選)>(確定)即完成                                                                                                    |
| 愿使用者荼启(或荼章):                                                                                  | ◆特約醫事機構 ▶為尊賓資訊安全管理機制,三個月未登入条紙使用,帳號將設定為「停用」。諸連洽容服人員進行帳號「復<br>權」。登入後請立即變更密碼,謝謝 >若密入後請立即變更密碼,謝謝 >若密入系統,部份功能無法正常使用如,執行 <u>量筆資料新增或批次資料上</u> 僅功能時被系統登出至首頁…)。此為<br>所使用之瀏覽器版本導致。諸進行「相容性檢視說定」後即可辦除。詳見攝實情習) > 適乎任 時、密入                                                                                                    |
| B.新授放使用者頂料                                                                                    | 1. 特別醫事機構: 若需進行兒童預防保健檢查結果上博。異常個某轉介,請由此登入。<br>令入方式: 輸入醫事機構(現例,2342123456)、密語                                                                                                    |
| 登入根镜:(不可超過9時)放名 :                                                                             | ▲ 衛生行政機關(衛生局衛生所) 2. 衛生行政機關(第生局衛生所) 2. 衛生行政機關(第生局衛生所) 2. 衛生行政機關(第三局衛生所) 2. 南生行政機關(第三局衛生所) 2. 南生行政機關(第三局衛生所) 3. 金融(1) 2. 金融(1) 2. 金                                                                                                    |
| £#:                                                                                           |                                                                                                    |
| **************************************                                                        | → ●機學曲篇版明<br>● 機學曲篇版明<br>● 特殊音版還[特約醫事機構]>[帳號申請],完成資料填寬並送出。<br>● 特殊音校後(約三個工作天),系統將發送核准密碼信至用戶申請時原留E-mail信箱。<br>● 課估中心[醫院] 講監選[聯合詳估中心(醫院)->[碼號申請],完成資料填寬並送出。<br>● 課估中心[醫院] 講監選[聯合詳估中心(醫院)->[碼號申請],完成資料填寬並送出。<br>● 課估中心[醫院] 講監選[聯合詳估中心(醫院)->[碼號申請],完成資料填寬並送出。                                                                                                    |
| ②本單級國民健康署核定後使可生效,屆時A級說將「停用」,B級說將檢「敞用」。<br>③本單線寫完畢請克權責主營簽名,再以傳真或將指成電子檔方式email回雇兒童条統客服人員<br>辦理。 | 用。<br>•衛生行政機關(衛生局所)請填寫帳號申請單(下方連結)經主管核章後,以傳真或掃描電子檔送客服人員辦理,帳號核准後將回電通知使用。                                                                                                    |
| ②孝根始約 孝娘: 02-22536388 # 1205 、 佯真: 02-22536399<br>孝根信 緒: chp@ms2.iisigroup.com                | ▶條號使用者異動申請單下載<br>特約醫事機構、評估中心(證院)、衛生行政機關(衛生局所)                                                                                                    |
| 申請單位主管簽章 國民健康署承辦人員簽章:                                                                         |                                                                                                    |
| 具動充成日期(条机廠商環寫)<br><b>青彩盒字圖聚經營有限公司</b>                                                         | ▶ 帳號使用者異動申請單下載                                                                                                    |
|                                                                                               |                                                                                                    |

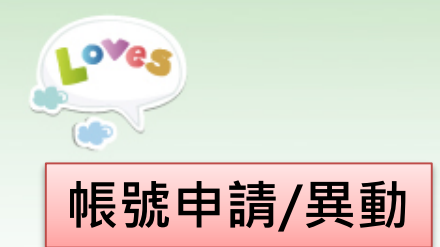

常見問題(6/14)

#### Q5:醫事機構[代碼]變更,如何修改帳號資訊

▶ 代碼變更需重新至首頁執行帳號申請。送出帳號申請後,請 來電客服確認舊代碼是否仍有未上傳資料。

#### Q6:醫事機構[名稱]變更,如何修改帳號資訊

▶請提供主管機關核准變更相關資料(核准函或營業執照),傳真 或掃描電子檔EMAIL客服人員協助修正。

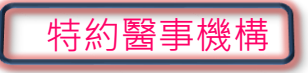

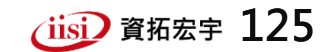

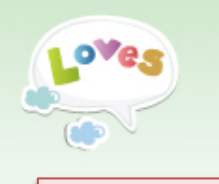

常見問題(7/14)

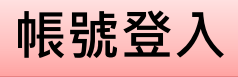

#### Q7: 輸入帳號密碼,出現「帳號已停用」

> 超過三個月未登入兒童系統,帳號將執行『停用』。
 > 特約醫事機構使用者:請至首頁執行[帳號復權](須使用醫事機構卡及一般讀卡機),或來電客服人員協助執行復權。
 > 衛生局/所使用者:請來電客服人員協助執行復權。

#### Q8:登入後,出現「變更密碼」畫面

- ▶ 使用者至遲三個月須修改密碼,若已達三個月,登 入時會出現密碼變更畫面,待完成密碼並更程序後, 再請依新密碼執行登入。
- ▶ 使用「憑證登入」之使用者亦須每三個月修改密碼。 如忘記原密碼,請執行「忘記密碼」重新領取新密 碼使用。

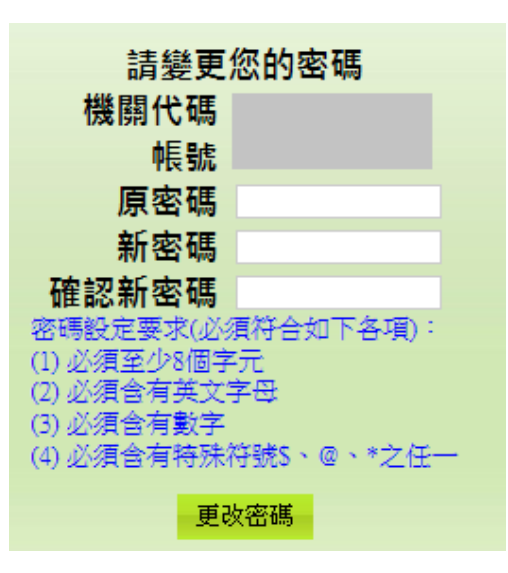

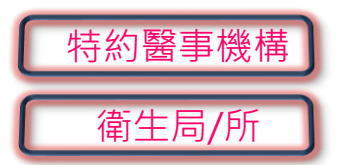

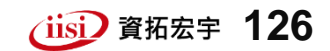

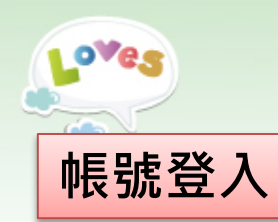

特約醫事機構

衛牛局/所

常見問題(8/14)

#### Q9:密碼輸入錯誤,出現「密碼錯誤」訊息

▶ 請確認密碼英文大小寫是否輸入正確,若仍無法登入,請執行「忘記密碼」重新領取新密碼使用。

#### Q10:連續輸入3次錯誤密碼,出現「登錄超過三次,請三十分 鐘後再登入」

▶ 連續登入3次錯誤密碼,系統將暫時鎖定三十分鐘不允許再登入,請確認正確密碼後,三十分鐘後再登入。
 ▶ 若仍無法登入,請執行「忘記密碼」重新至原留帳號信箱收取新密碼信使用。

#### Q11:執行「忘記密碼」,遲未收到密碼信

> 密碼信可能被 貴單位mail server阻擋,請來電客服人員協助。
 > 若電子信箱為Yahoo、Pchome,密碼信接收易被移往垃圾信件匣中,請至垃圾信件匣中確認收取。

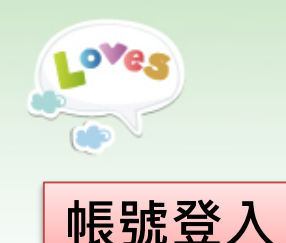

常見問題(9/14)

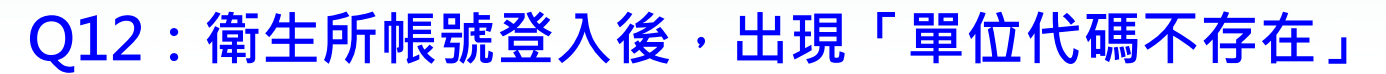

 ▶ 請確認登入角色是否正確
 \*\*衛生所於兒童系統中兼具2角色(特約醫事機構及衛生行政機關),請確認 欲執行之操作,再登入正確角色使用。
 【特約醫事機構】
 進行兒健資料上傳(單筆資料新增/批次上傳匯入)、異常個案轉介等。
 →登入方式:輸入醫事機構代碼(例,2342123456)、密碼
 【衛生行政機關】
 進行現居/戶籍於本轄區之發展異常個案之追蹤訪視結果登錄、個案管理 查詢。

→登入方式:輸入機關代碼(例,387100000I)及帳號、密碼

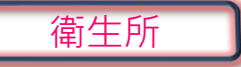

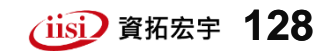

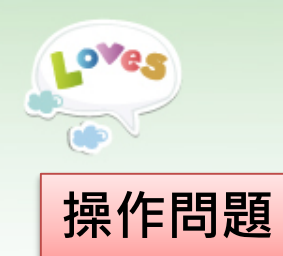

常見問題(10/14)

Q13:登入系統後,執行作業功 能(例:單筆資料新增、批次資 料上傳...)即被登出至首頁 ▶ 此為瀏覽器升級為較新版本而致 (IE9、IE10、IE11),請進行『相 容性檢視設定』即可正常操作。

| E 4 ** 0 *                        |                                                                                                    |                                                                                                    | 相容性檢視設定                                                                                                    |
|-----------------------------------|----------------------------------------------------------------------------------------------------|----------------------------------------------------------------------------------------------------|----------------------------------------------------------------------------------------------------|
| ← → @ https://chp.hpa.gov.tw/Defa | ult.aspx                                                                                                    | P + ≙ ¢                                                                                                    | · · · · · · · · · · · · · · · · · · ·                                                                                                    |
| 描案(F) 編輯(E) 檢視(V) 我的最愛(A)         | 工具(T)         説明(H)           前床瀏覽歷程記錄(D)           InPrivate 瀏覽(I)           開啟追蹤保護(K)           ActiveX 篩選(X)           修正連線問題(C)           重新開啟上交的瀏覽工作階段(S)           將網站新增到[開始]功能表(M)           檢視下載(N)           快願封鎖程式(P)           SmartScreen 篩選工具(T)           管理附加元件(A) | Ctrl+Shift+Del<br>Ctrl+Shift+P<br>2、已調<br>2、已調<br>2、已調<br>2、已調<br>2、已調<br>2、已調<br>2、已調<br>2、三調<br>2、三調<br>2、三調<br>2、三調<br>2、三調<br>2、三調<br>2、三調<br>2、三 | 新増此網站(D):<br>hpa.gov.tw 日初一「相容性檢視]的網站(W): hpa.gov.tw 移除(R)                                                                                    |
| 特約醫事機構<br>衛生局/所                   | 相容性檢視設定(B)<br>訂開此摘要(F)<br>摘要搜索(E)<br>Windows Update(U)<br>執行儀表板<br>F12 開發人員工具(L)<br>回報網站問題(R)<br>網際網路選項(2)<br>手15 財 産 権 屬 資料                                                                                                    | て<br>た<br>r<br>r<br>r<br>r<br>r<br>r<br>r<br>r<br>r<br>r<br>r<br>r<br>r                                                                               | <ul> <li>✓ 在相容性檢視下顯示內部網路網站(I)</li> <li>✓ 使用 Microsoft 相容性清單(U)<br/>如需詳細資訊,諸參閱 Internet Explorer 臆私權聲明</li> <li>         圖閉(C)     </li> </ul> |

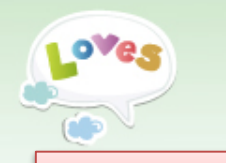

常見問題(11/14)

#### 兒健結果上傳

#### Q14:「待辦視窗」之未上傳個案提醒,已確認該個案已上傳了, 為何還一直出現在待辦個案中?

未上傳個案的資料來源自健保署的申報 資料,若確認資料已上傳系統,但待辦 卻仍出現提醒。請檢視系統資料是否與 待辦提醒個案內容一致(請核對<u>就醫日期、</u> <u>身分證號、醫令代碼</u>),若系統資料錯誤, 請修正。

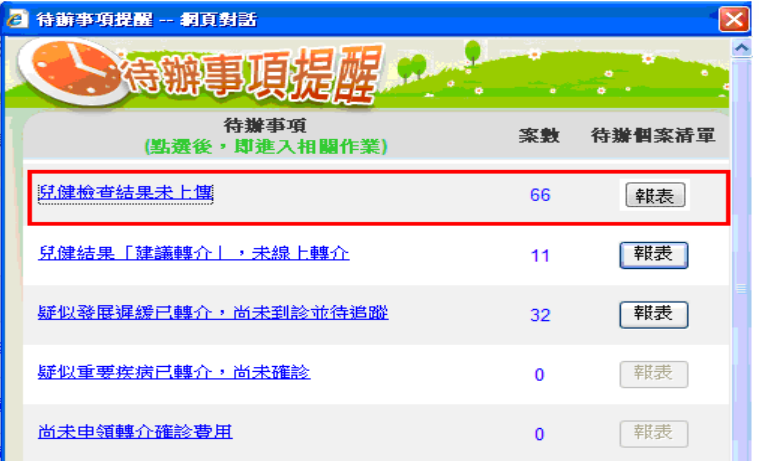

#### Q15:如何查得「待辦視窗」之兒健檢查結果未上傳個案的完整 資訊?

- ▶ 點選待辦事項後方[報表]可開啟個案清單檢視,個資會進行遮蔽。
- ▶ 請至[個案清單] → [未上傳第五、七次兒童預防保健個案清單]查詢完 整報表資訊。
- ▶ 請詳參本簡報內容(第61-62頁)-報表作業[個案清單]。

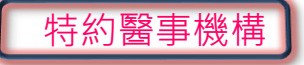

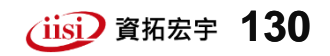

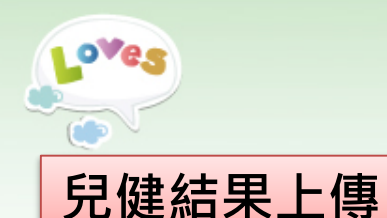

常見問題(12/14)

#### Q16:執行兒童預防保健「批次資料上傳」,若不清楚匯入失敗 訊息內容,如何修正?

➤ 可將匯入檔(\*.txt)email至客服信箱 (chp@ms2.iisigroup.com) 客服人員將協助檢視資資料內容,並回 覆「匯入失敗錯誤說明」,提供修正參 考。請完成資料修正後重新上傳。

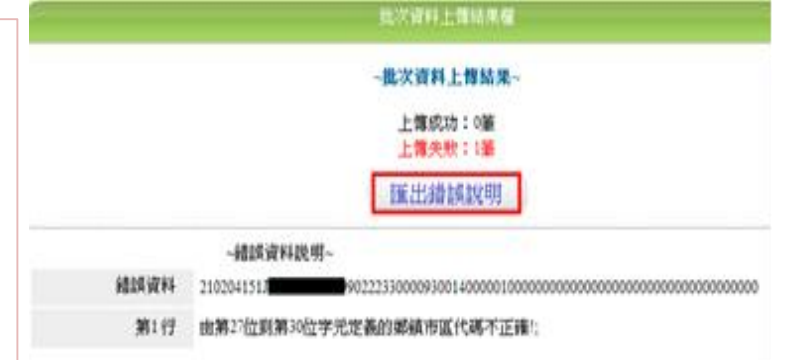

※常見批次上傳錯誤原因:
1.「資料訊息不正確」→為個案姓名中有難字或罕見字,姓名會呈現問號等字樣,建議該筆可改以單筆資料新增方式進行上傳。
2.「由119位到第122位字元定義的健保卡就醫序號不正確」→
為該個案就醫序號有誤,請確認並修正後再重新上傳。
※依據衛生福利部106年4月18日修正發布之「醫事服務機構辦理預防保健服務注意事項」,自106年5月1日起,醫院與診所就醫序號相同皆為IC71、IC72、IC73、IC75、IC76、IC77、IC79

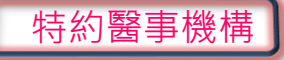

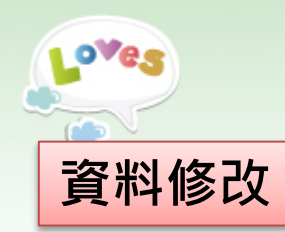

## 常見問題(13/14)

- Q17: <u>特約醫事機構</u>:已將個案轉介送出,發現資料有誤,如何修改? <u>衛生行政機關</u>:追蹤結果登錄送出後,發現資料有誤,如何修改或 刪除?
- 若個案已轉介送出或追蹤結 果送出,資料即鎖定無法再 修改/刪除。若仍需進行個案 資料修改/刪除,請至[資料 下載專區],下載『資料修改 申請單(特約醫事機構)』、 『資料修改申請單(衛生行政 機關)』填寫,並交權責主管 簽章後,傳真或掃描電子檔 email予兒童系統,協助送 呈健康署核定。

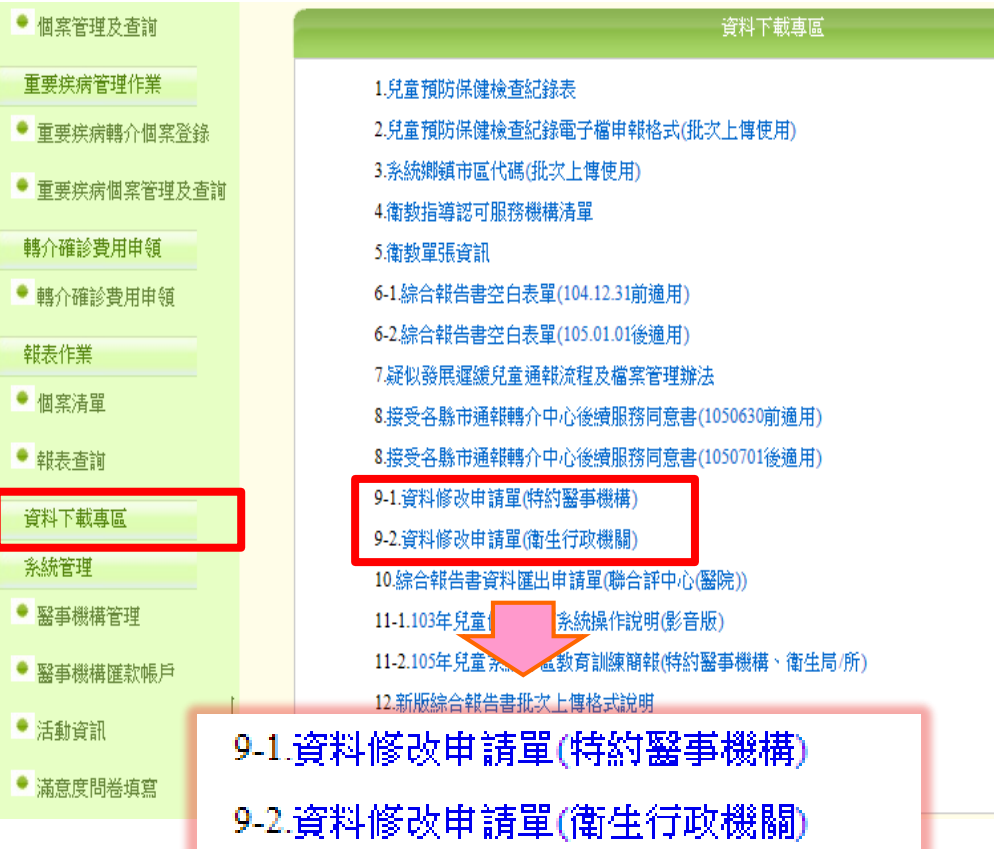

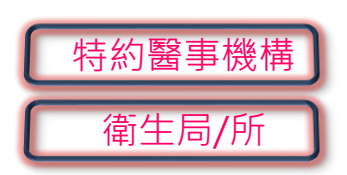

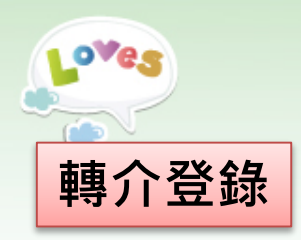

常見問題(14/14)

#### Q18:「重要疾病(髖關節發育不良、隱睪症、膽道閉鎖)」確診結果, 應由哪個單位進行登錄?

▶ 重要疾病轉介確診結果登錄,係由「轉介醫事機構」執行。院所於轉 介後收到確診轉回單後,即可至本系統「重要疾病個案管理及查詢」 登錄「確診結果」。

#### Q19:如有「發展評估異常」之個案,要如何於系統中登錄轉介資料?

- ▶ 如為 [兒童預防保健]發現之發展評估異常轉介,請自「單筆資料新增→ 發展異常轉介(預防保健)」完成登錄兒童預防保健資料後,系統將續引 導執行「轉介作業」。
- ▶ 如為[疾病就醫]發現之發展評估異常轉介,請自「發展異常轉介個案登 錄→發展異常轉介(疾病就醫)」功能完成發展異常內容登錄後,系統將 續引導執行「轉介作業」。
- ※提醒:已轉介個案皆無法於系統中再執行修改或刪除,請於資料送出前再確認資料是否正確無誤。

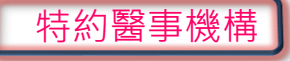

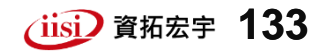

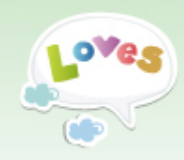

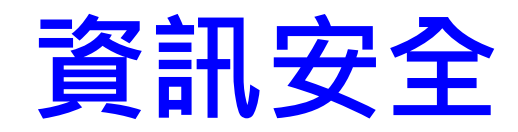

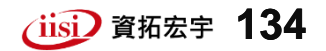

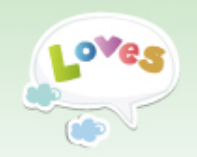

資訊安全(1/4)

## ▶ 承辦人員異動,務必變更密碼

- ✓ 請立即修正帳號聯絡人資訊(電子信箱、姓名、電話...)
- ✓ 請立即變更新密碼(勿延用前人留下密碼使用)

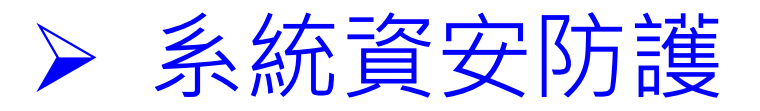

- ✓ 登入系統需併同輸入<u>驗證碼</u>
- ✓ 網路資料傳輸皆進行加密(https)
- ✔ 每月進行網站資安檢測及弱點掃描

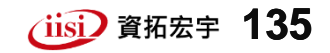

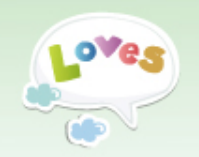

資訊安全(2/4)

### ▶ 密碼設定提醒

- ✓ 密碼應每三個月變更一次(系統強制要求並將自動彈跳密碼修改畫面,請配合指引操作)
- ✓ 密碼長度至少八碼,需由英文(大小寫不拘)、數
   字、特殊符號(@\$\*擇一)組成
- ✓ 連續輸入二次錯誤密碼,系統將寄發提醒郵件, 提醒帳號聯絡人確認是否為他人擅試登入
- ✓ 連續輸入三次錯誤密碼,帳號將鎖定30分鐘無
   法登入,請於30分鐘後再登入

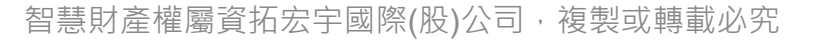

(iisi) 資拓宏字 **136** 

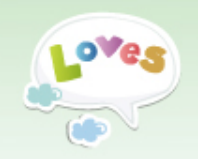

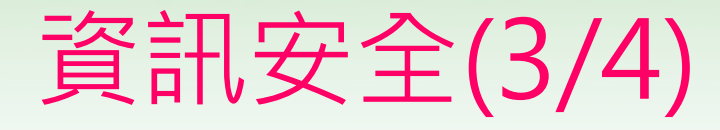

## ▶ 電子郵件使用提醒

- ✔ 關閉收信內容預覽設定
- ✓ 勿隨意開啟寄件人或主旨不明之電子郵件
- ✔ 勿隨意開啟信件內容不明之檔案或連結
- ✔ 勿隨意轉發網路謠言或圖片、檔案

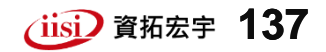

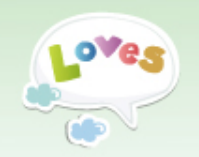

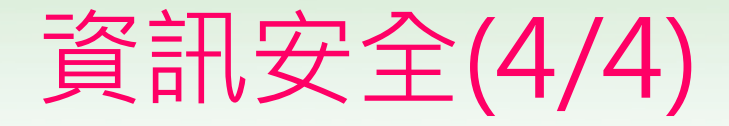

## ▶ 個人資安習慣提醒

- ✓ 個人電腦應安裝防毒軟體並執行定期更新
- ✔ 避免使用未經授權之電腦軟體
- ✔ 使用外來檔案應先進行掃毒
- ✓ 勿隨意使用不明之隨身碟(USB)
- ✓ 勿隨意下載不明軟體
- ✓ 勿隨意點選不明的網站連結
- ✔ 資料定期備份
- ✓ <u>避免於網站中登錄個人資料</u>
- ✔ 個人電腦請設定螢幕保護裝置
- ✔ 下班時請確實關閉個人電腦再離開

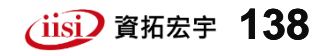

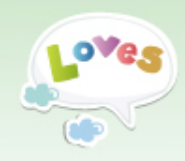

## 客服聯絡資訊

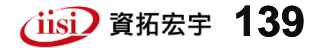

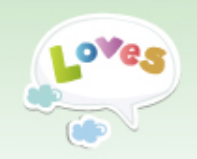

## 諮詢服務資訊

#### > 相關行政規範問題

- ✔ 國民健康署 婦幼健康組
- ▶ <u>系統操作</u>問題
  - ✔ 聯絡電話: (02)2546-3966 分機 1205
  - ✓ 客服信箱: <u>chp@ms2.iisigroup.com</u>
  - ✓ 傳真: (02) 2546-3588
  - ✓ 聯絡方式皆公告於[兒童健康管理系統]
     <u>https://chp.hpa.gov.tw</u> 各畫面下方

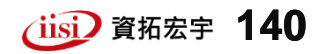

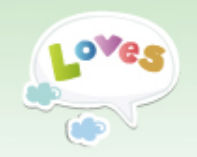

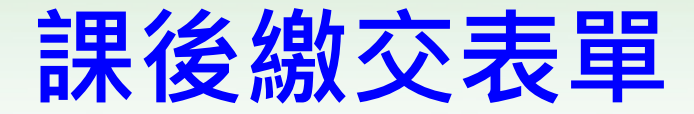

# > 課後核心能力測驗 > 教育訓練滿意度調查表 > 提案單(視需要繳交)

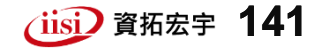

## 課程結束

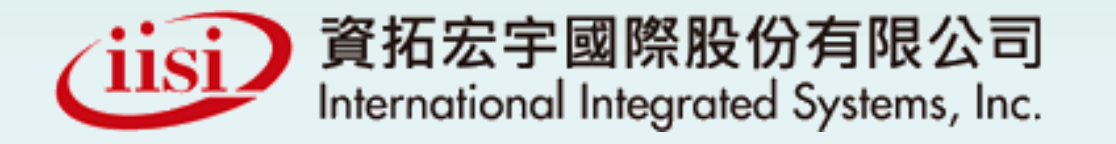

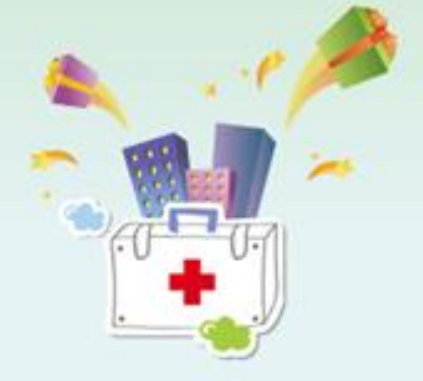